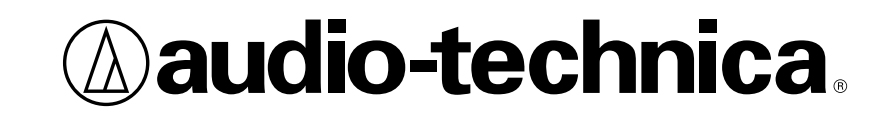

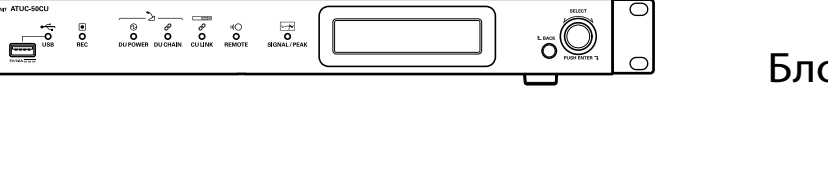

Блок управления (CU) **АТUC-50CU** 

Микрофонный пульт (DU) ATUC-50DU

Микрофон на "гусиной шее" со светодиодным кольцом ATUC-M43H/58H

# ATUC-50

Ď

Цифровая конференц-система

Руководство по эксплуатации

# Содержание

| Введение3                                                |
|----------------------------------------------------------|
| О данном руководстве по эксплуатации                     |
| Об информации в данном руководстве по эксплуатации       |
| О зарегистрированных товарных знаках и авторских правах3 |
| Комплектация ATUC-50CU3                                  |
| Вазмошоцию систомы 3                                     |
| газмещение системы                                       |
| Установка CU в рэковую стойку                            |
| Установка CU в рэковую стойку                            |
| Установка CU в рэковую стойку                            |

## Система ATUC-50 ......4

| Особенности                            | 4 |
|----------------------------------------|---|
| Особенности системы ATUC-50            | 4 |
| Of Audio-Technica LINK                 | 4 |
| Особенности ATUC-50CU                  | 4 |
| Особенности ATUC-50DU                  | 4 |
| Особенности АТUC-М43Н/58Н              | 4 |
| Пример подключения цифровой конференц- |   |

системы ATUC-50 ......5

## Название компонентов и их

| функциональное назначение               | 6  |
|-----------------------------------------|----|
| ATUC-50CU                               | 6  |
| Передняя панель                         | 6  |
| Задняя панель                           | 8  |
| ATUC-50DU                               | 9  |
| ATUC-M                                  | 10 |
| Изменение настроек при помощи ATUC-50CU | 11 |
| Ввод букв                               | 12 |

## Подключения и конфигурация системы... 13

| Подключение устройств                   | 13 |
|-----------------------------------------|----|
| 1 Подключение DU к CU                   | 13 |
| 2 Подключение DU между собой            | 14 |
| 3 Подключение микрофона ATUC-M к DU     | 18 |
| 4 Подключение усилителя                 | 18 |
| 5 Включение CU и тестирование работы DU | 18 |
| 6 Подключение к сети                    | 19 |
| 7 Подключение компьютера или мобильного |    |
| устройства к сети                       | 19 |
| Подготовка к использованию Web Remote   |    |
| Что такое Web Remote?                   | 21 |
| Установка "Locate"                      | 21 |
|                                         |    |

| Настройка и ведение конференций при                                                                        |          |
|----------------------------------------------------------------------------------------------------|----------|
| помощи функции управления Web                                                                              |          |
| Remote 22                                                                                                  | 2        |
| O Web Remote                                                                                               | 2        |
| Общая структура Web Remote2                                                                                | 2        |
| Запуск Web Remote и подготовка к работе                                                                    | 3        |
| Запуск и вход в Web Remote2                                                                                | 3        |
| Об окне Главная страница Web Remote2                                                                       | 3        |
| Установка подробных настроек системы                                                                       |          |
| ([Настроики и обслуживание])                                                                               | 4        |
| Как пользоваться меню [настроики и оослуживание]2                                                          | 4<br>~   |
| Пункт меню ((Системные настроики))2                                                                        | э<br>~   |
| Пункт меню (2) ([Настроики установки])                                                                     | 9        |
| Доступ к своим пресетам ([Пресет])                                                                         | 0<br>/   |
| управление юд-фаилом ([Log-фаил])                                                                          | 0<br>6   |
| Отооражение информации о системе ([инф-я о системе])                                                       | 0        |
| Подготовка к конференциям                                                                                  | 7        |
| ([Пастроить конференцию])                                                                                  | '<br>7   |
| Delso n pecera ([Delso n pecera])                                                                          | <i>'</i> |
| Изменение настроек конференции<br>([Настройки конференции])                                                | 7        |
| <ul> <li>З Регулировка настроек DU ([Настройки DU], [Подробные настройки DU])</li></ul>                    | 8        |
| Ведение конференций и управление ими ([Начать                                                              |          |
| конференцию])                                                                                              | 9        |
| <ol> <li>Ведение конференций ([Управление конференцией])</li></ol>                                         | 9        |
| 2 Установка расширенных настроек звука и выполнение                                                        | ^        |
|                                                                                                    | U        |
| <ul> <li>установка настроек конференции         <ul> <li>([Настройки конференции])4</li> </ul> </li> </ul> | 0        |
|                                                                                                    | _        |
| Информация4                                                                                                |          |
| Поиск и устранение неисправностей 4                                                                        | 1        |
| ATUC-50CU4                                                                                                 | 1        |
| ATUC-50DU4                                                                                                 | 2        |
| Web Remote4                                                                                                | 3        |
| Сообщения об ошибках 44                                                                                    | 4        |
| Технические характеристики 42                                                                              | 7        |
| Технические характеристики ATUC-50CU4                                                                      | 7        |
| Общие технические характеристики4                                                                          | 7        |
| Технические характеристики входов/выходов4                                                                 | 8        |
| Технические характеристики ATUC-50DU 4                                                                     | 9        |
| Общие технические характеристики4                                                                          | 9        |
| Технические характеристики входов/выходов4                                                                 | 9        |
| Технические характеристики АТUC-М                                                                          | 0        |

# Введение

## О данном руководстве по эксплуатации

# Об информации в данном руководстве по эксплуатации

Изображения и скриншоты, приведенные в настоящем руководстве, могут отличаться от реального изделия.

#### Названия устройств

- Используются следующие сокращенные названия устройств.
- CU: "Блок управления" ATUC-50CU
- DU: "Микрофонный пульт" ATUC-50DU
- ATUC-M: "Микрофон на "гусиной шее" со светодиодным кольцом" ATUC-M43H/ATUC-M58H

#### Символы

 Указывает на страницу(ы), где Вы можете найти более подробную или связанную с этим вопросом информацию.

- ВНИМАНИЕ Указывает на риск, который может привести к неисправности устройства или выходу его из строя.
- Указывает на дополнительную информацию, а также на советы и рекомендации по поводу выполняемых действий.

[] Указывает на пункты меню в окне Web Remote.

#### Операции на мобильных устройствах

Описанные в настоящем руководстве операции предполагают, что Вы используете компьютер в качестве устройства управления. В качестве альтернативы Вы можете использовать такое мобильное устройство, как планшет. Вместо щелчков или двойных щелчков управляйте приложением при помощи касаний.

# О зарегистрированных товарных знаках и авторских правах

- Apple, логотип Apple, iPad и Mac OS являются товарными знаками Apple Inc., зарегистрированными в США и других странах. App Store является знаком обслуживания Apple Inc.
- Google Play и логотип Google Play являются товарными знаками или зарегистрированными товарными знаками Google Inc.
- Другие названия продуктов, названия услуг, логотипы и/или названия компаний, используемые в настоящем руководстве, являются собственностью их соответствующих владельцев и/или лицензиаров, которые защищены товарными знаками и авторскими правами.
   В настоящем руководстве знаки ТМ или 

   могут не указываться.

## Комплектация ATUC-50CU

В комплект входят следующие аксессуары и документация.

• Сетевой шнур питания

- Клеммная колодка Euroblock (9 шт.)
- Инструкция по быстрой установке—англоязычная версия
- Инструкция по быстрой установке-многоязычная версия

## Размещение системы

## Установка CU в рэковую стойку

#### Требования к рэковой стойке для CU

- 19" стойка, соответствующая стандарту ЕІА
- Свободное монтажное место 1U
- Стойка с предохранительным ограждением для установки CU и панели, на которой CU будет располагаться

При установке CU в рэковую стойку поддерживайте температуру в стойке ниже 45 °C. Высокая температура может повредить внутренние компоненты, что приведет к неисправности.

Оставьте 10 см или более свободного пространства с каждой стороны (сверху, справа и слева, сзади) между CU и другими устройствами в стойке.

Монтажные уголки крепятся к CU при помощи следующих винтов. Проверьте технические характеристики винтов, если Вы используете не те винты, которые указаны в настоящем руководстве.

Самонарезающие винты S TIGHT с номинальным диаметром 4×6 мм\*
 \* Могут быть заменены крепежными винтами М4×6 мм

### Несимметричное соединение

Поскольку в связи с разностью потенциалов корпуса могут появляться помехи:

- Поддерживайте одинаковый потенциал корпуса между устройствами.
- Используйте одну и ту же систему электропитания.
- Выполните подключение к выводу GND (земля) или корпусу каждого устройства.

## Подключение сетевого шнура питания

Подключите сетевой шнур питания к соответствующим образом заземленной сетевой розетке. Неправильное заземление может привести к поражению электрическим током.

## Во время очистки оборудования

Не используйте какие-либо растворители или такие химические вещества, как бензин, разбавитель, спирт и средства очистки или защиты электрических контактов. Несоблюдение данного требования может привести к деформации, повреждению и неисправности оборудования.

# Система ATUC-50

## Особенности

## Особенности системы ATUC-50

- Обработка звукового сигнала подавителем обратной связи позволяет обеспечить чистое и отчетливое звучание
- Возможность подключения до 150 конференц-микрофонов (ATUC-50DU + ATUC-M)
- Параллельное или последовательное подключение можно выполнить при помощи CatSe или кабелей более высокой категории (рекомендуется использовать экранированные кабели с диаметром жил 24AWG или более).
- Возможность выбора 3 режимов конференции: режим Свободное вкл., режим Вкл. по запросу и режим Дистанционный
- Функция записи позволяет записывать аудио на устройство USB (съемный накопитель)
- Возможность управления при помощи Web Remote и внешнего устройства управления
- Конструкция предусматривает возможность расширения в будущем

## Об Audio-Technica LINK

В системе применяется уникальный формат Audio-Technica LINK для подачи питания и передачи сигналов между блоком(ами) управления (ATUC-50CU) и конференц-микрофонами (ATUC-50DU + ATUC-M).

Формат Audio-Technica LINK совместим со стандартами Ethernet и обеспечивает простую конструкцию при подключении с помощью универсальных кабелей Cat5e и кабелей более высокой категории. (Рекомендуется использовать экранированный кабель с диаметром жил 24AWG и более.) Передача высокоскоростных сигналов с низкой задержкой обеспечивает устойчивое управление и передачу звуковых сигналов в несжатом виде.

## Особенности АТUC-50CU

- Управление 50 конференц-микрофонами (ATUC-50DU + ATUC-M) и подача на них питания
- Возможность каскадного подключения до 150 конференц-микрофонов (ATUC-50DU + ATUC-M)
- 4 настраиваемых симметричных матричных выхода и 1 несимметричный выход, из которого выводится такой же звуковой сигнал, что и с выхода 1
- 2 входа Mic/Line, 2 монофонических входа AUX и 2 возврата
- 2 канала возвратов доступны для двуязычного синхронного перевода и для языка выступающего
- Режим конференции: Свободное вкл., Вкл. по запросу и Дистанционный
- Режим приоритета: Приоритет первого нажатия и приоритет самого позднего нажатия (FIFO, LIFO)

- Режим включения микрофона: Ручной режим, режим голосовой
- Web Remote позволяет легко изменять настройки и контролировать право участников выступать во время конференции
- На устройство USB (съемный накопитель) можно записать до 4 каналов (WAV: до 4 каналов, MP3: до 2 каналов).
- Обработка звукового сигнала подавителем обратной связи позволяет блоку управления обеспечить высококачественный звук
- Конструкция предусматривает возможность расширения и обновления в будущем

## Особенности ATUC-50DU

- АТUC-50DU обеспечивает питание через 3-контактный симметричный разъем и гарантирует одновременно высокое качество звука и гибкость в использовании
- Возможность подключения АТUC-М и стандартного 3-контактного микрофона
- Микрофонный усилитель на дискретных транзисторах снижает шум; кроме того, усиление для каждого микрофона может регулироваться отдельно
- Высококачественный динамик
- Формат звука 24 бит/48 кГц
- Множество независимых индикаторов (кольцевой LED ATUC-М, многоцветные LED на задней стороне и на кнопке (" 2 (микрофон)
- Хорошо видимые индикаторы, связанные с кнопками регулировки громкости наушников и кнопками выбора канала мониторинга
- Опциональная съемная утяжеляющая пластина для повышения устойчивости
- 2 порта RJ-45 для подключения микрофонных пультов (ATUC-50DU) и 1 порт расширения RJ-11 для будущей опции
- 1 выходное гнездо для наушников с функцией переключения канала мониторинга

## Особенности ATUC-M43H/58H

- Оснащены светодиодным кольцом, питание которого осуществляется через 3-контактный симметричный разъем ; гарантирует одновременно высокое качество звука и гибкость для пользователя
- Механический переходник между штекером микрофона и микрофонным пультом (ATUC-50DU), снижающий вибрации
- Двухслойный поп-фильтр (ветрозащита внутри микрофона)
- Повышенные меры защиты от внешних радиоволн
- 2 типа микрофонов (длиной 430 мм и 580 мм)

## Пример подключения цифровой конференц-системы ATUC-50

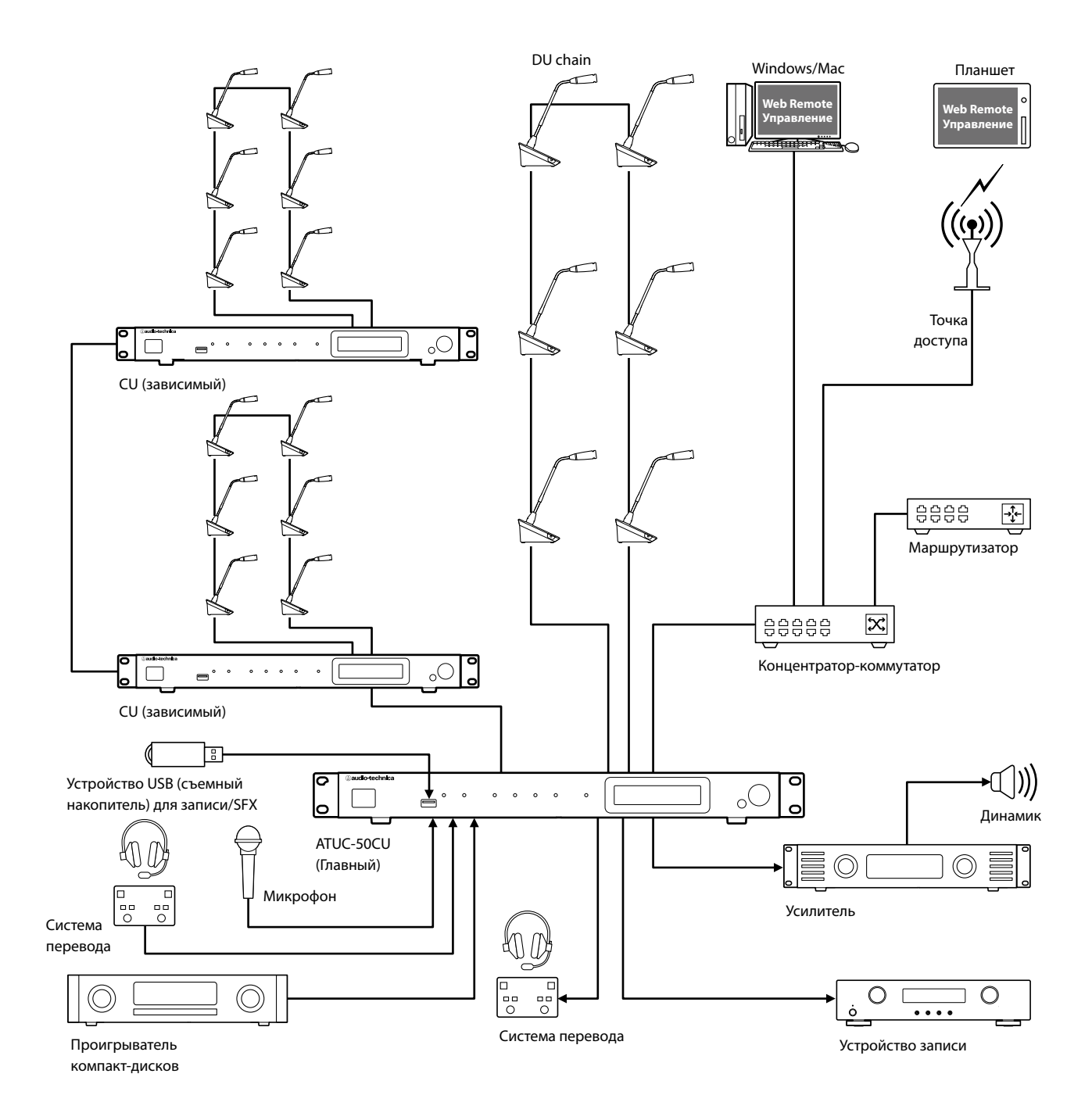

# Название компонентов и их функциональное назначение

## ATUC-50CU

## Передняя панель

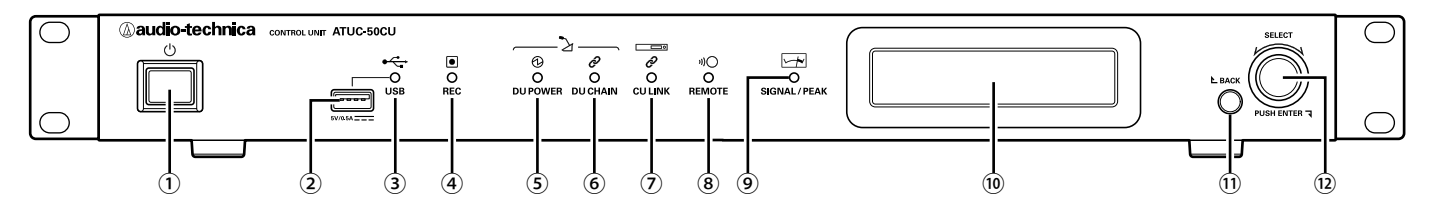

#### 1) Выключатель питания

Включает и отключает питание CU.

#### 2 Разъем USB

При подключении устройства USB (съемного накопителя), например флеш-накопителя USB или жесткого диска USB, можно выполнять следующие операции.

- Запись звука (> Стр. 40)
- Воспроизведение гудка и звука колокольчика (> Стр. 40)
- Импорт/экспорт пресетов (> Стр. 36)
- Обновление встроенного ПО ( ≻ Стр. 27)

## ВНИМАНИЕ • Поддерживает файловые системы FAT16 и FAT32

- Максимальная емкость хранения: 2ТВ
- Максимальный размер файла: 2GB
- Не поддерживает концентраторы USB.
- Не используйте кабели-удлинители.
- Не пытайтесь использовать устройства USB (съемные накопители), которые имеют трещины и деформации или которые были отремонтированы при помощи скотча или иным подобным образом.
- Не сохраняйте и не создавайте на устройстве USB (съемном накопителе) файлы или папки, которые не нужны для данной системы; несоблюдение данного требования может оказывать негативное влияние на выполнение операций системы.
- CU не совместим с устройствами USB (съемными накопителями) со специальными функциями, например функцией защиты.

#### Э Индикатор доступа к USB

Показывает состояние подключения устройства USB (съемного накопителя).

- В состоянии доступа: горит зеленым светом

ВНИМАНИЕ • Не извлекайте устройство USB (съемный накопитель), когда индикатор горит зеленым светом; несоблюдение данного требования может привести к уничтожению данных.

#### ④ Индикатор (записи) REC

Показывает состояние записи.

- В состоянии записи: горит зеленым светом
- В состоянии паузы во время записи: мигает зеленым светом
- Когда запись не выполняется: не горит

ВНИМАНИЕ • Если устройство USB (съемный накопитель) извлечь, когда оно находится в состоянии записи или в состоянии паузы во время записи, может произойти сбой записи файла. Не извлекайте устройство USB (съемный накопитель) во время записи.

#### **5 DU POWER Индикатор (питание DU)**

- В нормальном состоянии: горит зеленым светом
- В аномальном состоянии (например, при падении напряжения в выходном 48 В устройстве): мигает зеленым светом
- В состоянии отключения DU: не горит

#### 6 Индикатор DU CHAIN

- В нормальном состоянии: горит зеленым светом
- В аномальном состоянии (например, при потере связи с DU): мигает зеленым светом
- В состоянии отключения DU: не горит

#### 7 Индикатор CU LINK

- В состоянии линкования CU: горит зеленым светом
- В аномальном состоянии (например, при потере связи с CU): мигает зеленым светом
- В состоянии отключения линкования CU: не горит

#### ⑧ Индикатор удаленного режима (удаленного управления)

- В состоянии связи: горит зеленым светом
- В аномальном состоянии (например, при сбое повтора внешней передачи): мигает зеленым светом
- В состоянии отсутствия связи: не горит

#### **9** Индикатор SIGNAL/PEAK

Показывает уровни звукового сигнала следующим образом:

- 60 dBFS или выше: горит зеленым светом
- 20 dBFS или выше: горит желтым светом
- 2 dBFS или выше: горит красным светом

Отрегулируйте уровень звукового сигнала таким образом, чтобы этот индикатор не горел красным светом ( > Стр. 40).

#### 10 Дисплей CU

#### 11 Кнопка ВАСК

Возвращает к предыдущему экрану/пункту.

Нажмите и удерживайте эту кнопку, чтобы вернуться к ГЛАВНОМУ экрану из любого экрана.

#### Поворотный переключатель/кнопка ENTER

Вращая поворотный переключатель, выберите необходимый пункт, после чего для подтверждения нажмите кнопку ENTER.

Вращение поворотного переключателя позволяет также регулировать значения настроек.

### • Блокировка рабочих кнопок (функция блокировки кнопок)

Одновременно нажмите и удерживайте кнопки BACK и ENTER более 2 секунд, чтобы активировать функцию блокировки кнопок, т.е. заблокировать все операции на передней панели, кроме выключателя питания.

#### Разблокировка рабочих кнопок

Если рабочие кнопки заблокированы, для их разблокировки одновременно нажмите и удерживайте кнопки BACK и ENTER более 2 секунд.

## Использование дисплея СU и поворотного переключателя:

ГЛАВНЫЙ экран

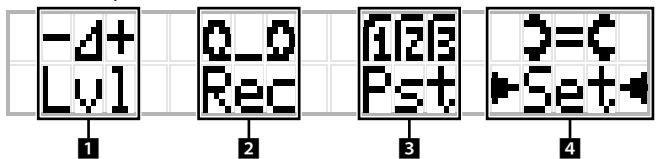

Пункт, окруженный символами ► <- это текущий выбранный пункт. Вращая поворотный переключатель, переместите символы • •, чтобы выбрать операцию, которую Вы хотите выполнить, после чего нажмите кнопку ENTER.

#### 1 Регулировка основного уровня (Lvl)

Основной уровень

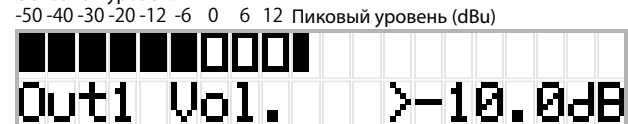

- Вращая поворотный переключатель, отрегулируйте уровень выхода CU (OUTPUT 1).
- Нажав на кнопку ENTER, поверните поворотный переключатель и отрегулируйте уровень в 10 шагов.
- Убедитесь, что при регулировке уровня не загорается индикатор пикового уровня.

#### 2 Операции записи (Rec)

Отображение R (Оставшееся время записи)/Е (Истекшее время записи)

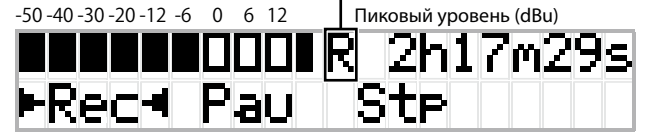

- Вращая поворотный переключатель, выберите Rec (Начать запись) / Pau (Пауза) / Stp (Стоп) / R или E (Показать время записи), после чего для подтверждения нажмите кнопку ENTER.
- Выберите отображение времени в верхнем правом углу экрана при помощи поворотного переключателя, после чего нажмите кнопку ENTER для переключения отображения между R (Оставшееся время записи) / Е (Истекшее время записи).
- Чтобы отрегулировать уровень записи, переместите символы на измеритель уровня записи в верхней левой части экрана, чтобы отобразить Rec Lvl, после чего нажмите кнопку ENTER, чтобы войти в режим регулировки уровня записи. Поверните поворотный переключатель для регулировки уровня записи, при этом следите за тем, чтобы не загорался индикатор пикового уровня.
- Нажав на кнопку ENTER, поверните поворотный переключатель и отрегулируйте уровень в 10 шагов.

## В Подготовка конференции (Pst)

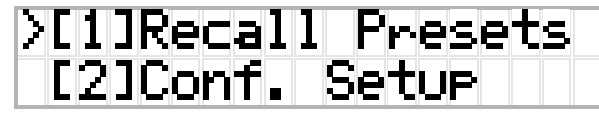

- [1] Recall Presets: Вращая поворотный переключатель, переместите ">" к пункту, который Вы хотите вызвать, после чего для подтверждения нажмите кнопку ENTER.
- [2] Conf. Setup: Измените или проверьте настройки конференции. Вращая поворотный переключатель, переместите ">" к пункту, который Вы хотите изменить или проверить, после чего для подтверждения нажмите кнопку ENTER.

#### Пункты меню Pst:

Настройки можно также установить при помощи Web Remote. Названия пунктов в скобках () используются для Web Remote. [1] Recall Presets

- [2] *Conf. Setup* (> CTp. 34)
  - 01 Conference Mode (Режим конференции)
  - 02 NOM (Кол-во открытых микрофонов)
  - 03 Auto Mic Off (Автоотключение микрофона)
  - 04 Override Mode (Приоритетный режим)
  - 05 Max Queue (Макс. кол-во в очереди)

06 MicON Trigger (Триггер вкл. микрофона / Вкл. микр. в приор. режиме)

07 MicON Hold Time (Время ожидания для микрофона) 08 Interrupt Option (Режим выкл./заглушение)

- Пункты, которые можно установить из [2] Conf. Setup отличаются в зависимости от режима конференции.
  - Подробное описание пунктов приведено в разделе "Пункты меню" ( ≻ Стр.s 25 – 35).

### 4 Установка настроек (Set)

Вращая поворотный переключатель, переместите ">" на необходимый пункт или величину, после чего для подтверждения нажмите кнопку ENTER.

Подробное описание пунктов настроек приведено в разделе "Пункты меню Set" ( ≻ Стр. 11).

## Задняя панель

\* Этикетка с серийным номером находится на верхней панели.

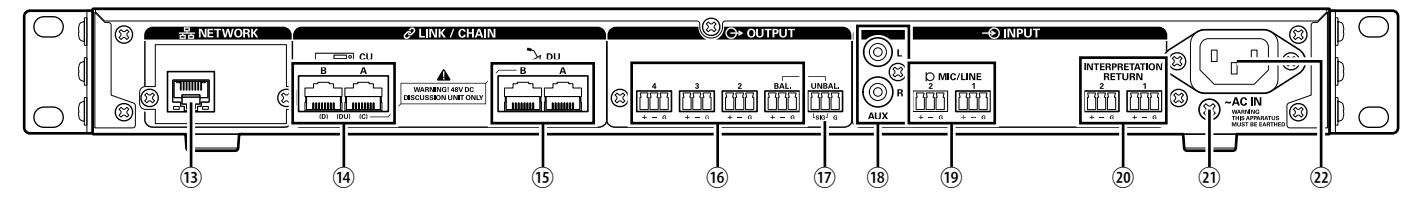

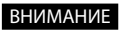

• См. также руководства по эксплуатации, поставляемые с внешними устройствами.

• НЕ подключайте кабель Ethernet Вашего сетевого устройства к разъему CU LINK или к разъему DU CHAIN. Это может привести к повреждению подключенного устройства.

#### 13 Разъем NETWORK

- RJ-45
- Используется для подключения к локальной сети при управлении с внешнего устройства с помощью функции управления Web Remote или функции удаленного управления по IP ( > Стр. 19)

#### () Разъемы CU LINK A/B, разъемы DU CHAIN C/D

- RJ-45
- Используются для каскадного подключения нескольких СU ( ) Стр. 17).

Вы также можете настроить эти разъемы как DU разъемы ( > Стр. 14)

#### (5) Разъемы DU CHAIN A/B

- RJ-45
- Используются для подключения DU. Вы можете подключить параллельно несколько DU, а также подключить последовательно несколько DU при помощи разъемов A/B

• При каскадном подключении нескольких CU можно подключить до 150 DU ( > Стр. 17).

- (6) Аналоговые выходные (симметричные) разъемы: OUTPUT 1-4 (BAL)
  - Euroblock
  - Назначение контактов: "+" Плюс /"-" Минус/"G" Земля
- 🕦 Аналоговые выходные (несимметричные) разъемы: **OUTPUT1 (UNBAL)** 
  - Euroblock
  - Назначение контактов: "SIG" Сигнал (2 системы)/"G" Земля
- 18 Аналоговые входные (несимметричные) разъемы: ВХОД (AUX)
  - RCA
- Э Аналоговые входные (симметричные) разъемы: ВХОД (MIC/LINE 1-2)
  - Euroblock
  - Назначение контактов: "+" Плюс (поддерживает фантомное питание)/
  - "-" Минус (поддерживает фантомное питание)/"G" Земля
  - Тип входа можно переключать между МІС и LINE ( ≻ Стр. 29)

### 💷 Аналоговый входной (симметричный) разъем: **ВХОД (INTERPRETATION RETURN 1-2)**

- Euroblock
- Назначение контактов: "+" Плюс /"-" Минус/"G" Земля
- Ввод звуковых сигналов с системы синхронного перевода

#### 21 Винт заземления

Поскольку входящий в комплект поставки сетевой шнур питания имеет трехштекерную вилку, то, если ваша сетевая розетка правильно заземлена, CU будет тоже правильно заземлен.

#### 2 Вход переменного тока (AC IN)

Для подключения входящего в комплект сетевого шнура питания.

ВНИМАНИЕ • Не подключайте входящий в комплект сетевой шнур питания, пока не будут выполнены все остальные подключения.

> • Проверьте, чтобы СU был надежно заземлен в одной точке заземления. Заземление к нескольким точкам заземления может привести к образованию контуров заземления, а это в свою очередь может привести к возникновению помех, например жужжащего звука.

## ATUC-50DU

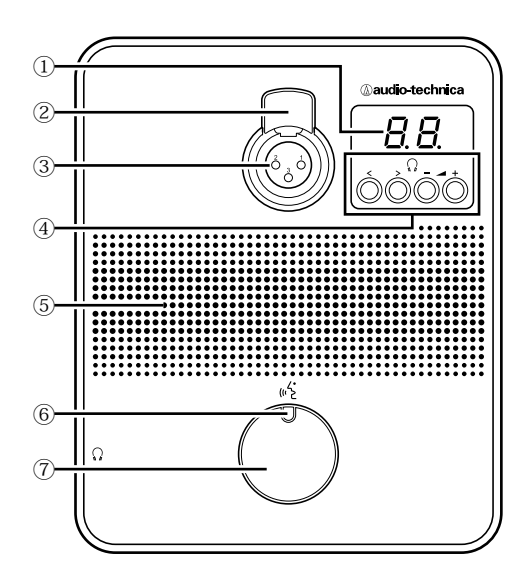

#### Дисплей DU

При изменении канала мониторинга или регулировке уровня громкости отображается текущее установленное значение.

#### Э Рычаг освобождения микрофона

#### Э Гнездо микрофона

Для подключения микрофона.

 Можно подключить типовой 3-контактный микрофон XLR и микрофон серии ATUC-M.

#### (4) </> Кнопки выбора канала мониторинга

При использовании кнопок выбора канала мониторинга </> на дисплее DU ① отображается текущий выбранный канал мониторинга.

FL: Контролирует звук базового канала.

01-03: Контролирует звук каналов 1–3.

#### Кнопки регулировки громкости наушников-/+

При использовании кнопок регулировки громкости наушников –/+ на дисплее DU отображается текущий уровень громкости (от 0 до 20).

#### **5** Встроенный динамик

Выдает звуковой сигнал конференции.

## ၆ ဖ<sup>(</sup>င် LED (микрофон)

Отображает состояние микрофона DU.

- Во время разговора: горит красным светом
- При запросе на включение микрофона (в режиме ожидания): мигает зеленым светом
- При отклонении запроса на включение микрофона: мигает зеленым светом (быстро мигает 4 раза)

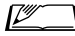

Цвета LED можно изменить (≻ Стр. 31).

#### 🗇 Кнопка 🖓 (микрофон)

Нажмите на эту кнопку, чтобы отправить запрос на включение микрофона. Повторно нажмите на эту кнопку, чтобы выключить микрофон или отменить запрос на его включение. DU, которые определены как приоритетные DU, могут отключать других выступающих DU и заглушать другие DU при нажатии на эту кнопку.

# Операции при кратковременном нажатии на кнопку (« 🤆 (микрофон):

| Режим              | Текущее                                  | Режим Триггер вкл. микрофона  |                     |  |  |
|--------------------|------------------------------------------|-------------------------------|---------------------|--|--|
| конференции        | состояние                                | Кнопка                        | Голос               |  |  |
|                    | Микрофон<br>выкл.                        | Микр. вкл.                    |                     |  |  |
| Свободное<br>вкл.  | Идет запрос<br>на включение<br>микрофона | Отмена запроса                | -<br>(Не применимо) |  |  |
|                    | Микр. вкл.                               | Микрофон выкл.                |                     |  |  |
|                    | Микрофон<br>выкл.                        | Запрос на включен             | ие микрофона        |  |  |
| Вкл. по<br>запросу | Идет запрос<br>на включение<br>микрофона | ос<br>ие Отмена запроса<br>а  |                     |  |  |
|                    | Микр. вкл.                               | . Микрофон выкл.              |                     |  |  |
| Дистанционный      | _                                        | - (Только внешнее управление) |                     |  |  |

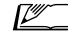

 В приоритетных DU операции приоритетных DU такие же, как и в режиме Свободное включение, независимо от режима конференции.

## Операции при нажатии и удерживании кнопки ဖုဒ် (микрофон):

Только в приоритетных DU при включенной настройке [Может выключать/заглушать]

|                   | Режим Тригтер вкл. микрофона |                          |                                                   |                                            |  |
|-------------------|------------------------------|--------------------------|---------------------------------------------------|--------------------------------------------|--|
|                   | Кнопка                       | Голос                    | Кнопка                                            | /Голос                                     |  |
| Текущее           | Нажмите и удерживайте        |                          | Выкл.                                             | Заглушение                                 |  |
| состояние         | кно<br>в течение 2<br>мел    | пку<br>секунд или<br>нее | Нажмите и удерживайте<br>кнопку<br>более 2 секунд |                                            |  |
| Микрофон<br>выкл. | Микр. вкл.                   |                          | Микр. вкл.<br>(*1)                                | Микр. вкл.<br>(*2)                         |  |
| Микр. вкл.        | Микрофон<br>выкл.            | (Не<br>применимо)        | Микр. вкл.<br>остается<br>активным<br>(*1)        | Микр. вкл.<br>остается<br>активным<br>(*2) |  |

\*1 Все указанные DU будут в состоянии Микрофон выкл..

\*2 Все указанные DU будут в заглушенном состоянии.

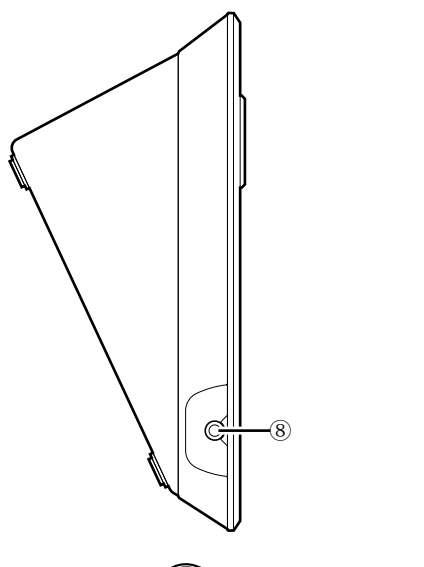

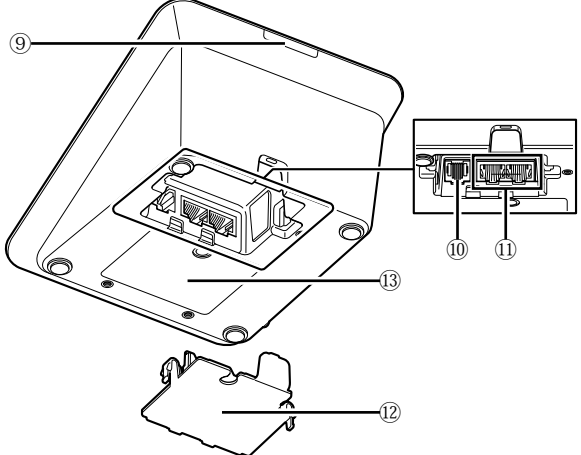

## ⑧ Гнездо наушников

#### 9 Задний LED

Цвет LED можно установить для каждого DU. Это удобно для разделения DU на группы по цвету. Цвет LED можно изменить при помощи Web Remote ( > Crp. 31).

### 10 Разъем расширения

## 1) Разъемы подключения DU/CU (> Стр. 13)

## 12 Крышка

Закрывает отделение разъемов и защищает их от пыли, а также предотвращает вытягивание кабелей. Поэтому после подключения кабелей к разъемам нужно не забыть надеть крышку.

#### П Серийный номер

# ATUC-M

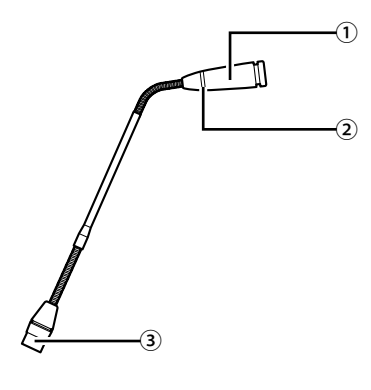

## 1 Микрофон

## ② Кольцевой LED

Загорается красным светом при активации микрофона. Мигает красным светом при ожидании включения микрофона.

Э Штекер

# Изменение настроек при помощи ATUC-50CU

Вы можете изменить настройки CU, выбрав "Set" на ГЛАВНОМ экране дисплея CU. Ниже приведены изменяемые пункты.

Для установки более подробных настроек и настроек каждого DU используйте Web Remote.

 После изменения пункта(ов) сетевых настроек перезапустите CU, чтобы значения настроек вступили в действие.

## Пункты меню Set

13 M-cast Adrs 14 M-cast Port No

15 NTP 16 NTP Adrs 17 NTP Port

| [1] System Setting (≻ Стр. 25) |                                   |
|--------------------------------|-----------------------------------|
| 01 Device Name                 | ATUC-50CU                         |
| 02 Link Port Set               | CU A/B, DU C/D                    |
| 03 CU Link Mode                | Primary, Extension 1, Extension 2 |
| 04 IP Setting                  |                                   |
| 01 IP Config Mode              | Auto, Static                      |
| 02 IP Address                  | 0.0.0.0 - 255.255.255.255         |
| 03 Subnet Mask                 | 0.0.0.0 - 255.255.255.255         |
| 04 Gateway Address             | 0.0.0.0 - 255.255.255.255         |
| 05 Allow Discovery             | On, Off                           |
| 06 IP Ctrl Setting             |                                   |
| 01 IP Ctrl Port No             | 00001 - 65535                     |
| 02 IP Ctrl Ntfy                | On, Off                           |
| 03 Audio Level Ntfy            | On, Off                           |
| 04 M-cast Adrs                 | 0.0.0.0 - 255.255.255.255         |
| 05 M-cast Port No              | 00001 - 65535                     |
| 07 Auto Mode Change            |                                   |
| 01 Auto Mode Change            | On, Off                           |
| 02 Hold Time(Err)              | 20, 30, 40 секунд                 |
| 08 NTP Setting                 |                                   |
| 01 NTP                         | On, Off                           |
| 02 NTP Adrs                    | 0.0.0.0 - 255.255.255.255         |
| 03 NTP Port                    | 00001 - 65535                     |
| 04 Time Zone                   | UTC -12:00 - +14:00               |
| 05 DST                         | On, Off                           |
| 06 DST Start Date              | $\frac{1}{1} - \frac{12}{31}$     |
| 07 DST Start Time              | 0:00 - 23:00                      |
| 08 DST End Date                | 1/1 - 12/31                       |
| 09 DST End Time                | 0:00 - 23:00                      |
| 09 Login Password              |                                   |
| 01 Admin Pwd Login             | On, Off                           |
| 02 Admin Password              | Показывает пароль                 |
| 03 Opr Pwd Login               | On. Off                           |
| 04 Opr Password                | Показывает пароль                 |
| 10 Reset All Dflt              | Tiokushibuer imponib              |
|                                |                                   |
| [2] System Info (> Ctp. 36)    | Показывает текущие настройки      |
| 01 Name                        |                                   |
| 02 Serial Number               |                                   |
| 03 FW Version                  |                                   |
| 04 IP Config Mode              |                                   |
| 05 IP Address                  |                                   |
| 06 Subnet Mask                 |                                   |
| 07 Gateway Address             |                                   |
| 08 Mac Address                 |                                   |
| 09 Allow Discovery             |                                   |
| 10 IP Ctrl Port No             |                                   |
| 11 IP Ctrl Ntfy                |                                   |
| 12 Audio Level Ntfy            |                                   |

| 18 Time Zone                  |                                            |
|-------------------------------|--------------------------------------------|
| 19 CU Link Status             |                                            |
| 20 No.ofExtensionCU           |                                            |
| 21 Total No.of DU             |                                            |
| [3] Audio Setting (> CTD, 29) |                                            |
| 01 MIC/LINE Input 1           |                                            |
|                               | Mic Line +4dBu Line 0dBV                   |
|                               | 60dB 16dB                                  |
|                               | -000B10dB                                  |
|                               | -∞, -120 - +10dB                           |
| 04 Phantom Power              | On, Off                                    |
|                               | On, Off                                    |
| 02 MIC/LINE Input 2           |                                            |
| 01 Input Type                 | Mic, Line +4dBu, Line 0dBV                 |
| 02 Input Gain                 | -60dB16dB                                  |
| 03 Level                      | $-\infty, -120 - +10$ dB                   |
| 04 Phantom Power              | On, Off                                    |
| 05 Mix to Floor               | On, Off                                    |
| 03 AUX Input                  |                                            |
| 01 Level                      | -∞, -120 - +10dB                           |
| 02 Mix to Floor               | On, Off                                    |
| 04 DU SP Output Lvl           | 0 – 20                                     |
|                               | -5, -4, -3, -2, -1, 0, 1, 2, 3, 4, 5, Auto |
| 05 VoiceDetectSens            | by Mic2 In                                 |
| [4] Pacardar Satting () Can   | · · · · · · · · · · · · · · · · · · ·      |
| [4] Recorder Setting (7 Cip.  |                                            |
|                               |                                            |
| 01 Rec Format                 | WAV, MP3                                   |
|                               | 64, 128, 192, 256, 320kbps                 |
| U3 NO.OF REC CH               | 1 - 4 (WAV), $1 - 2$ (MP3)                 |
|                               | Floor, Group 0, Group 1, Group 2,          |
| 04 Rec Source CH1             | Group 3, Language 1, Language 2,           |
|                               | Language 3, Sub Mix 1, Sub Mix 2           |
|                               | Floor, Group 0, Group 1, Group 2,          |
| 05 Rec Source CH2             | Group 3, Language 1, Language 2,           |
|                               | Language 3, Sub Mix 1, Sub Mix 2           |
|                               | Floor, Group 0, Group 1, Group 2,          |
| 06 Rec Source CH3             | Group 3, Language 1, Language 2,           |
|                               | Language 3, Sub Mix 1, Sub Mix 2           |
|                               | Floor, Group 0, Group 1, Group 2,          |
| 07 Rec Source CH4             | Group 3, Language 1, Language 2,           |
|                               | Language 3, Sub Mix 1, Sub Mix 2           |
| 08 Auto Track                 | Off, 15, 30 min, 1, 2 hour                 |
|                               | Показывает префикс имени                   |
| 09 Filename Prefix            | файла                                      |
| [E] Conference Made () Con    | 1                                          |
| [5] Conference Mode (7 Cfp.   |                                            |
| 34)                           |                                            |
| 01 Conference Mode            | Free Taik, Request Taik, Full              |
|                               | Remote                                     |
| 02 NOM                        | 1 - 10                                     |
| 03 Auto Mic Off               | 5 – 60sec ,Off                             |
|                               | No override, FIFO, LIFO (в                 |
| 04 Override Mode              | зависимости от Conference                  |
|                               | Mode)                                      |
| 05 Max Queue                  | 0-150                                      |
| 06 MicON Trigger              | All Button, All Voice, Individual          |
| 07 MicON Hold Time            | 1.0 – 10.0 секунд                          |
| 08 Interrupt Option           | Cut, Mute                                  |
| [6] Logging (> Стр. 36)       |                                            |
|                               | On, Off                                    |
| 02 Destination                | Internal, USB                              |
|                               |                                            |
| [/] Presets (> Стр. 36)       | D 11                                       |
| UT Recall Presets             | Recalls presets                            |
| 02 Save Presets               | Saves presets                              |
| 03 Import Presets             | Imports presets                            |
| 04 Export Presets             | Export presets                             |
|                               |                                            |

## 🛛 Ввод букв

Например, при вводе букв с [4] Recorder Setting  $\rightarrow$  09 Filename Prefix следуйте описанной ниже процедуре.

## Поверните поворотный переключателя и выберите букву.

```
Можно использовать следующие символы.

(1) Password

A – Z, a – z, 1 – 9, 0

(2) Device Name

A – Z, a – z, 1 – 9, 0, ! " # $ % & ' ( ) * + , - . / : ; < = > ? @ `, (пробел)

(3) Filename Prefix

A – Z, a – z, 1 – 9, 0, ! # $ % & ' ( ) + , - . ; = ? @ `, (пробел)
```

## 2 Нажмите кнопку ENTER, чтобы ввести выбранную букву.

Курсор переместится вправо.

## 3 Повторите шаги 1 и 2, чтобы ввести необходимый текст.

Чтобы удалить только что введенные символы, следуйте описанной ниже процедуре.

- Чтобы переместить курсор на символ, который Вы хотите исправить:
- Нажав и удерживая кнопку ВАСК, поверните поворотный переключатель, чтобы переместить курсор.
- (2) Отпустите кнопку ВАСК.
- Чтобы удалить только что введенные символы:
  - (1) Переместите курсор на символ, который Вы хотите удалить.
- (2) Нажав и удерживая кнопку ВАСК, нажмите кнопку ENTER. Будет удален символ в текущей позиции курсора.

- Когда в конце текста курсор мигает в виде "\_", будет удален символ, стоящий непосредственно перед курсором.
- Чтобы изменить только что введенные символы:
  - (1) Переместите курсор на символ, который Вы хотите исправить.
- (2) Поверните поворотный переключатель и выберите необходимый символ.
- Чтобы завершить правку:
  - (1) Когда курсор мигает в виде " ", нажмите кнопку ENTER. По завершении правки курсор перемещается в конец текста, и мигает "\_".

## **4** Чтобы ввести текст, когда курсор мигает в виде " ", нажмите кнопку ENTER.

Перед именем файла отображается Completed!.

# Подключения и конфигурация системы

## Подключение устройств

- Не подключайте входящий в комплект поставки сетевой шнур питания, пока не будут выполнены все остальные подключения.
  - Вставьте штекеры до упора. Неплотные контакты могут привести к сбоям в работе и появлению шума.
  - Проверьте ориентацию штекеров.
  - См. также руководства по эксплуатации, поставляемые с внешними устройствами.

#### Схема подключения всей системы (1)

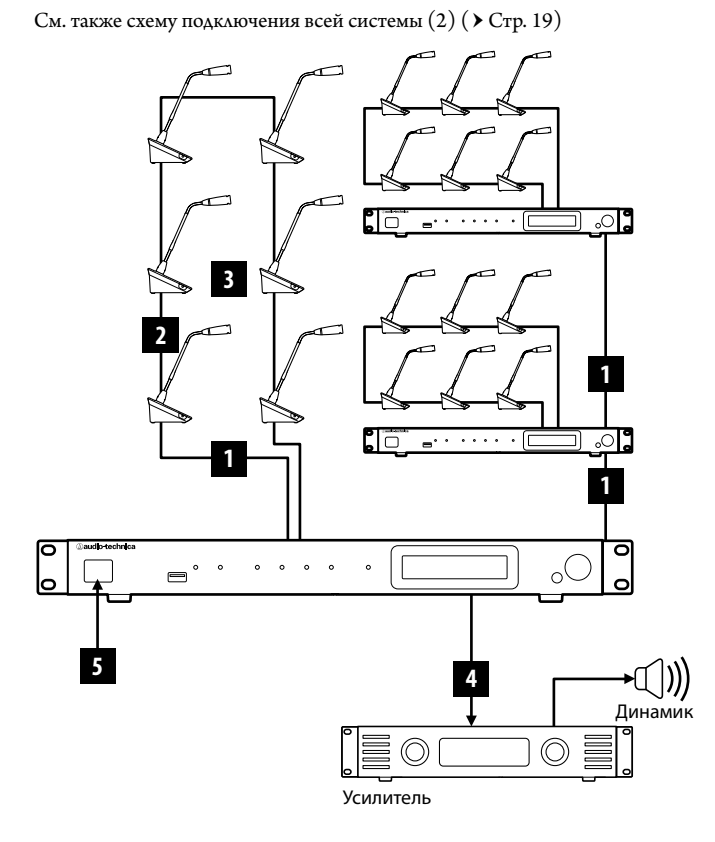

- ВНИМАНИЕ Используйте кабель прямого подключения CAT5е или более высокой категории. (Рекомендуется использовать экранированные кабели с диаметром жил 24AWG и более.)
  - Использование плоских кабелей или неэкранированных кабелей может привести к появлению шума или ухудшению работы других устройств.
  - Выполните заземление.

При креплении DU к столу используйте отверстия под винт (3 шт.), расположенные на нижней стороне DU (винт: M3, P=0,5, в пределах 6 мм от нижней стороны до кончика винта).

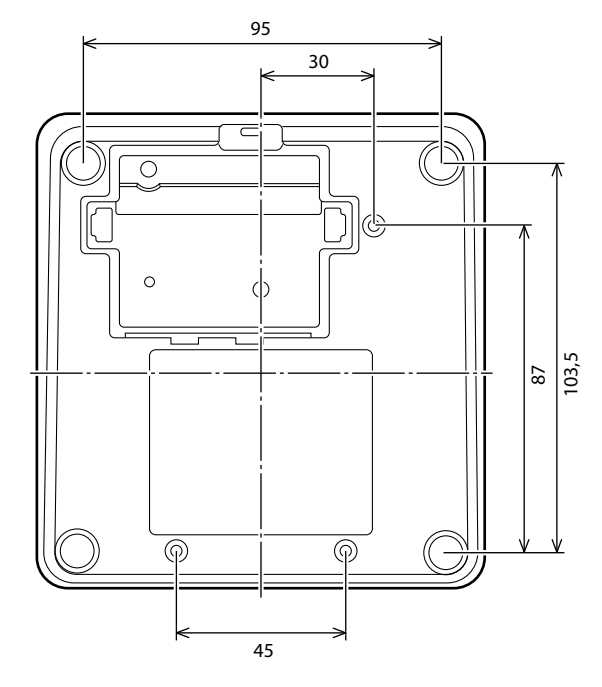

## Подключение DU к CU

## **1** Расставьте СU и DU.

- ВНИМАНИЕ Поставьте оборудование на плоскую поверхность или установите его на стойку. Падение оборудования может привести к его повреждению и/или к получению травмы.
  - При установке CU в рэковую стойку предварительно ознакомьтесь с мерами предосторожности ( > Cтр. 3).

## **2** Подключите DU к разъему(ам) DU CHAIN A/B.

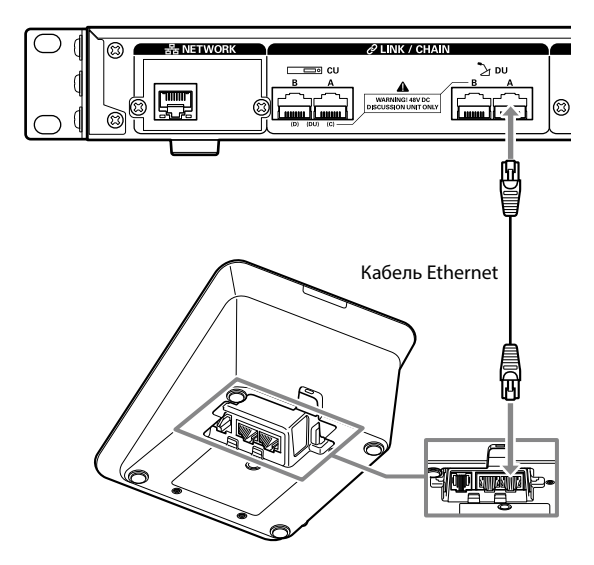

- Вы можете настроить разъемы CU LINK A/B как разъемы DU CHAIN C/D; Вы также можете подключить DU таким же образом, что и разъемы DU CHAIN A/B. При этом Вы можете подключить к разъемам DU CHAIN C/D не более 25 DU. (Обратите внимание, что максимальное количество DU, которые Вы можете подключить к каждому CU, равно 50) ( ➤ Cтр. 15).
- Снимите крышку DU, чтобы подключить кабели Ethernet. При снятии донной крышки сожмите защелки с обеих сторон.
- Что касается DU, кабель Ethernet можно подключать к левому или правому разъему для подключения DU/CU, потому что DU не различает разъемы для подключения DU и CU.

## 2 Подключение DU между собой

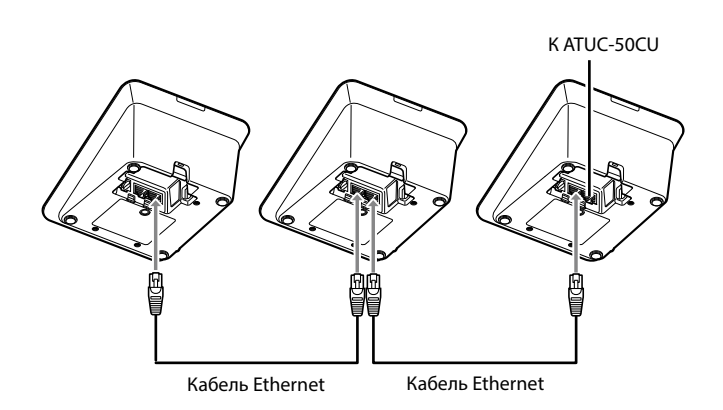

## **1** Подключите DU в зависимости от среды установки и способа работы.

## Параллельное подключение:

Подключите DU последовательно к разъемам DU CHAIN A/B (C/D). По сравнению с последовательным подключением параллельное подключение позволяет разместить DU значительно дальше от CU.

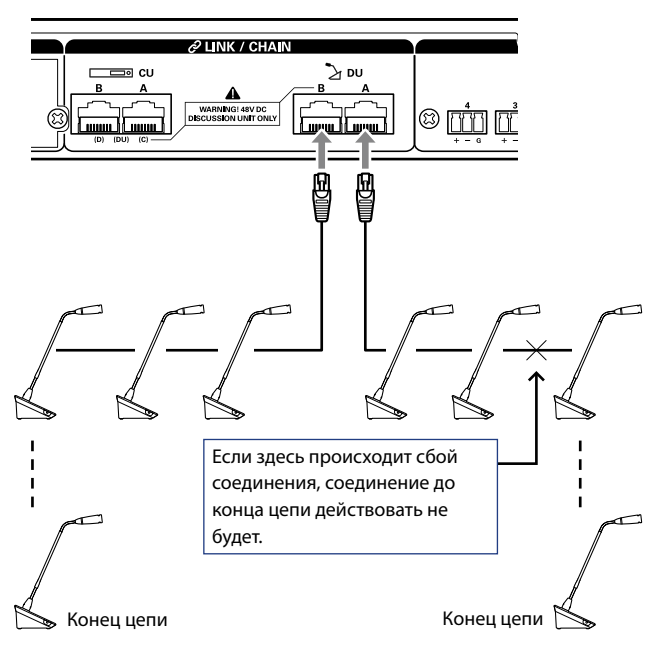

### Последовательное подключение:

Подключите столько DU к каждому из разъемов DU CHAIN A/B, сколько необходимо, а затем соедините между собой 2 DU на обоих концах цепи, чтобы образовать кольцо. Даже в случае сбоя подключения в каком-либо месте кольца, так как оно считается 2 параллельными подключениями с использованием разъемов DU CHAIN A/B, влияние сбоя можно минимизировать и можно продолжать вести конференцию.

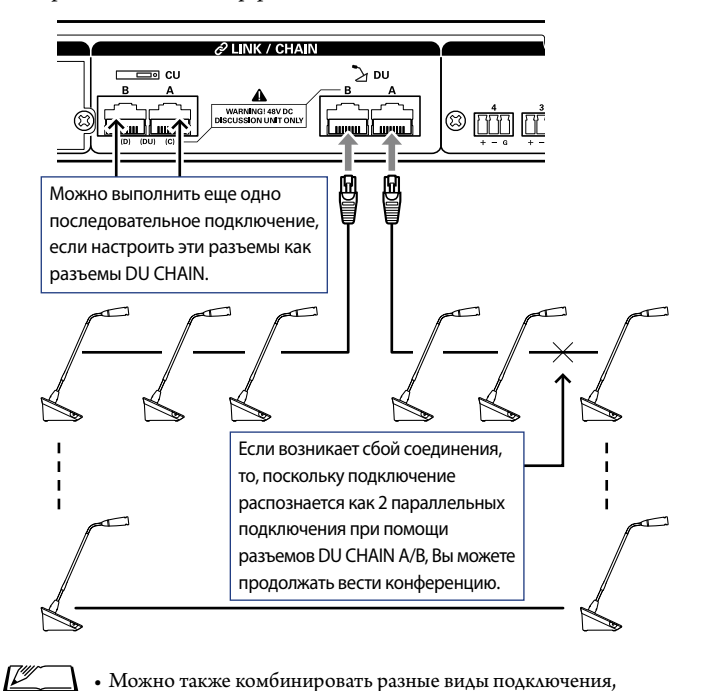

 Можно также комбинировать разные виды подключения, такие как последовательное подключение с использованием разъемов DU CHAIN A/B и параллельные подключения с использованием разъемов DU CHAIN C/D.

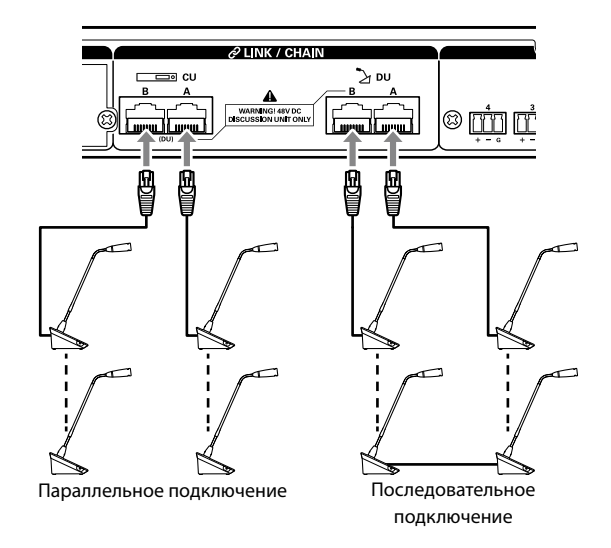

внимание • Независимо от используемого Вами количества разъемов DU, к каждому CU можно подключить не более 50 DU.

 К разъемам DU CHAIN C/D можно подключить до 25 DU. Не подключайте 26 или более DU. Это может привести к повреждению оборудования.

|        |           |            |                        | 1-портовое параллельное/1 последовательное подключение |                                                           | 1-портовое параллельное/1<br>последовательное подключение 2-портовое параллельное подключе |                                | юдключение                 |                           |                    |
|--------|-----------|------------|------------------------|--------------------------------------------------------|-----------------------------------------------------------|--------------------------------------------------------------------------------------------|--------------------------------|----------------------------|---------------------------|--------------------|
| DU-DU  | 00-00     |            | CU-DU                  |                                                        | Количество Общая длина<br>подключаемых DU кабеля Ethernet |                                                                                            | Количество<br>подключаемых І   | Обі<br>ОU кабе             | цая длина<br>еля Ethernet |                    |
| 1,5m   |           |            | 10m                    | 45                                                     | шт.                                                       | 76,0m                                                                                      |                                |                            |                           |                    |
| 1,5m   |           |            | 30m                    | 40                                                     | шт.                                                       | 88,5m                                                                                      |                                |                            |                           |                    |
| 1,5m   |           |            | 50m                    | 36                                                     | шт.                                                       | 102,5m                                                                                     |                                |                            |                           |                    |
| 1,5m   |           |            | 100m                   | 24                                                     | шт.                                                       | 134,5m                                                                                     |                                |                            |                           |                    |
| 2,0m   |           |            | 10m                    | 43                                                     | шт.                                                       | 94,0m                                                                                      |                                |                            |                           |                    |
| 2,0m   |           |            | 30m                    | 39                                                     | шт.                                                       | 106,0m                                                                                     |                                |                            |                           |                    |
| 2,0m   |           |            | 50m                    | 34                                                     | шт.                                                       | 116,0m                                                                                     |                                |                            |                           |                    |
| 2,0m   |           |            | 100m                   | 24                                                     | шт.                                                       | 146,0m                                                                                     |                                |                            |                           |                    |
| 3,0m   |           |            | 10m                    | 40                                                     | шт.                                                       | 127,0m                                                                                     |                                | 25 × 2 шт.                 |                           | 32,0m × 2          |
| 3,0m   |           |            | 30m                    | 36                                                     | шт.                                                       | 135,0m                                                                                     |                                | 24 × 2 шт.                 |                           | 99,0m × 2          |
| 3,0m   |           |            | 50m                    | 31                                                     | шт.                                                       | 140,0m                                                                                     |                                | 23 × 2 шт.                 | 1                         | 16,0m × 2          |
| 3,0m   |           |            | 100m                   | 22                                                     | шт.                                                       | 163,0m                                                                                     |                                | 20 × 2 шт.                 | 1                         | 57,0m × 2          |
| 5,0m   |           |            | 10m                    | 33                                                     | шт.                                                       | 170,0m                                                                                     |                                | 24 × 2 шт.                 | 1                         | 25,0m × 2          |
| 5,0m   |           |            | 30m                    | 29                                                     | шт.                                                       | 170,0m                                                                                     |                                | 23×2 шт.                   | 1                         | 40,0m × 2          |
| 5,0m   |           |            | 50m                    | 27                                                     | шт.                                                       | 180,0m                                                                                     |                                | 22 × 2 шт.                 | 1                         | 55,0m × 2          |
| 5,0m   |           |            | 100m                   | 20                                                     | шт.                                                       | 195,0m                                                                                     |                                | 19×2 шт.                   | 1                         | 90,0m × 2          |
|        |           | 1          | 4-портово              | ре паралле                                             | параллельное подключение                                  |                                                                                            | 2 последовательных подключения |                            | очения                    |                    |
| DU-DU  | CU-       | DU         | Количе                 | ство                                                   | Общая л                                                   | пина кабеля                                                                                |                                | Сопичество                 | Общая л                   | пина кабеля        |
|        |           |            | подключае              | мых DU                                                 | Eti                                                       | hernet                                                                                     | под                            | ключаемых DU               | Eti                       | nernet             |
| 1,5m   | 10        | m          | A/B: 15 ×              | 2 шт.                                                  | A/B                                                       | : 31m × 2                                                                                  |                                | А-В: 25 шт.                | A-                        | B: 46m             |
|        |           |            | C/D: 10 ×              | 2 шт.                                                  | C/D:                                                      | 23,5m × 2                                                                                  |                                | С-D: 25 шт.                | C-1                       | D: 46m             |
| 1,5m   | 30        | m          | A/B: 15 ×<br>C/D: 10 × | 2 шт.<br>2 шт.                                         | A/B<br>C/D:                                               | : 51m × 2<br>43,5m × 2                                                                     |                                | А-В: 25 шт.<br>С-D: 25 шт. | A-:<br>C-:                | B: 66m<br>D: 66m   |
| 1.5m   | 50        | )m         | A/B: 15 ×              | 2 шт.                                                  | A/B                                                       | :71m×2                                                                                     |                                | А-В: 23 шт.                | A-1                       | B: 83m             |
|        |           |            | C/D: 10 ×              | 2 шт.                                                  | C/D:                                                      | 63,5m × 2                                                                                  |                                | С-D: 23 шт.                | C-1                       | D: 83m             |
| 1,5m   | 10        | 0m         | A/B: 14 ×              | 2 шт.                                                  | A/B:                                                      | $119,5m \times 2$                                                                          |                                | А-В: 20 шт.                | A-B                       | : 128,5m           |
|        |           |            | C/D: 10 x              | 2                                                      |                                                           | 29                                                                                         |                                | C-D: 20 IIIT.              | C-D                       | . 120,5111<br>     |
| 2,0m   | 10        | m          | C/D: 10 ×              | 2 шт.<br>2 шт.                                         | C/D                                                       | $: 38m \times 2$<br>: 28m $\times 2$                                                       |                                | А-Б: 25 шт.<br>С-D: 25 шт. | A<br>C-1                  | D: 58m<br>D: 58m   |
|        |           |            | A/B: 15 ×              | 2 шт.                                                  | 2 urr. A/B: 58m × 2                                       |                                                                                            |                                | А-В: 25 шт.                | A-:                       | B: 78m             |
| 2,0m   | 30        | mC/D: 10 × |                        | 2 шт.                                                  | C/D                                                       | : 48m × 2                                                                                  |                                | С-D: 24 шт.                | C-1                       | D: 76m             |
| 2.0m   | 50        | m          | m A/B: 15 × 2          |                                                        | A/B                                                       | : 78m × 2                                                                                  |                                | А-В: 23 шт.                | A-:                       | B: 94m             |
|        | 2,011 501 |            | C/D: 10 ×              | 2 шт.                                                  | C/D                                                       | : 68m × 2                                                                                  |                                | С-D: 23 шт.                | C-1                       | D: 94m             |
| 2,0m   | 10        | 0m         | A/B: 14 ×              | 2 шт.                                                  | A/B:<br>C/D:                                              | 126m × 2                                                                                   |                                | А-В: 20 шт.<br>С-D: 20 шт  | A-H<br>C-I                | 3: 138m<br>): 138m |
|        |           |            | Δ/B: 15 ×              | 2 mr                                                   | ↓ U: 118m × 2                                             |                                                                                            | A B: 25 mm                     | <u>د</u> -۱                | B. 82m                    |                    |
| 3,0m   | 10        | m          | C/D: 10 ×              | 2 шт.                                                  | A/ D: $52m \times 2$<br>C/D: $37m \times 2$               |                                                                                            | С-D: 25 шт.                    | C-I                        | D: 82m                    |                    |
| 2.0~   | 20        | )m         | A/B: 15 ×              | 2 шт.                                                  | A/B: 72m × 2                                              |                                                                                            | А-В: 24 шт.                    | A-                         | B: 99m                    |                    |
| 3,0111 | 30        | /111       | C/D: 10 ×              | 2 шт.                                                  | C/D                                                       | : 57m × 2                                                                                  |                                | С-D: 24 шт.                | C-1                       | D: 99m             |
| 3,0m   | 50        | m          | A/B: 15 ×              | 2 шт.                                                  | A/B                                                       | : 92m × 2                                                                                  |                                | А-В: 23 шт.                | A-H                       | 3: 116m            |
|        |           |            | C/D: 10 X              | ∠шт.                                                   | C/D                                                       | 120 2                                                                                      |                                | С-D: 22 ШТ.                |                           | 7: 113m            |
| 3,0m   | 10        | 0m         | A/B: 14 ×<br>C/D: 10 × | 2 шт.<br>2 шт.                                         | A/B:<br>C/D:                                              | $139m \times 2$<br>$127m \times 2$                                                         |                                | А-В: 20 шт.<br>С-D: 19 шт. | A-I<br>C-I                | ): 15/m<br>): 154m |
|        |           |            | A/B: 15 ×              | 2 шт.                                                  | A/B                                                       | : 80m × 2                                                                                  |                                | А-В: 24 шт.                | A-I                       | 3: 125m            |
| 5,0m   | 10        | m          | C/D: 10 ×              | 2 шт.                                                  | C/D                                                       | : 55m × 2                                                                                  |                                | С-D: 24 шт.                | C-I                       | D: 125m            |

| DU-DU CU-DU Коли<br>подключ |      | 4-портовое паралле                 | льное подключение              | 2 последовательных подключения |                                |  |
|-----------------------------|------|------------------------------------|--------------------------------|--------------------------------|--------------------------------|--|
|                             |      | Количество<br>подключаемых DU      | Общая длина кабеля<br>Ethernet | Количество<br>подключаемых DU  | Общая длина кабеля<br>Ethernet |  |
| 5,0m                        | 30m  | А/В: 15 × 2 шт.<br>С/D: 10 × 2 шт. | A/B: 100m × 2<br>C/D: 75m × 2  | А-В: 23 шт.<br>С-D: 23 шт.     | A-B: 140m<br>C-D: 140m         |  |
| 5,0m                        | 50m  | А/В: 15 × 2 шт.<br>С/D: 10 × 2 шт. | A/B: 120m × 2<br>C/D: 95m × 2  | А-В: 22 шт.<br>С-D: 22 шт.     | A-B: 155m<br>C-D: 155m         |  |
| 5,0m                        | 100m | А/В: 14 × 2 шт.<br>С/D: 9 × 2 шт.  | A/B: 165m × 2<br>C/D: 140m × 2 | А-В: 19 шт.<br>С-D: 18 шт.     | A-B: 190m<br>C-D: 185m         |  |

Приведенные в таблицах величины рассчитаны, исходя из следующих предположений.

• Количество подключаемых DU и общая длина кабеля рассчитываются, исходя из предположения, что ATUC-M подключается к каждому DU.

- Используйте кабель САТ5е или кабель более высокой категории. (Рекомендуется использовать экранированный кабель с диаметром жил 24AWG и более.)
- 1-портовое параллельное подключение/1 последовательное подключение: Подключите параллельно DU к разъему DU CHAIN A или В либо выполните последовательное подключение при помощи разъемов DU CHAIN A-B.
- 2-портовое последовательное подключение: Подключите последовательно одинаковое количество DU к разъемам DU CHAIN A и B.
- 4-портовое последовательное подключение: Подключите параллельно одинаковое количество DU к разъемам DU CHAIN A и B, а также подключите параллельно одинаковое количество DU к разъемам DU CHAIN C и D.
- 2 последовательных подключения: Выполните одно последовательное подключение при помощи разъемов DU CHAIN A-B и другое последовательное подключение при помощи разъемов DU CHAIN C-D.
- При выполнении последовательного подключения с разъемами DU CHAIN A-В зависимость между длиной кабеля Ethernet и количеством подключаемых DU такая же, как при 1-портовом параллельном подключении.
- Если требуется большее расстояние между DU, 2-портовое параллельное подключение позволяет Вам подключать больше DU, чем при 1-портовом параллельном подключении.
- ВНИМАНИЕ При подключении DU никогда не превышайте количество подключаемых DU и длину соединения (общую длину и расстояние между оборудованием). Это может привести к неисправности.
  - Вы также можете подключить DU к разъемам CU LINK путем настройки их как разъемов DU CHAIN C/D. Однако, если количество DU, подключенных к разъемам DU CHAIN A/B, не достигло максимума, подключите DU к разъемам DU CHAIN A/B.
  - К разъемам DU CHAIN C/D можно подключить до 25 DU. Подключение 26 или более DU может привести к повреждению оборудования.
  - Приведенные выше комбинации являются репрезентативными образцами. Для получения информации относительно других комбинаций обратитесь к нашему торговому представителю.

## Линкование CU:

Вы можете каскадно подключить до 3 CU (подключите каскадно CU при помощи разъемов CU LINK A/B, как показано ниже). Установите один из CU в качестве главного модуля. Поскольку к каждому CU может быть подключено до 50 DU, то, если Вы используете 3 CU, всего можно подключить до 150 DU.

Следуйте описанной ниже процедуре для каскадного подключения CU.

 Подсоедините разъем CU LINK А на первом зависимом CU к разъему CU LINK В на главном CU.

(2) При каскадном подключении двух зависимых СU подсоедините разъем CU LINK A на втором зависимом CU к разъему CU LINK В на первом зависимом CU.

#### Главный CU

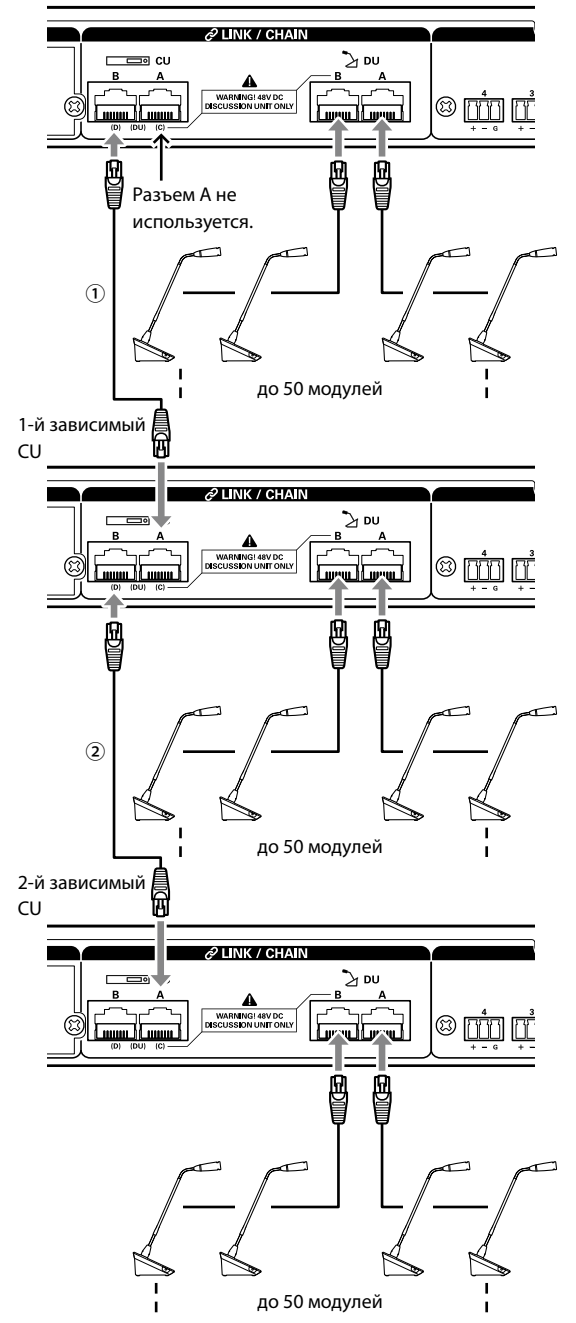

#### Главный/зависимый (CU Link Mode):

|           | Главный CU | 1-й зависимый<br>CU | 2-й зависимый<br>CU |
|-----------|------------|---------------------|---------------------|
| 2-CU Link | [Главный]  | [зависимый 2]       | -                   |
| 3-CU Link | [Главный]  | [зависимый 1]       | [зависимый 2]       |

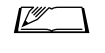

 Вы можете подключить DU к каждому CU при помощи параллельного ( ≻ Стр. 14) или последовательного подключения ( ≻ Стр. 14).

ВНИМАНИЕ • При использовании только одного CU без линкования CU обязательно установите [Настройка линкования CU] на [Главный]. Если для [Настройка линкования CU] установлено значение [Зависимый], мы не несем никакой ответственности за возможные непредвиденные последствия.

## 2 Присоедините крышку к DU.

После подключения кабелей Ethernet к DU присоедините крышку к каждому DU.

- Кабель Ethernet надежно фиксируется между DU и крышкой. Это помогает снизить весовую нагрузку DU на кабели Ethernet.
- Чтобы вывести кабель сзади, воспользуйтесь сквозным отверстием
   (1). Чтобы вывести кабель снизу, воспользуйтесь сквозными отверстиями (2).

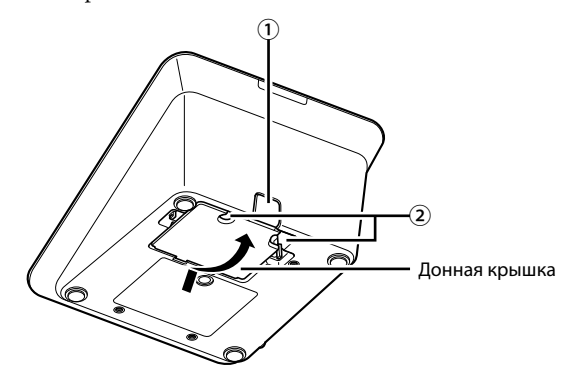

# **3** Присоедините опциональную утяжеляющую пластину к DU.

- При использовании DU, которые не крепятся к столу или столешнице, рекомендуется использовать опциональную утяжеляющую пластину (330 г) для большей устойчивости.
  - Чтобы купить опциональные аксессуары, обратитесь в наш отдел продаж.

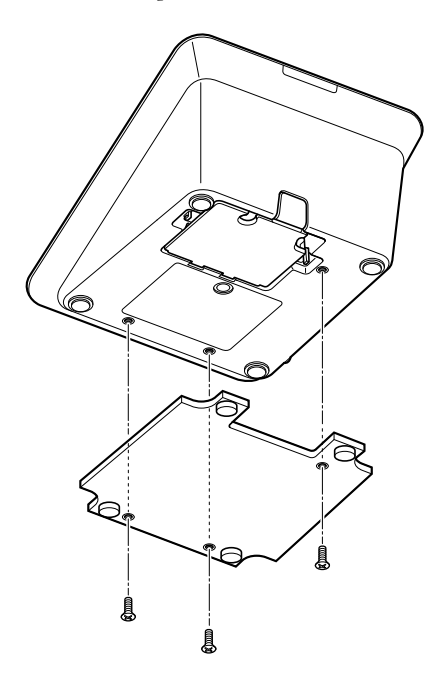

## В Подключение микрофона ATUC-М к DU

**1** Подключите ATUC-M к гнезду микрофона на DU.

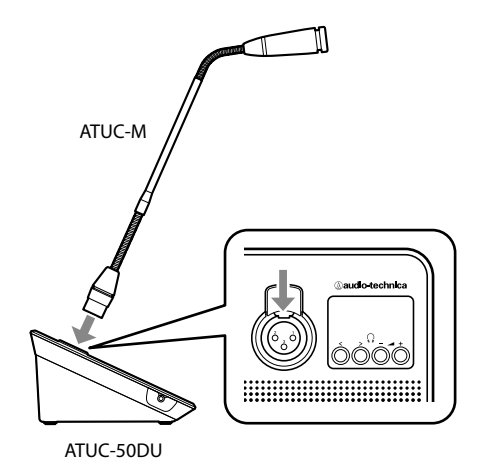

ВНИМАНИЕ • Вставьте штекер АТUC-М до щелчка.

- Не поднимайте DU, держась за ATUC-М. Поднимая DU, держите его за основной корпус.
- Медленно сгибайте и распрямляйте гибкую часть ATUC-M. Не прикладывайте чрезмерную силу к ATUC-M при сгибании.
- При отсоединении ATUC-M от DU, крепко удерживая штекер и нажимая на рычаг освобождения микрофона, снимите ATUC-M.
- Перед подключением/отключением ATUC-M следует обязательно отключать питание. Несоблюдение данного требования может привести к нарушениям в работе.

## 4 Подключение усилителя

## **1** Подключите усилитель к разъему OUTPUT BAL.

Подключите усилитель для усиления звука. Подключите динамик через усилитель.

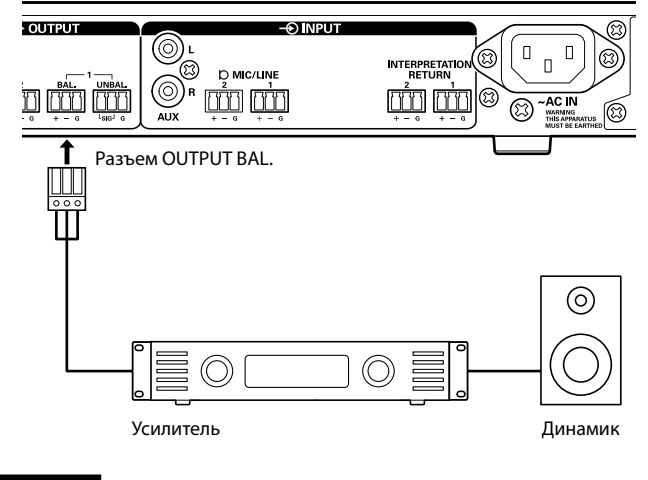

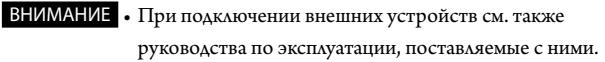

## Включение CU и тестирование работы DU

После проверки правильности всех подключений, указанных в шагах **1 4**. следуйте описанной ниже процедуре, чтобы включить питание CU.

 Проверьте, чтобы были выключены все усилители мощности, в частности усилитель и микшер.

## **2** Подключите входящий в комплект сетевой шнур питания к CU.

- ВНИМАНИЕ Используйте только сетевой шнур питания, который входит в комплект поставки. Использование сетевого шнура питания, отличного от входящего в комплект поставки, может привести к повреждению CU, что может быть достаточно опасным.
  - Подключите сетевой шнур питания к соответствующим образом заземленной сетевой розетке. Неправильное заземление может привести к поражению электрическим током.
  - Проверьте, чтобы СU был надежно заземлен в одной точке заземления. Заземление к нескольким точкам заземления может привести к образованию контуров заземления, а это в свою очередь к возникновению помех, например жужжащего звука.

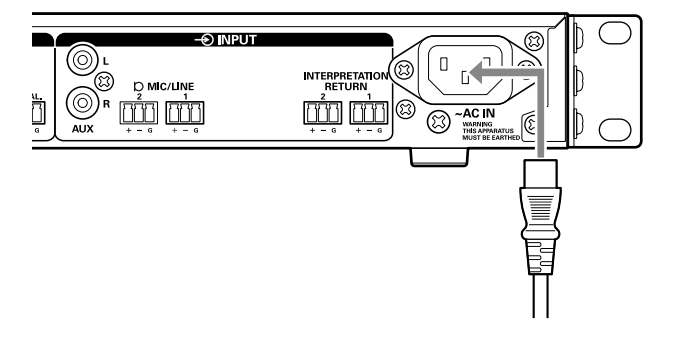

## 3 Нажмите кнопку питания.

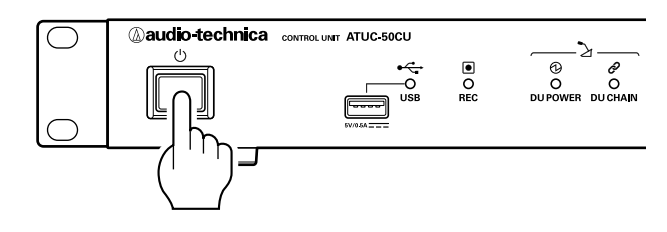

внимание

 Когда к системе подключен один или два зависимых CU, одновременно включите питание главного CU и зависимого CU. Если интервал между включением питания каждого модуля будет слишком долгим, линкование CU может оказаться неудачным.

 Установите настройки сети при помощи СU ( ≻ Стр. 11), если это необходимо.

- 4 После запуска CU нажмите на кнопку к (микрофон) каждого DU для подтверждения операции.
- ВНИМАНИЕ Если расположить DU близко друг к другу, то при сильном повышении громкости динамиков DU может возникнуть "подвывание". В таком случае перенесите DU подальше друг от друга или снизьте громкость.
- 5 После проверки работоспособности DU выключите CU прежде чем переходить к следующему шагу для подключения CU к сетевому устройству.
- ВНИМАНИЕ Если питание усилителя включено, сначала выключите его.

## Схема подключения всей системы (2)

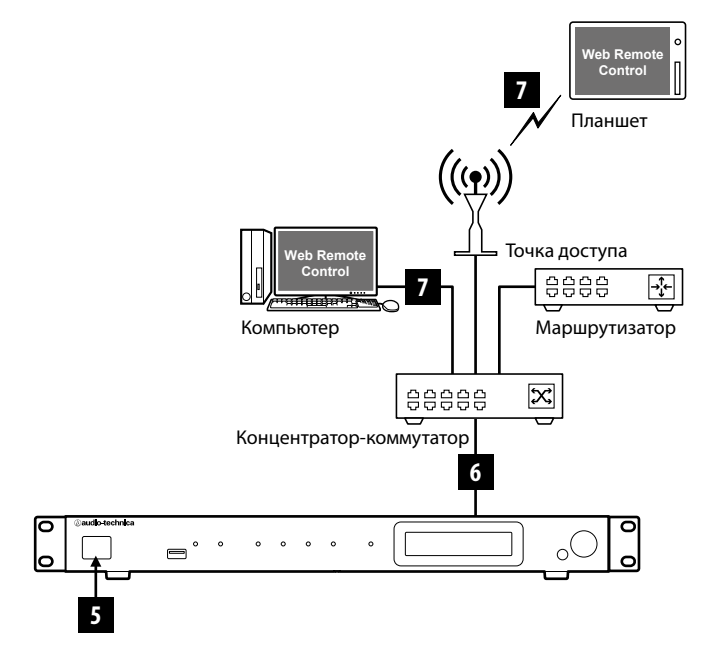

## 6 Подключение к сети

Установите подробные настройки конференц-системы при помощи Web Remote путем подключения CU к сети ( > Cтр. 21).

## 1 Используйте кабель Ethernet для подключения СU к концентратору-коммутатору при помощи разъема NETWORK.

ВНИМАНИЕ • НЕ подключайте кабель Ethernet Baшего сетевого устройства к разъему CU LINK или к разъему DU CHAIN. Это может привести к повреждению подключенного устройства.

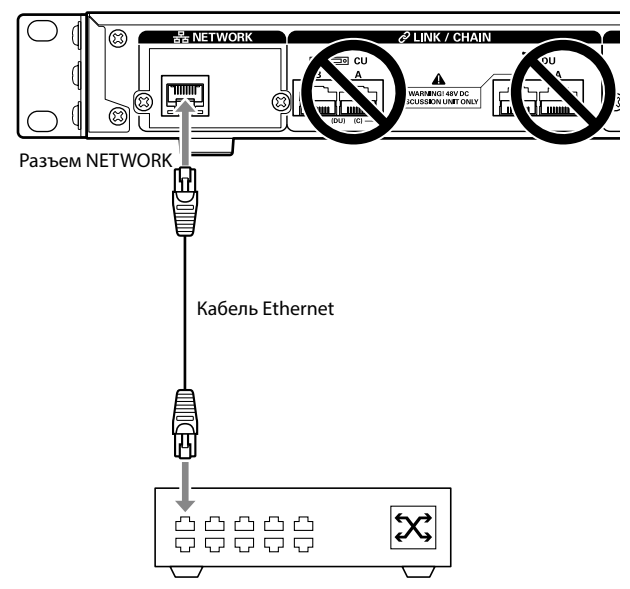

Концентратор-коммутатор

## 7 Подключение компьютера или мобильного устройства к сети

### О сетевых настройках

- Если в сети работает сервер DHCP, CU автоматически устанавливает сетевые настройки, в том числе ІР-адрес.
- Если в сети не работает сервер DHCP, вручную установите сетевые настройки, в том числе IP-адрес, из Set меню→ System Setting ( > Стр. 7).
- При ручной установке настроек обратитесь к сетевому администратору по поводу отдельных пунктов.

ВНИМАНИЕ • Мы снимаем с себя всякую ответственность за ошибки и сбои связи, связанные с Вашим сетевым окружением и внешними устройствами.

> • Отключите брандмауэр на своем компьютере. В противном случае "Locate" не распознает CU.

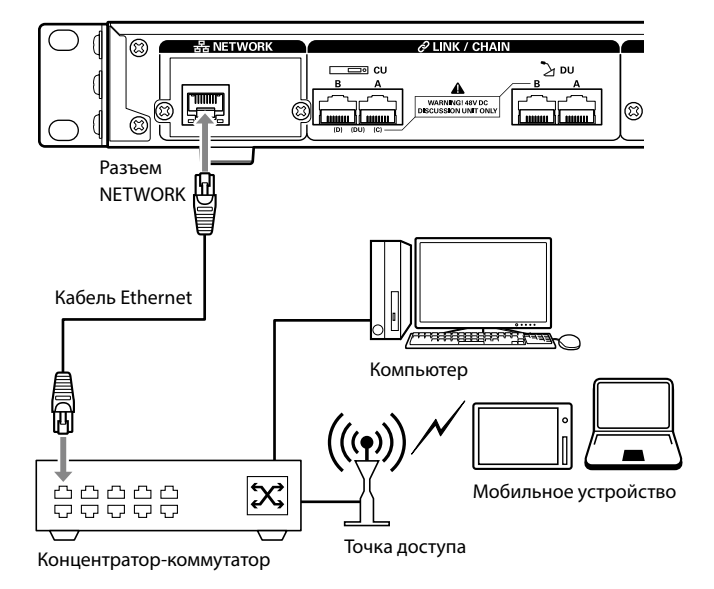

# Прямое подключение CU к ПК Windows/Mac при помощи кабеля Ethernet

Если в Вашем компьютере установлена сетевая интерфейсная карта (NIC), Вы также можете напрямую подключить CU к компьютеру при помощи кабеля Ethernet.

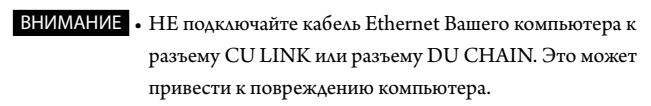

- 1 Подключите кабель Ethernet (прямого подключения) к разъему NETWORK на CU и разъему Ethernet на компьютере.
- 2 В сетевых настройках на Вашем ПК Windows/ Мас выберите "Получить IP-адрес автоматически" на ПК Windows или "Используя DHCP" на Мас, после чего сохраните настройки.
- **3** Запустите CU и из меню Set → *System Info* → *IP Config Mode* выберите *Auto* (≻ Cтр. 7).
- **4** Нажмите на кнопку ВАСК, чтобы закрыть меню Set.

После изменения сетевых настроек перезапустите CU, чтобы значения настроек вступили в действие.
 Ввиду отсутствия сервера DHCP IP-адрес автоматически присваивается PC Windows/Mac и CU с помощью функции APIPA (автоматическое назначение частных IP-адресов).

## Подготовка к использованию Web Remote

## Что такое Web Remote?

Web Remote – это веб-приложение для управления данной системой. Использование Web Remote позволяет Вам удаленно выполнять следующие операции с компьютера или мобильного устройства (далее – устройство управления):

- Подготовка к конференции
- Ведение конференций и управление ими
- Установка подробных настроек

После подключения CU к устройству управления, загрузите "Locate". Использование "Locate" позволяет Вам просто получать доступ к Web Remote ( > Crp. 23) без ввода IP-адреса установленного ATUC-50CU.

 Вы можете также запускать Web Remote без использования "Locate" (➤ Стр. 23).

#### Рабочая среда для Web Remote и "Locate"

- Microsoft Windows 7 или более поздняя версия
- Apple OS X10.10 Yosemite или более поздняя версия
- Android OS4.4 или более поздняя версия
- iOS8 или более поздняя версия

## Рекомендованный веб-браузер для Web Remot

- Google Chrome вер. 49 или более поздняя версия (Windows и Android)
- Mozilla Firefox вер. 45 или более поздняя версия (Windows)
- Safari 9.0 или более поздняя версия (OS X и iOS)
- ВНИМАНИЕ До 3 устройств управления могут выполнить

одновременный вход в Web Remote. Если на устройстве управления работают 2 веб-браузера, Web Remote рассматривает веб-браузеры как 2 отдельных устройства.

 После завершения работы в Web Remote обязательно выйдите из Web Remote, прежде чем закрывать окно веб-браузера.

Если Вы просто закроете окно, не покинув систему, Вы будете оставаться в Web Remote в течение 5 минут, пока не истечет время сессии.

## Установка "Locate"

## **1** Загрузите установщик "Locate" на устройство управления.

#### Для пользователей Windows/Mac:

Загрузите установщик "Locate", который подходит для Вашей страны/региона, с веб-сайта Audio-Technica: http://www.audio-technica.com/world\_map/ Перейдите к шагу 2.

#### Для пользователей iOS:

Выполните поиск в App Store и установите "Locate".

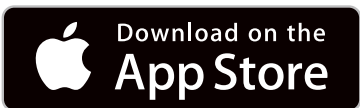

Перейдите к шагу 4.

#### Для пользователей Android:

Выполните поиск в Google Play и установите "Locate".

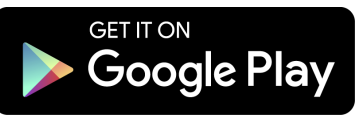

Перейдите к шагу 4.

 Дважды щелкните на загруженном файле "setup. exe".

Появится мастер установки.

**3** Следуя инструкциям на экране, установите "Locate" на устройство управления.

По завершении установки на рабочем столе появится значок "Locate".

4 Проверьте, чтобы ATUC-50CU и устройство управления были подключены к одной и той же сети и чтобы было включено питание CU, после чего дважды щелкните на значке "Locate".

Запустится "Locate". ATUC-50CU, подключенный к сети, будет обнаружен автоматически.

5 Выберите CU, которым Вы хотите управлять при помощи Web Remote, после чего щелкните на [Open].

| @audio-tec | hnica.    | Locate    |                |               | Ċ |
|------------|-----------|-----------|----------------|---------------|---|
| Identify   | Name ~    | Model ~   | IP Address ~   | Link Status ~ |   |
|            | ATUC50-CU | ATUC50-CU | 192.168.100.20 | -             | > |
|            |           |           |                |               |   |
|            |           |           |                |               |   |
|            |           |           |                |               |   |
|            |           |           |                |               |   |
|            |           |           |                |               |   |
|            |           |           |                |               |   |
|            |           |           |                |               |   |
|            |           |           |                |               |   |

Появится окно входа в Web Remote.

• Если щелкнуть на значке [Identify], он загорится красным светом, а на передней панели выбранного CU будут мигать индикаторы. Эта функция полезна, когда в системе имеются несколько CU и Вы хотите идентифицировать CU, например, чтобы можно было выбирать CU, которым Вы хотите управлять, из отображенных CU в списке в "Locate".

The second second secon

# Настройка и ведение конференций при помощи функции управления Web Remote

## O Web Remote

## Общая структура Web Remote

На Главной странице доступны три основных меню.

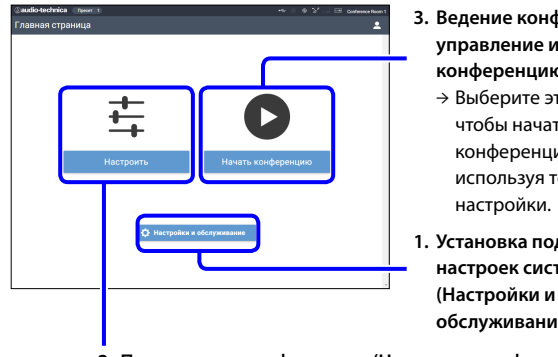

- 3. Ведение конференций и управление ими (Начать конференцию) → Выберите это меню,
  - чтобы начать конференцию, используя текущие
- 1. Установка подробных настроек системы обслуживание)
- 2. Подготовка к конференции (Настроить конференцию) → Выберите это меню, чтобы вызвать и в случае необходимости отрегулировать пресеты до начала конференции.

## 1. Установка подробных настроек системы (Настройки и обслуживание) (> Стр. 24):

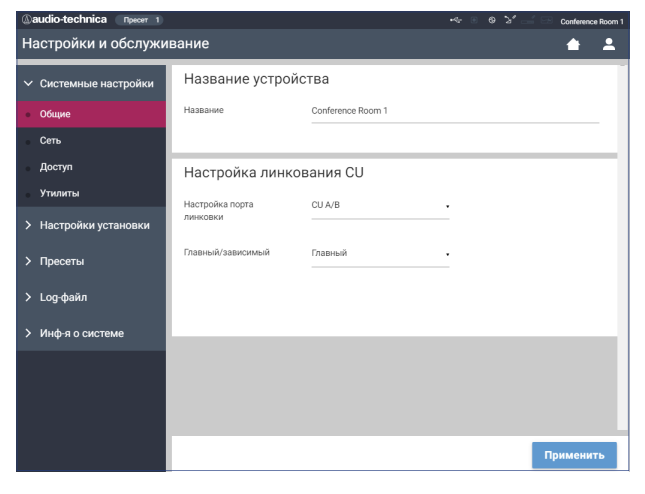

В меню [Настройки и обслуживание] имеются следующие 5 подменю для установки подробных настроек всей системы.

### [Системные настройки] (> Стр. 25)

Позволяет назначать имя модуля, пароль для входа в систему, настройку прав доступа, а также сетевые настройки. Отсюда также можно обновить встроенное ПО.

## [Настройки установки] (> Стр. 29)

Позволяет выбирать режим конференции ( > Стр. 34). Вы также можете устанавливать расширенные настройки аудиовхода/выхода CU и настройки записи. Кроме того, Вы можете устанавливать такие подробные настройки DU, как громкость динамика и цвет LED для каждого DU.

## [Пресеты] (> Стр. 36)

Позволяет задавать пресеты, установленные в [Настройки установки], и вызывать настройки. Вы также можете экспортировать необходимый пресет и импортировать его на другой ATUC-50.

## [Log-файл] (> Стр. 36)

Позволяет включать/отключать функцию записи в Log-файл и загружать Log-файл.

### [Инф-я о системе] (> Стр. 36)

Отображает информацию о сетевых настройках и версии встроенного ПО.

2. Подготовка к конференции (Настроить конференцию) (≻ Стр. 37):

Выполните следующие 3 шага для подготовки к конференции.

## [Вызов пресета] (> Стр. 37)

Выберите необходимый пресет конференции, соответствующий предстоящей конференции.

Для обслуживания различных видов конференций при помощи 1 системы ATUC-50 рекомендуется предварительно задать несколько различных типов настроек конференций.

## [Настройки конференции] (> Стр. 37)

В зависимости от предстоящей конференции установите Режим конференции] ( > Стр. 34), определяющий способ включения микрофона, после чего установите подробные настройки.

## [Настройки DU] (≻ Стр. 38)

Для каждого DU, подключенного к системе, установите имя участника, настройки звука и настройку приоритета.

## 3. Ведение конференций и управление ими (Начать конференцию) (> Стр. 39):

Ведите конференции и управляйте ими путем переключения между 3 окнами.

## [Управление конференцией] (> Стр. 39)

Отображает список участников (DU). В этом списке отображается такая информация, как имена участников, статус настройки приоритета и статус запроса включения микрофона. Кроме того, Вы можете позволять участникам говорить.

### [Управление звуком] (> Стр. 40)

Установите настройки главного выхода и выполните такие операции со звуком, как воспроизведение гудка и операции записи конференции.

### [Настройки конференции] (> Стр. 40)

Вы можете изменить такие подробные настройки, как режим конференции, даже во время самой конференции.

# Запуск Web Remote и подготовка к работе

В этом разделе объясняется операция запуска Web Remote и строка заголовка, которая всегда отображается в верхней части экрана.

## Запуск и вход в Web Remote

## **1** Отобразите окно входа в систему Web Remote.

### Чтобы войти в Web Remote из "Locate":

Выполните шаги 4–5 в "Установка 'Locate'" (➤ Стр. 21).
 Запустится Web Remote, и появится окно входа в систему.

## Чтобы войти в Web Remote без использования "Locate":

- ВНИМАНИЕ Проверьте, чтобы СU был подключен к той же сети, что и устройство управления. При использовании устройства управления с сетевым разъемом Вы также можете напрямую подключить CU к устройству управления при помощи кабеля Ethernet ( ≻ Стр. 20).
  - Из меню CU Set → System Info → IP Address, проверьте IP-адрес CU ( > Cтр. 7).
- (2) Запустите браузер и введите IP-адрес, который Вы проверили в шаге (1), в адресную строку.
   Запустится Web Remote, и появится окно входа.

## 2 Выберите [Оператор] или [Администратор], после чего щелкните на [Вход].

| Сомико Молт 1<br>Вход<br>Оператор<br>О Администратор<br>Вход<br>Язак<br>Русский . |                 |                   |
|-----------------------------------------------------------------------------------|-----------------|-------------------|
| Вход<br>О Оператор<br>О Администратор<br>Вход<br>Язык<br>Русский •                | @audio-technica | Conference Room 1 |
| О Оператор<br>О Администратор<br>Вход<br>Явык<br>Русский -                        | Вход            |                   |
| О Оператор<br>О Администратор<br>Вход<br>Явык<br>Русский •                        |                 |                   |
| О Администратор<br>Вход<br>Явык<br>Руссый •                                       | О Операто       | p                 |
| Вход<br>Явык<br>Руссый •                                                          | ○ Админис       | стратор           |
| Язык<br>Русский -                                                                 | Вход            |                   |
| Язык<br>Русский -                                                                 |                 |                   |
| Pyccavil •                                                                        | Язык            |                   |
|                                                                                   | Русский         | •                 |
|                                                                                   |                 |                   |
|                                                                                   |                 |                   |
|                                                                                   |                 |                   |
|                                                                                   |                 |                   |
|                                                                                   |                 |                   |

Чтобы изменить язык, щелкните на [ ▼ ] возле списка языков и из выпадающего списка выберите нужный язык.

Право доступа [Оператор] можно установить из [Системные настройки] → [Доступ] → [Настройки доступа оператора] ( ≻ Стр. 26).

Когда пароль входа в систему ( > Стр. 26) будет уже установлен, введите пароль в окне ввода пароля.

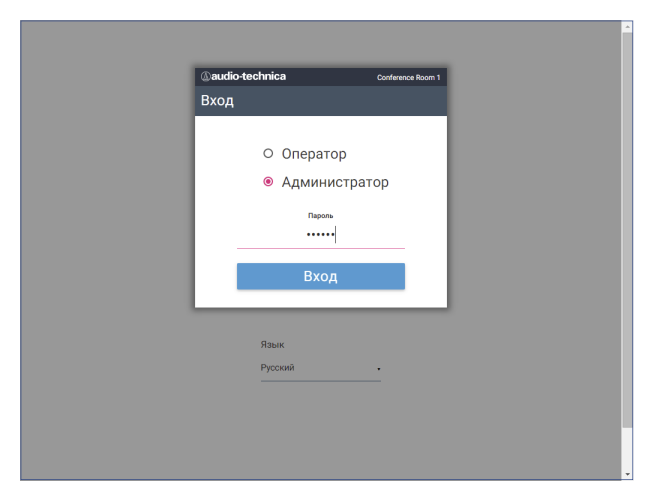

После успешного входа в Web Remote появится окно Главная страница.

## Об окне Главная страница Web Remote

 В зависимости от настройки права доступа [Оператор] настройка [Настройки и обслуживание] может не появляться в окне Главная страница.

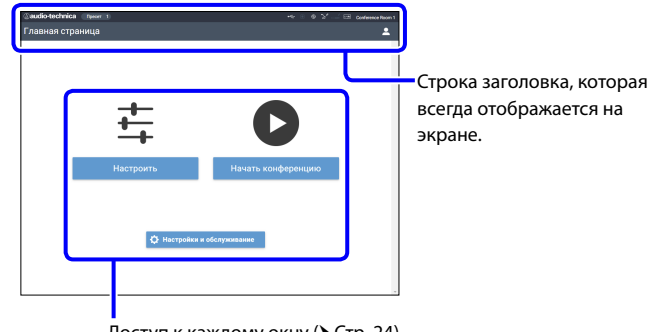

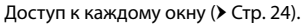

#### Об отображаемых элементах строки заголовка:

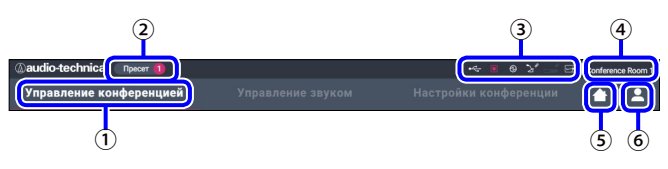

- 1 Отображается название окна (напр., Главная страница).
- (2) Отображается вызванный пресет номера конференции (> Стр. 36). Если вызванный пресет был изменен, пресет номера будет отображаться белым цветом в кружке на красном фоне.
- ③ Отображаются различные индикаторы ( ➤ Стр. 6). В случае возникновения проблемы под соответствующим индикатором появляется " ▲ ". Если курсор поставить на индикатор, появится всплывающее окно, в котором будет описана проблема.
- ④ Отображается название модуля, например ATUC-50CU, который управляется при помощи Web Remote.
- (5) Кнопка Главная страница: Щелкните, чтобы вернуться в окно Главная страница.
- (6) Кнопка выхода из системы: Щелкните, чтобы отобразить текущее право входа в систему и меню выхода из системы.

# Установка подробных настроек системы ([Настройки и обслуживание])

В этом меню можно установить подробные настройки системы. Имеются также утилиты для поиска и устранения неисправностей, а также для проведения технического обслуживания.

# Как пользоваться меню [Настройки и обслуживание]

**1** Находясь в окне Главная страница Web Remote, щелкните на [Настройки и обслуживание].

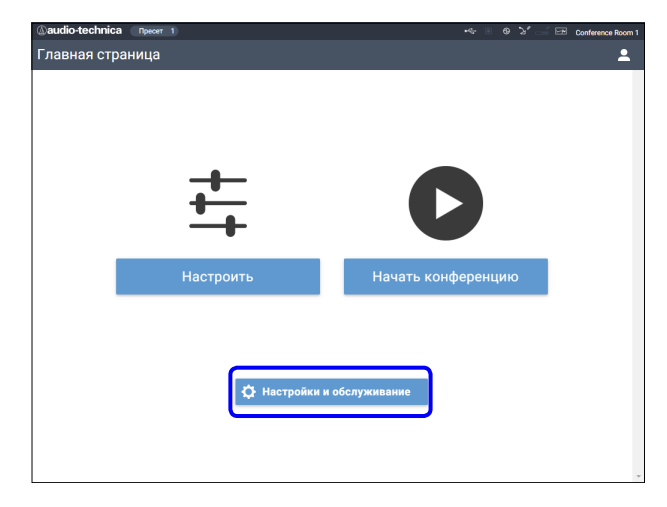

**2** Выбирая из 5 пунктов меню слева, щелкните на пункте, который Вы хотите настроить.

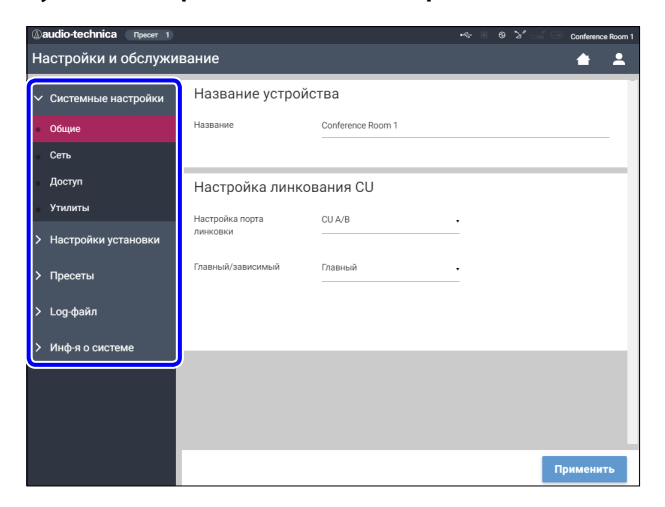

**3** Измените настройки так, как это необходимо, после чего щелкните на [Применить].

| (audio-technica (Decer 1)               |                             |                        | •4: • | • >' E | Conferenc | e Roon |
|-----------------------------------------|-----------------------------|------------------------|-------|--------|-----------|--------|
| Настройки и обслуж                      | ивание                      |                        |       |        |           | -      |
| У Системные настройки                   | Режим конферен              | нции                   |       |        |           |        |
| <ul> <li>Настройки установки</li> </ul> | Свободное вкл. Вкл          | . по запросу Дистанцио | нный  |        |           |        |
| Линкование CU                           | Кол-во открытых             | 10                     |       |        |           |        |
| Звук CU                                 | микрофонов                  |                        |       |        |           |        |
| • Конференция                           | Автоотключение<br>микрофона | Off                    | •     |        |           |        |
| DU                                      |                             |                        |       |        |           |        |
| Запись                                  | Приоритетный режим          | Без приоритета         |       |        |           |        |
| > Пресеты                               |                             |                        |       |        |           |        |
| > Log-файл                              | Макс. кол-во в очереди      | 50                     | •     |        |           |        |
| > Инф-я о системе                       | Триггер вкл. микрофона      | Кнопка для всех        |       |        |           |        |
|                                         |                             |                        |       |        |           |        |
|                                         |                             |                        |       |        |           | _      |
|                                         |                             |                        |       |        | Тримени   | ть     |

 Отображаемые кнопки могут отличаться в зависимости от окна.

 В окнах, в которых изменения параметров применяются немедленно, например в окнах настройки звука, кнопка [Применить] может не появляться.

## Пункт меню ① ([Системные настройки])

Ниже приведены значения настроек и настройки по умолчанию каждого пункта, которые можно установить в меню [Системные настройки]. Названия пунктов с 🛄 слева – это названия, отображаемые на дисплее CU. Пункты с 🕞 включены в пресеты.

## Общие настройки ([Общие])

| Имя пункта                                    | Описание и установка значений (настройки по умолчанию показаны жирным шрифтом)                                                                                                    |
|-----------------------------------------------|----------------------------------------------------------------------------------------------------|
| Название устройства                           |                                                                                                    |
| Название<br>© Name                            | Отображается название модуля, который управляется при помощи Web Remote.<br>ATUC-50CU                                                                                                    |
| Настройка линкования CU                       |                                                                                                    |
| Настройка порта линковки<br>III Link Port Set | Переключение настройки разъема между разъемами CU LINK A/B и разъемами DU CHAIN C/D. CU A/B, DU C/D                                                                                                    |
| Главный/зависимый 🛛 🕑                         | Установка зависимости каждого CU (Главный/Зависимый), когда каскадно подключено несколько CU.<br>Главный, Зависимый 1, Зависимый 2<br>ВНИМАНИЕ • При использовании только одного CU без линкования CU обязательно установите<br>[Настройка линкования CU] на [Главный]. Если для [Настройка линкования CU]<br>установлено значение [Зависимый], мы не несем никакой ответственности за<br>возможные непредвиденные последствия. |

## Сетевые настройки ([Сеть])

• После изменения пункта(ов) сетевых настроек перезапустите СU, чтобы значения настроек вступили в действие.

| Имя пункта                                           | Описание и установка значений (настройки по умолчанию показаны жирным шрифтом)                                                                                                    |
|------------------------------------------------------|----------------------------------------------------------------------------------------------------|
| Настройки IP                                         |                                                                                                    |
| <b>Режим конфигурирования IP</b><br>🔟 IP Config Mode | Определяется способ получения IP-адреса.<br><b>Авто:</b> IP-адрес присваивается сервером DHCP или подобным устройством.<br>Статичный: Указывается статический IP-адрес. Это позволяет Вам указать IP-адрес, маску подсети и адрес<br>шлюза. |
| IP-адрес                                             | Отображается IP-адрес.                                                                                                    |
| IP Address                                           | Не отображается, когда [Режим конфигурирования IP] установлен на [Авто].                                                                                                    |
| <b>Маска подсети</b>                                 | Отображается маска подсети.                                                                                                    |
| @ Subnet Mask                                        | Не отображается, когда [Режим конфигурирования IP] установлен на [Авто].                                                                                                    |
| Адрес шлюза                                          | Отображается адрес шлюза.                                                                                                    |
| 🔟 Gateway Address                                    | Не отображается, когда [Режим конфигурирования IP] установлен на [Авто].                                                                                                    |
| Разрешить обнаружение                                | Включение/отключение автоматического обнаружения из "Locate".                                                                                                    |
| III Allow Discovery                                  | <b>Вкл,</b> Выкл                                                                                                    |
| Настройки управления IP                              |                                                                                                    |
| Номер порта                                          | Отображается номер порта управления по IP.                                                                                                    |
| © IP Ctrl Port No                                    | 00001–65535 ( <b>17300</b> )                                                                                                    |
| <b>Уведомление</b>                                   | Включение/отключение уведомления с устройства во время управления по IP.                                                                                                    |
| Ю IP Ctrl Ntfy                                       | Вкл, <b>Выкл</b>                                                                                                    |
| Уведомление об уровне аудио                          | Включение/отключение уведомления об уровне звука с устройства, когда включено управление по IP.                                                                                                    |
| III Audio Level Ntfy                                 | Вкл, <b>Выкл</b>                                                                                                    |
| Групповой адрес                                      | Указывается групповой адрес.                                                                                                    |
| @] M-cast Adrs                                       | 0.0.0.0 – 255.255.255 ( <b>225.0.0.100</b> )                                                                                                    |
| Групповой номер порта                                | Указывается групповой номер порта.                                                                                                    |
| CUI M-cast Port No                                   | 00001–65535 ( <b>17000</b> )                                                                                                    |

| Авто изменение режима при потере<br>сети   |                                                                                                    |
|--------------------------------------------|----------------------------------------------------------------------------------------------------|
| <b>Включено</b><br>I Auto Mode Change      | Автоматическое переключение режима конференции в режим [Свободное вкл.] при появлении ошибки<br>сети во время работы в режиме [Дистанционный].<br><b>Вкл,</b> Выкл |
| <b>Время ожидания</b><br>I Hold Time (Err) | Установка времени до переключения из режима [Дистанционный] в режим [Свободное вкл.] после<br>появления ошибки сети.<br><b>20,</b> 30, 40 sec                      |
| Настройки NTP                              |                                                                                                    |
| Включено                                   | Включение/отключение NTP (сетевой протокол синхронизации времени).                                                                                                 |
| СШ NTP                                     | Вкл, <b>Выкл</b>                                                                                                    |
| Адрес сервера                              | Указывается адрес NTP-сервера.                                                                                                    |
| CUI NTP Adrs                               | 0.0.0.0 – 255.255.255 ( <b>пусто</b> )                                                                                                    |
| Номер порта                                | Указывается номер порта NTP.                                                                                                    |
| CU NTP Port                                | 00001–65535 ( <b>123</b> )                                                                                                    |
| Часовой пояс                               | Указывается разница во времени по сравнению с UTC (всемирным координированным временем).                                                                           |
| CUI Time Zone                              | UTC –12:00 – +14:00; с шагом в 0:30 минут ( <b>00:00</b> )                                                                                                    |
| Переход на летнее время                    | Включение/отключение опции перехода на летнее время.                                                                                                    |
| СШ DST                                     | Вкл, <b>Выкл</b>                                                                                                    |
| <b>Дата начала</b>                         | Указывается месяц и день, когда Вы хотите активировать опцию перехода на летнее время.                                                                             |
| 💷 DST Start Date                           | мм/дд: 1/1–12/31 ( <b>3/27</b> )                                                                                                    |
| Время начала                               | Указывается время, когда Вы хотите активировать опцию перехода на летнее время.                                                                                    |
| CU DST Start Time                          | 0:00–23:00; с шагом в 1 час ( <b>2:00</b> )                                                                                                    |
| <b>Дата окончания</b>                      | Указывается месяц и день, когда Вы хотите деактивировать опцию перехода на летнее время.                                                                           |
| 🔃 DST End Date                             | мм/дд: 1/1–12/31 <b>(10/30</b> )                                                                                                    |
| Время окончания                            | Указывается время, когда Вы хотите деактивировать опцию перехода на летнее время.                                                                                  |
| CU DST End Time                            | 0:00–23:00; с шагом в 1 час ( <b>2:00</b> )                                                                                                    |

## Настройки доступа пользователя ([Доступ])

| Имя пункта                                       | Описание и установка значений (настройки по умолчанию показаны жирным шрифтом)                                                                                                    |
|--------------------------------------------------|----------------------------------------------------------------------------------------------------|
| Пароль для входа в систему                       |                                                                                                    |
| Пароль администратора                            | Включение/отключение требования ввода пароля для входа в систему для Администратор.<br>Вкл, <b>Выкл</b>                                                                                                    |
| CI Admin.Password                                | Установка пароля для входа в систему для Администратор.<br>4-8 буквенно-цифровых символов ( <b>пусто</b> )                                                                                                    |
| Пароль оператора<br>III Opr.Pwd.Login            | Включение/отключение требования ввода пароля для входа в систему для Оператора.<br>Вкл, <b>Выкл</b>                                                                                                    |
| Opr.Password                                     | Установка пароля для входа в систему для Оператора.<br>4-8 буквенно-цифровых символов ( <b>пусто</b> )                                                                                                    |
| Настройки доступа оператора                      | Установка настроек права доступа, предоставляемого Оператору.                                                                                                    |
| Главная страница                                 |                                                                                                    |
| Начать конференцию<br>Настроить конференцию<br>- | Включение/отключение ограничения функций для подготовки конференции ([Настроить<br>конференцию]), а также ведения конференции и управления ею ([Начать конференцию]).<br><b>Полный,</b> Огранич.                        |
| Настройки и обслуживание                         | Разрешение/ограничение доступа к подробным настройкам ([Настройки и обслуживание]). Когда этот<br>пункт установлен на [Нет], кнопка [Настройки и обслуживание] не появляется в окне Главная страница.<br>Да, <b>Нет</b> |

| Настройки и обслуживание<br>Экранное меню CU             | Включение/выключение права доступа для подробной настройки каждого пункта ([Настройки и<br>обслуживание] в Web Remote, Set на дисплее CU). |
|----------------------------------------------------------|----------------------------------------------------------------------------------------------------|
| Настройки установки<br>🔃 Audio Setting, Recorder Setting | Да, Нет                                                                                                    |
| Пресеты<br>Ю Presets                                     | Да, Нет                                                                                                    |
| <b>Log-файл</b><br>III Logging                           | Да, Нет                                                                                                    |
| Инф-я о системе<br>I System Info                         | <b>Да</b> , Нет                                                                                                    |

## Утилиты ([Утилиты])

Из [Системные настройки] можно выполнить следующие операции.

| Имя пункта                   | Описан                      | ие и процедура опер                              | ации              |                           |                                 |                                        |                        |
|------------------------------|-----------------------------|--------------------------------------------------|-------------------|---------------------------|---------------------------------|----------------------------------------|------------------------|
|                              | Обновл                      | ение встроенного П                               | O CU              |                           |                                 |                                        |                        |
|                              |                             | @audio-technica Пресет 1<br>Настройки и обслужие | зание             |                           |                                 | ベー ③ ③ 法 🥌 🖙 Conference F              | koom 1                 |
|                              |                             | <ul> <li>Системные настройки</li> </ul>          | Обнов             | вление встро              | енного ПО CU                    |                                        | -                      |
|                              |                             | Общие                                            | Серий             | ный номер                 | Название устройства             | Версия встр. ПО                        |                        |
|                              |                             | Сеть                                             | 15480             | 013                       | Conference Room 1               | 0.9.78                                 |                        |
|                              | 2                           | Постия<br>• Утилиты                              | Выб               | ать АТОС50F               | WV2.BIN                         | Обновить                               | 3                      |
|                              |                             | > Настройки установки                            | Обнов             | вление встро              | енного ПО DU                    |                                        | 1                      |
|                              |                             | > Пресеты                                        | Bce               | Серийный номер            | Имя делегата                    | Версия встр. ПО                        |                        |
|                              |                             |                                                  |                   | 16020586                  | Dong Wang                       | 1.0.1                                  |                        |
|                              |                             | > Log-файл                                       |                   | 16020585                  | Cai Zhang                       | 1.0.1                                  |                        |
|                              |                             | > Инф-я о системе                                |                   | 16020584                  | Jing Li                         | 1.0.1                                  |                        |
| Обновление встроенного ПО СU |                             |                                                  |                   | 16020583                  | Maria Gonzalez                  | 1.0.1                                  |                        |
|                              |                             |                                                  |                   | 16020582                  | Santiago Hernandez              | 1.0.1                                  |                        |
|                              |                             |                                                  |                   | 16020580                  | Lucia Garcia                    | 1.0.1                                  |                        |
|                              |                             |                                                  | Выб               | рать                      |                                 | Обновить                               |                        |
|                              | <ol> <li>Прс</li> </ol>     | оверьте [Серийный н                              | омер],            | [Название                 | устройства] и                   | текущую [Версия встр                   | . ПО] на экране, чтобы |
|                              | убе4                        | диться, что отобража                             | емый (            | СU именно                 | тот, который l                  | Вы хотите обновить.                    |                        |
|                              | <ol> <li>Щел</li> </ol>     | лкните на [Выбрать],<br>лкните на [Open], что    | чтобы<br>обы нач  | отобразит<br>нать загруж  | ь окно выбора<br>ать файл.      | файла, и выберите фай                  | л обновления версии.   |
|                              | (3) По :                    | завершении загрузки                              | [Обно             | овить] буде               | г доступным а                   | ля выбора. Щелкните н                  | на [Обновить].         |
|                              | <ul> <li>(4) Пос</li> </ul> | ле появления во вспл                             | ывают             | цем окне со               | обшения полт                    | верждения, шелкните н                  | на [Да], чтобы         |
|                              | вып                         | олнить обновление.                               |                   | ,                         | ,                               | · · · · · · · · · · · · · · · · · · ·  | (                      |
|                              | По з<br>пере                | завершении обновлен<br>езагрузки.], а CU авт     | ния по.<br>оматич | явится сооб<br>ески перез | бщение [Завер<br>агрузится чере | шено. Дождитесь автом<br>ез 3 секунды. | иатической             |

|                                    | Обновление встроенного ПО DU                                                                                      |  |  |  |  |
|------------------------------------|----------------------------------------------------------------------------------------------------|--|--|--|--|
|                                    | _audio-technica npeor 1 ~ ල ව් ිා Conference Room 1                                                               |  |  |  |  |
|                                    | Настройки и обслуживание 🚖 单                                                                                      |  |  |  |  |
|                                    | ✓ Системные настройки Обновление встроенного ПО DU                                                                |  |  |  |  |
|                                    | Общие Серийный номер Имя делегата Версия встр. ПО                                                                 |  |  |  |  |
|                                    | Сеть Сеть Сеть Сеть Сеть Сеть Сеть Сеть                                                                           |  |  |  |  |
|                                    | 160201576 Alexander Smirnov 1.0.1                                                                                 |  |  |  |  |
|                                    | <ul> <li>Утилиты</li> <li>Утилиты</li> <li>✓ 16020574</li> <li>Camile Martin</li> <li>1.0.1</li> </ul>            |  |  |  |  |
|                                    | > Насторйки установки                                                                                             |  |  |  |  |
|                                    | ✓ 16020572 Miguel Silva 1.0.1                                                                                     |  |  |  |  |
|                                    | > Пресеты<br>☐ 16020571 Mohammed Alli 1.0.1 -                                                                     |  |  |  |  |
|                                    | 2 > Log-файл Выбрать атискосинууван Обновить 3                                                                    |  |  |  |  |
|                                    | У Инф-я о системе                                                                                                 |  |  |  |  |
|                                    | Установка языкового пакета                                                                                        |  |  |  |  |
| Обновление встроенного ПО DU       | Текущий язык                                                                                                    |  |  |  |  |
|                                    | 1 💿                                                                                                    |  |  |  |  |
|                                    | 2 0                                                                                                    |  |  |  |  |
|                                    |                                                                                                    |  |  |  |  |
|                                    | <ol> <li>Установите отметку возле [Серийный номер], [Имя делегата] и текущей [Версия встр. ПО] каждого</li> </ol> |  |  |  |  |
|                                    | DU, обновление которого Вы хотите выполнить.                                                                      |  |  |  |  |
|                                    | Если Вы хотите выбрать все DU, нажмите на [Все] в левом верхнем углу раздела Обновление                           |  |  |  |  |
|                                    | встроенного ПО DU в данном окне.                                                                                  |  |  |  |  |
|                                    | Э Щелкните на [Выбрать], чтобы отобразить окно выбора файла, и выберите файл обновления версии.                   |  |  |  |  |
|                                    | Щелкните на [Open], чтобы начать загружать файл.                                                                  |  |  |  |  |
|                                    | Э По завершении загрузки [Обновить] будет доступным для выбора. Щелкните на [Обновить].                           |  |  |  |  |
|                                    | ④ После появления во всплывающем окне сообщения подтверждения, щелкните на [Да], чтобы                            |  |  |  |  |
|                                    | выполнить обновление.                                                                                             |  |  |  |  |
|                                    | По завершении загрузки появится сообщение [Завершено. Пожалуйста, выключите питание.].                            |  |  |  |  |
|                                    | (5) Выключите питание CU, чтобы его перезагрузить.                                                                |  |  |  |  |
|                                    |                                                                                                    |  |  |  |  |
|                                    | Установка языкового пакета.                                                                                       |  |  |  |  |
|                                    | ① Выберите место, куда Вы хотите установить языковой пакет.                                                       |  |  |  |  |
|                                    | Э Щелкните на [Выбрать], чтобы отобразить окно выбора файла, и выберите файл языка, который Вы                    |  |  |  |  |
|                                    | хотите установить.                                                                                                |  |  |  |  |
| Jeranobra Asbiroboro nakera        | Э Щелкните на [Установить], чтобы установить языковой пакет.                                                      |  |  |  |  |
|                                    | По завершении установки появится сообщение [Завершено. Дождитесь автоматического выхода из                        |  |  |  |  |
|                                    | системы.], и Вы автоматически выйдете из Web Remote через 2 секунды.                                              |  |  |  |  |
|                                    | Чтобы продолжить работу, повторно войдите в Web Remote.                                                           |  |  |  |  |
|                                    |                                                                                                    |  |  |  |  |
|                                    | Настройки CU и DU возвращаются к настройкам по умолчанию (это не приводит к изменению версии                      |  |  |  |  |
|                                    | встроенного ПО).                                                                                                  |  |  |  |  |
| Вернуть все настройки по умолчанию | (1) При появлении [Вы действительно хотите вернуть все настройки по умолчанию?] щелкните на [Да].                 |  |  |  |  |
| CU Reset All Dflt.                 | Снова появится сообщение подтверждения.                                                                           |  |  |  |  |
|                                    | (2) Щелкните на [Да], чтобы восстановить настройки по умолчанию.                                                  |  |  |  |  |
|                                    | [Завершено. Пожалуйста, выключите питание.].                                                                      |  |  |  |  |
|                                    | (3) Выключите питание CU, чтобы его перезагрузить.                                                                |  |  |  |  |

## Пункт меню ② ([Настройки установки])

Ниже приведены значения настроёк и настройки по умолчанию каждого пункта, которые можно установить в меню [Настройки установки]. Имена пунктов с 🕅 слева – это имена, отображаемые на дисплее CU. Пункты с 🖨 включены в пресеты.

## СU Настройки звука ([Звук CU])

| Название пункта                    | Описание и установка значений (настройки по умолчанию показаны жирным шрифтом)                                                                                                    |
|------------------------------------|----------------------------------------------------------------------------------------------------|
| Настройки входа                    | Установка типа и уровня аудиовходов 1 и 2 Mic/Line. 1 и 2 могут настраиваться индивидуально.                                                                                                    |
| Mic/Line1-2                        |                                                                                                    |
| Тип<br>Input Type                  | Установка типа входа.<br><b>Микр.,</b> Лин. +4dBu, Лин. 0 dBu                                                                                                    |
| Чувствительность<br>Input Gain     | Установка чувствительности входов Міс (только, если [Тип] установлен на [Микр.]).<br>–24 –  +20dB ( <b>0dB</b> )                                                                                                    |
| Уровень<br>I Level                 | Установка уровня входа Mic/Line. Этот уровень может быть установлен индивидуально для каждого типа<br>входа (Mic или Line).<br>−∞, −120 − +10dB ( <b>0dB</b> )                                                                                                    |
| Индикатор уровня                   | Отображается уровень входа с индикатором уровня.                                                                                                    |
| Библиотека EQ 🕒                    | Выбор шаблона EQ для входов Mic/Line. Шаблон EQ можно выбрать для каждого типа входа (Mic или<br>Line).<br>Ровный, НН Дин. М, НН Дин. Ж, НН Конд. М, НН Конд. Ж, Петлич. М, Петлич. Ж, (Удаленно по IP*)<br>* [Удаленно по IP] появляется при регулировке эквалайзера в [Настройки управления IP]. [Удаленно по<br>IP] невозможно выбрать из выпадающего списка. |
| Фильтр НЧ 🕒                        | Включение/отключение обрезания низких частот для входа Mic.<br><b>Вкл</b> , Выкл                                                                                                    |
| Фантом<br>© Phantom Power          | Включение/отключение фантомного питания (+48V).<br>Вкл, <b>Выкл</b>                                                                                                    |
| В базовый канал<br>I Mix to Floor  | Установка того, следует ли микшировать сигнал со входа в базовый канал.<br><b>Вкл,</b> Выкл                                                                                                    |
| Aux                                | Установка настроек внешнего входа, таких как тип и уровень звука.                                                                                                    |
| Тип 🕒                              | Установка номинального уровня внешнего входа.<br><b>ОdBV</b> , –10dBV, –20dBV                                                                                                    |
| Уровень<br>OII Level               | Установка входного уровня внешнего входа.<br>–∞, –120 – +10dB ( <b>0dB</b> )                                                                                                    |
| Индикатор уровня                   | Отображается уровень входа с индикатором уровня.                                                                                                    |
| Фильтр НЧ                          | Включение/отключение обрезания низких частот для внешнего входа.<br>Вкл, <b>Выкл</b>                                                                                                    |
| В базовый канал 🕒 🕒 🔟 Mix to Floor | Установка того, следует ли микшировать звук внешнего входа в базовый канал<br><b>Вкл,</b> Выкл                                                                                                    |
| Return 1-2                         | Настройка уровня обратного входа и шаблона ЕQ для обратного входа.                                                                                                    |
| Тип                                | Установка номинального уровня обратных входов.<br>+ <b>4dBu,</b> 0dBV                                                                                                    |
| Уровень 🕒                          | Установка входного уровня обратного входа.<br>–∞, –120 – +10dB ( <b>0dB</b> )                                                                                                    |
| Индикатор уровня                   | Отображается уровень входа с индикатором уровня.                                                                                                    |
| Фильтр НЧ 🕒                        | Включение/отключение уменьшения низких частот для обратного входа.<br>Вкл, <b>Выкл</b>                                                                                                    |

| Hac                                                                                                    | тройки FBS                                                                                                    |                                                                                                    |
|----------------------------------------------------------------------------------------------------|----------------------------------------------------------------------------------------------------|----------------------------------------------------------------------------------------------------|
| F                                                                                                    | BS                                                                                                    |                                                                                                    |
|                                                                                                    | Включено 🕞                                                                                                    | Установка настроек FBS (подавителя обратной связи). Если установить отметку, то FBS соответствующей<br>[Аудиогруппа] будет установлен на [Вкл] и появится возможность выбора кнопки (;). Щелкните на<br>кнопке настройки (;), чтобы открыть окно [Настройки FBS] и установить расширенные настройки.<br>Вкл, <b>Выкл</b>                                                                                                    |
|                                                                                                    | Полоса #1–12                                                                                                    |                                                                                                    |
|                                                                                                    | Частота 🕒*                                                                                                    | Обнаружение обратной связи и отображение частоты с применением узкополосного режекторного<br>фильтра. Когда параметр [Статичный] установлен на [Выкл], частота динамически изменяется в<br>зависимости от обнаруженной обратной связи.<br>* Когда параметр [Статичный] установлен на [Вкл], величина [Частота] включается в пресет как частота<br>статического фильтра.                                                                                                    |
|                                                                                                    | Статичная                                                                                                    | Блокировка частоты фильтра путем переключения на статический фильтр.<br>Вкл, <b>Выкл</b>                                                                                                    |
| 0                                                                                                    | Сбросить                                                                                                    | Разблокировка всех заблокированных частот.                                                                                                    |
| (                                                                                                    | Обнаружение 🕒                                                                                                    | Настройка чувствительности обнаружения частоты обратной связи.<br>Низкое, <b>Среднее,</b> Высокое                                                                                                    |
| (                                                                                                    | Отклик 🕒                                                                                                    | Настройка скорости обнаружения частоты обратной связи.<br>Медленный, <b>Быстрый</b>                                                                                                    |
| Hac                                                                                                    | тройки выхода                                                                                                    | Установка настроек вывода звука для каждого из разъемов OUTPUT1–4.                                                                                                    |
| Out                                                                                                    | put 1-4                                                                                                    |                                                                                                    |
| L                                                                                                    | 1сточник 🕒                                                                                                    | Задается источник аудио для вывода звука.<br>Базовый, Группа 0, Группа 1, Группа 2, Группа 3, Язык 1, Язык 2, Язык 3, Sub Mix 1, Sub Mix 2<br>(Настройки по умолчанию:<br>Output 1: <b>Базовый</b> , Output 2: Группа <b>1</b> , Output 3: Группа <b>2</b> , Output 4: Группа <b>3</b> )                                                                                                    |
|                                                                                                    |                                                                                                    |                                                                                                    |
| <b>РЕС</b><br>(Тол                                                                                         | !<br>ько выход 1)                                                                                                    | Задаются настройки параметрического эквалайзера (PEQ). Если установить отметку, то PEQ соответствующего выхода будет установлен на [Вкл] и появится возможность выбора кнопки (). Щелкните на кнопке настройки (), чтобы открыть окно [Выход 1 - Настройки PEQ] и установить настройки для каждой из полос 1–8.                                                                                                    |
| <b>РЕС</b><br>(Тол<br>Г                                                                                    | е<br>ько выход 1)<br>РЕQ включен 🕞                                                                                                    | Задаются настройки параметрического эквалайзера (PEQ). Если установить отметку, то PEQ<br>соответствующего выхода будет установлен на [Вкл] и появится возможность выбора кнопки ((2)).<br>Щелкните на кнопке настройки ((2)), чтобы открыть окно [Выход 1 - Настройки PEQ] и установить<br>настройки для каждой из полос 1–8.<br>Переключение настройки PEQ между включено и отключено.<br>Вкл, <b>Выкл</b>                                                                                                    |
| РЕС<br>(Тол<br>                                                                                            | е<br>ько выход 1)<br>РЕQ включен<br>Р<br>Частота<br>Полоса#1 – Полоса#8)                                                                                                    | Задаются настройки параметрического эквалайзера (PEQ). Если установить отметку, то PEQ<br>соответствующего выхода будет установлен на [Вкл] и появится возможность выбора кнопки ((20)).<br>Щелкните на кнопке настройки ((20)), чтобы открыть окно [Выход 1 - Настройки PEQ] и установить<br>настройки для каждой из полос 1–8.<br>Переключение настройки PEQ между включено и отключено.<br>Вкл, <b>Выкл</b><br>Настройка частоты для каждой из [Полоса#1] – [Полоса#8].<br>20Hz – 20kHz<br>(Настройка по умолчанию для каждой из [Полоса#1] – [Полоса#8] следующая.<br><b>25, 63, 160, 400, 1000, 2500, 6300, 16000</b> )                                                                                                    |
| РЕС<br>(Тол<br>-<br>-<br>-<br>-<br>-<br>-                                                                  | )<br>Ько выход 1)<br>РЕQ включен<br>Настота<br>Полоса#1 – Полоса#8)                                                                                                    | Задаются настройки параметрического эквалайзера (PEQ). Если установить отметку, то PEQ         соответствующего выхода будет установлен на [Вкл] и появится возможность выбора кнопки (☑).         Щелкните на кнопке настройки (☑), чтобы открыть окно [Выход 1 - Настройки PEQ] и установить настройки для каждой из полос 1–8.         Переключение настройки PEQ между включено и отключено.         Вкл, Выкл         Настройка частоты для каждой из [Полоса#1] – [Полоса#8].         20Hz – 20kHz         (Настройка по умолчанию для каждой из [Полоса#1] – [Полоса#8] следующая.         25, 63, 160, 400, 1000, 2500, 6300, 16000)         Настройка усиления для каждой из [Полоса#1] – [Полоса#8].         –18dB – +10dB; регулируется с шагом 0,5dB (OdB)                                                                                                    |
| РЕС<br>(Тол<br>-<br>-<br>-<br>(<br>(<br>-<br>-<br>)<br>(                                                   | 9<br>БКО ВЫХОД 1)<br>РЕQ ВКЛЮЧЕН<br>Аастота<br>Полоса#1 – Полоса#8)<br>Ссиление<br>Полоса#1 – Полоса#8)                                                                                                    | Задаются настройки параметрического эквалайзера (PEQ). Если установить отметку, то PEQ         соответствующего выхода будет установлен на [Вкл] и появится возможность выбора кнопки (☑).         Щелкните на кнопке настройки (☑), чтобы открыть окно [Выход 1 - Настройки PEQ] и установить настройки для каждой из полос 1–8.         Переключение настройки PEQ между включено и отключено.         Вкл, Выкл         Настройка частоты для каждой из [Полоса#1] – [Полоса#8].         20Hz – 20kHz         (Настройка по умолчанию для каждой из [Полоса#1] – [Полоса#8] следующая.         25, 63, 160, 400, 1000, 2500, 6300, 16000)         Настройка усиления для каждой из [Полоса#1] – [Полоса#8].         –18dB – +10dB; perулируется с шагом 0,5dB (OdB)         Істановлен на [LSH] или [PEQ].         • Для [Полоса#8] [Усиление] может настраиваться только тогда, когда [Тип фильтра] установлен на [HSH] или [PEQ].                                                                                                    |
| РЕС<br>(Тол<br>-<br>-<br>(<br>(<br>(<br>-<br>-<br>-<br>-<br>-<br>-<br>-<br>-<br>-<br>-<br>-<br>-<br>-<br>- | 9<br>БКО ВЫХОД 1)<br>РЕQ ВКЛЮЧЕН<br>Аастота<br>Полоса#1 – Полоса#8)<br>Силение<br>Полоса#1 – Полоса#8)                                                                                                    | <ul> <li>Задаются настройки параметрического эквалайзера (PEQ). Если установить отметку, то PEQ соответствующего выхода будет установлен на [Вкл] и появится возможность выбора кнопки (☎). Щелкните на кнопке настройки (☎), чтобы открыть окно [Выход 1 - Настройки PEQ] и установить настройки для каждой из полос 1–8.</li> <li>Переключение настройки PEQ между включено и отключено. Вкл, Выкл</li> <li>Настройка частоты для каждой из [Полоса#1] – [Полоса#8]. 20Hz - 20kHz</li> <li>(Настройка по умолчанию для каждой из [Полоса#1] – [Полоса#8] следующая.</li> <li>25, 63, 160, 400, 1000, 2500, 6300, 16000)</li> <li>Настройка усиления для каждой из [Полоса#1] – [Полоса#8]18dB - +10dB; регулируется с шагом 0,5dB (OdB)</li> <li> № 1. Аля [Полоса#1] [Усиление] может настраиваться только тогда, когда [Тип фильтра] установлен на [LSH] или [PEQ]. </li> <li>Задается величина Qдля каждой из [Полоса#1] – [Полоса#8].</li> </ul>                                                                                                    |
| РЕС<br>(Тол<br>(<br>(<br>(<br>(<br>(<br>(<br>(<br>(                                                        | <ul> <li>Эко выход 1)</li> <li>РЕQ включен</li> <li>Настота<br/>Полоса#1 – Полоса#8)</li> <li>Исиление<br/>Полоса#1 – Полоса#8)</li> <li>С</li> <li>С<td>Задаются настройки параметрического эквалайзера (PEQ). Если установить отметку, то PEQ<br/>соответствующего выхода будет установлен на [Вкл] и появится возможность выбора кнопки (♂).<br/>Щелкните на кнопке настройки (♂), чтобы открыть окно [Выход 1 - Настройки PEQ] и установить<br/>настройки для каждой из полос 1–8.<br/>Переключение настройки PEQ между включено и отключено.<br/>Вкл, Выкл<br/>Настройка частоты для каждой из [Полоса#1] – [Полоса#8].<br/>20Hz – 20kHz<br/>(Hacrpoйка по умолчанию для каждой из [Полоса#1] – [Полоса#8] следующая.<br/>25, 63, 160, 400, 1000, 2500, 6300, 16000)<br/>Настройка усиления для каждой из [Полоса#1] – [Полоса#8].<br/>–18dB – +10dB; регулируется с шагом 0,5dB (OdB)<br/>↓ Аля [Полоса#1] [Усиление] может настраиваться только тогда, когда [Тип фильтра]<br/>установлен на [LSH] или [PEQ].<br/>↓ Аля [Полоса#8] [Усиление] может настраиваться только тогда, когда [Тип фильтра]<br/>установлен на [LSH] или [PEQ].<br/>Задается величина Qля каждой из [Полоса#1] –[Полоса#8].</td></li></ul>                                                                                                    | Задаются настройки параметрического эквалайзера (PEQ). Если установить отметку, то PEQ<br>соответствующего выхода будет установлен на [Вкл] и появится возможность выбора кнопки (♂).<br>Щелкните на кнопке настройки (♂), чтобы открыть окно [Выход 1 - Настройки PEQ] и установить<br>настройки для каждой из полос 1–8.<br>Переключение настройки PEQ между включено и отключено.<br>Вкл, Выкл<br>Настройка частоты для каждой из [Полоса#1] – [Полоса#8].<br>20Hz – 20kHz<br>(Hacrpoйка по умолчанию для каждой из [Полоса#1] – [Полоса#8] следующая.<br>25, 63, 160, 400, 1000, 2500, 6300, 16000)<br>Настройка усиления для каждой из [Полоса#1] – [Полоса#8].<br>–18dB – +10dB; регулируется с шагом 0,5dB (OdB)<br>↓ Аля [Полоса#1] [Усиление] может настраиваться только тогда, когда [Тип фильтра]<br>установлен на [LSH] или [PEQ].<br>↓ Аля [Полоса#8] [Усиление] может настраиваться только тогда, когда [Тип фильтра]<br>установлен на [LSH] или [PEQ].<br>Задается величина Qля каждой из [Полоса#1] –[Полоса#8].                                                                                                    |
| РЕС<br>(Тол<br>(<br>(<br>(<br>)<br>(<br>(<br>(<br>(<br>(<br>(                                              | <ul> <li>Эко выход 1)</li> <li>РЕQ включен</li> <li>Аастота<br/>Полоса#1 – Полоса#8)</li> <li>Исиление<br/>Полоса#1 – Полоса#8)</li> <li>С</li> <li>С<td>Задаются настройки параметрического эквалайзера (PEQ). Если установить отметку, то PEQ         соответствующего выхода будет установлен на [Вкл] и появится возможность выбора кнопки (♂).         Щелкните на кнопке настройки (♂), чтобы открыть окно [Выход 1 - Настройки PEQ] и установить настройки для каждой из полос 1–8.         Переключение настройки PEQ между включено и отключено.         Вкл, Выкл         Настройка частоты для каждой из [Полоса#1] – [Полоса#8].         20Hz - 20kHz         (Настройка по умолчанию для каждой из [Полоса#1] – [Полоса#8].         20Hz - 20kHz         (Настройка по умолчанию для каждой из [Полоса#1] – [Полоса#8].         20Hz - 10dB; регулируется с шагом 0,5dB (OdB)          <ul> <li>Мастройка усиления для каждой из [Полоса#1] – [Полоса#8].</li> <li>-18dB - +10dB; регулируется с шагом 0,5dB (OdB)</li> <li> <ul> <li>Аля [Полоса#1] [Усиление] может настраиваться только тогда, когда [Тип фильтра] установлен на [LSH] или [PEQ].</li> <li>Аля [Полоса#8] [Усиление] может настраиваться только тогда, когда [Тип фильтра] установлен на [HSH] или [PEQ].</li> <li>Задается величина Qлая каждой из [Полоса#8] евличина Q может настраиваться только тогда, когда [Лип фильтра] установлен на [HSH] или [PEQ].</li> <li>Задается величина Qлая каждой из [Полоса#8] величина Q может настраиваться только тогда, когда [Лип фильтра] установлен на [HSH] или [PEQ].</li> <li>Задается величина Q лая каждой из [Полоса#8] величина Q может настраиваться только тогда, когда волоча включена PEQ.</li> <li>0.3 – 30 (10)</li> <li> </li></ul> </li> </ul></td></li></ul> | Задаются настройки параметрического эквалайзера (PEQ). Если установить отметку, то PEQ         соответствующего выхода будет установлен на [Вкл] и появится возможность выбора кнопки (♂).         Щелкните на кнопке настройки (♂), чтобы открыть окно [Выход 1 - Настройки PEQ] и установить настройки для каждой из полос 1–8.         Переключение настройки PEQ между включено и отключено.         Вкл, Выкл         Настройка частоты для каждой из [Полоса#1] – [Полоса#8].         20Hz - 20kHz         (Настройка по умолчанию для каждой из [Полоса#1] – [Полоса#8].         20Hz - 20kHz         (Настройка по умолчанию для каждой из [Полоса#1] – [Полоса#8].         20Hz - 10dB; регулируется с шагом 0,5dB (OdB) <ul> <li>Мастройка усиления для каждой из [Полоса#1] – [Полоса#8].</li> <li>-18dB - +10dB; регулируется с шагом 0,5dB (OdB)</li> <li> <ul> <li>Аля [Полоса#1] [Усиление] может настраиваться только тогда, когда [Тип фильтра] установлен на [LSH] или [PEQ].</li> <li>Аля [Полоса#8] [Усиление] может настраиваться только тогда, когда [Тип фильтра] установлен на [HSH] или [PEQ].</li> <li>Задается величина Qлая каждой из [Полоса#8] евличина Q может настраиваться только тогда, когда [Лип фильтра] установлен на [HSH] или [PEQ].</li> <li>Задается величина Qлая каждой из [Полоса#8] величина Q может настраиваться только тогда, когда [Лип фильтра] установлен на [HSH] или [PEQ].</li> <li>Задается величина Q лая каждой из [Полоса#8] величина Q может настраиваться только тогда, когда волоча включена PEQ.</li> <li>0.3 – 30 (10)</li> <li> </li></ul> </li> </ul> |
| РЕС<br>(Тол<br>(<br>(<br>(<br>(<br>(<br>(<br>(<br>(<br>(<br>(<br>(<br>(<br>(                               | <ul> <li>Выход 1)</li> <li>РЕQ включен</li> <li>Настота<br/>Полоса#1 – Полоса#8)</li> <li>Исиление<br/>Полоса#1 – Полоса#8)</li> <li>Полоса#1 – Полоса#8)</li> <li>Полоса#1 – Полоса#8)</li> <li>Полоса#1 – Полоса#8)</li> <li>Полоса#1 – Полоса#8)</li> </ul>                                                                                                    | Задаются настройки параметрического эквалайзера (PEQ). Если установить отметку, то PEQ.<br>соответствующего выхода будет установлен на [Вкл] и появится возможность выбора кнопки ( ).<br>Щелкните на киопке настройки ( ), чтобы открыть окно [Выход 1 - Настройки PEQ] и установить<br>настройки для каждой из полос 1–8.<br>Переключение настройки PEQ между включено и отключено.<br>Вкл, Выкл<br>Настройка частоты для каждой из [Полоса#1] – [Полоса#8].<br>20Hz – 20kHz<br>(Настройка то умолчанию для каждой из [Полоса#1] – [Полоса#8] следующая.<br>25, 63, 160, 400, 1000, 2500, 6300, 16000)<br>Настройка усиления для каждой из [Полоса#1] – [Полоса#8].<br>–18dB – +10dB; регулируется с шагом 0,5dB (OdB)                                                                                                    |
| РЕС<br>(Тол<br>(<br>(<br>(<br>)<br>)<br>)<br>(<br>(<br>(<br>)<br>(<br>)<br>(<br>)<br>(<br>)<br>(<br>)<br>( | <ul> <li>Выход 1)</li> <li>РЕQ включен</li> <li>Аастота<br/>Полоса#1 – Полоса#8)</li> <li>Исиление<br/>Полоса#1 – Полоса#8)</li> <li>Полоса#1 – Полоса#8)</li> <li>Полоса#1 – Полоса#8)</li> <li>Полоса#1 – Полоса#8)</li> <li>Полоса#1 – Полоса#8)</li> <li>Полоса#1 – Полоса#8)</li> <li>Полоса#1 – Полоса#8)</li> <li>Полоса#1 – Полоса#8)</li> </ul>                                                                                                    | Задаются настройки параметрического эквалайзера (PEQ). Если установить отметку, то PEQ<br>соответствующего выхода будет установлен на [BkA] и появится возможность выбора кнопки (☉).<br>Щедкните на кнопке настройки (☉), чтобы открыть окно [Выход 1 - Настройки PEQ] и установить<br>настройки для каждой из полос 1–8.<br>Переключение настройки PEQ между включено и отключено.<br>Вкл, Выкл<br>Настройка частоты для каждой из [Полоса#1] – [Полоса#8].<br>20Hz – 20kHz<br>(Настройка по умолчанию для каждой из [Полоса#1] – [Полоса#8] следующая.<br>25, 63, 160, 400, 1000, 2500, 6300, 16000)<br>Настройка усиления для каждой из [Полоса#1] – [Полоса#8].<br>–18dB – +10dB; perулируется с шагом 0,5dB (0dB)                                                                                                    |
| PEC<br>(Тол<br>(<br>(<br>(<br>(<br>(<br>(<br>(<br>(<br>(<br>(<br>(<br>(<br>(<br>(<br>(<br>(<br>(<br>(<br>( | <ul> <li>Выход 1)</li> <li>РЕQ включен</li> <li>Настота<br/>Полоса#1 – Полоса#8)</li> <li>Исиление<br/>Полоса#1 – Полоса#8)</li> <li>Полоса#1 – Полоса#8)</li> <li>Полоса#1 – Полоса#8)</li> <li>Полоса#1 – Полоса#8)</li> <li>Полоса#1 – Полоса#8)</li> <li>Полоса#1 – Полоса#8)</li> <li>Полоса#1 – Полоса#8)</li> <li>Полоса#1 – Полоса#8)</li> <li>Полоса#1 – Полоса#8)</li> <li>Полоса#1 – Полоса#8)</li> <li>Полоса#1 – Полоса#8)</li> <li>Полоса#1 – Полоса#8)</li> </ul>                                                                                                    | Задаются настройки параметрического эквалайзера (PEQ). Если установить отметку, то PEQ<br>соответствующего выхода будет установлен на [Вкд] и появится возможность выбора кнопки (☞).<br>Щелкните на кнопке настройки (☞), чтобы открыть окно [Выход 1 - Настройки PEQ] и установить<br>настройки для каждой из полос 1–8.<br>Переключение настройки PEQ между включено и отключено.<br>Вкл, Выкл<br>Настройки астоты для каждой из [Полоса#1] – [Полоса#8].<br>20Hz – 20kHz<br>(Настройка усиления для каждой из [Полоса#1] – [Полоса#8].<br>20Hz – 20kHz<br>(Настройка усиления для каждой из [Полоса#1] – [Полоса#8].<br>20Hz – 20kHz<br>(Настройка усиления для каждой из [Полоса#1] – [Полоса#8].<br>-18dB – ±10dB; регулируется с шагом 0,5dB (OdB)                                                                                                    |

| <b>DYN</b><br>(Только выход 1)      | Установка настроек динамической обработки DYN. Если установить отметку, то параметр DYN выхода 1<br>будет установлен на [Вкл] и появится возможность выбора кнопки (ⓒ). Щелкните на кнопке настройки<br>(ⓒ), чтобы открыть окно [Dynamics Settings] и установить различные настройки следующим образом. |  |  |  |  |  |
|-------------------------------------|----------------------------------------------------------------------------------------------------|--|--|--|--|--|
| Включено                            | Включение/отключение динамической обработки.<br>Вкл, <b>Выкл</b>                                                                                                    |  |  |  |  |  |
| Индикатор понижения Gain            | Отображается звук, обработанный компрессором в реальном времени.                                                                                                    |  |  |  |  |  |
| Порог срабатывания компрессора  🕞   | Задается порог срабатывания компрессора. Компрессор используется только для обработки звуковых сигналов, уровень которых превышает заданную величину.<br>–60 – 0dB (– <b>10</b> )                                                                                                    |  |  |  |  |  |
| Коэффициент 🕒                       | Задается коэффициент сжатия.<br>1.4:1, <b>2:1</b> , 4:1, 6:1, 10:1, ∞:1<br>Установка задержки начала сжатия после превышения звуковыми сигналами порогового уровня.<br>0, 0, 25, 0, 5, 1, 2, 4, 8, 16, 32, 100msec ( <b>1msec</b> )                                                                     |  |  |  |  |  |
| Время атаки 🕒                       |                                                                                                    |  |  |  |  |  |
| Время затухания 🕒                   | Установка задержки окончания сжатия после того, как звуковые сигналы опускаются ниже порогового уровня.<br>50, 100, 200, 400, 800, 1000, 2000msec ( <b>400msec</b> )                                                                                                    |  |  |  |  |  |
| Порог срабатывания лимитера 🕒       | Установка порога срабатывания лимитера.<br>Звуковые сигналы, уровень которых превышает заданный, будут обрезаться лимитером.<br>–60 – 0dB ( <b>–10</b> )                                                                                                    |  |  |  |  |  |
| Уровень<br>I Level                  | Установка уровня выхода.<br>−∞, −120 − +10dB ( <b>−40dB</b> )                                                                                                    |  |  |  |  |  |
| Макс. громкость<br>(Только выход 1) | Установка максимального уровня громкости.<br>−∞, −120 − <b>+10dB</b>                                                                                                    |  |  |  |  |  |

## DU Настройки ([DU])

| Название пункта                                              | Описание и установка значений (настройки по умолчанию показаны жирным шрифтом)                                                                                                    |  |  |  |
|--------------------------------------------------------------|----------------------------------------------------------------------------------------------------|--|--|--|
| Общие настройки DU                                           | Установка общих настроек DU.                                                                                                    |  |  |  |
| Уровень динамика 🛛 🕞                                         | Установка выходного уровня динамика.<br>0 – 20 ( <b>10</b> )                                                                                                    |  |  |  |
| Порог срабатывания при расп.<br>Голоса<br>СШ VoiceDetectSens | Установка порога срабатывания при обнаружении голосов в автоматическом режиме. Если выбран<br>[Автоматический по входу Mic2], при вводе совокупного фонового окружающего шума во вход MIC2<br>уровень обнаружения автоматически регулируется, чтобы соответствовать уровню шума.<br>–5, –4, –3, –2, –1, 0, 1, 2, 3, 4, 5, Автоматический по входу Mic2 / 🛄 Auto by Mic2 In (OdB) |  |  |  |
| Цвет LED при вкл.(*1)                                        | Установка цветов LED (микрофон) (б <sup>2</sup> .                                                                                                    |  |  |  |
| Микр. вкл.                                                   | Установка цвета LED (микрофон) « <sup>4</sup> во время разговора.<br>10 цветов ( <b>красный</b> )                                                                                                    |  |  |  |
| В очереди 🕞                                                  | Установка цвета LED (микрофон) แร้ при ожидании включения микрофона.<br>10 цветов ( <b>зеленый</b> )                                                                                                    |  |  |  |
| Индивидуальные настройки DU<br>(Макс. 150 шт.)               | Установка настроек индивидуально для каждого DU.                                                                                                    |  |  |  |
| Список DU                                                    | Отображается информация о настройках всех подключенных к этой системе DU. Вы можете проверить и изменить настройки.                                                                                                    |  |  |  |
| LED                                                          | Убедитесь, что загорается LED DU.<br>Задний LED и LED (микрофон) «'ź на DU, а также кольцевой LED на ATUC-M мигают, когда на экране<br>горит соответствующий значок «'ź (микрофон).                                                                                                    |  |  |  |
| Приоритет 🕞                                                  | Включение/отключение настройки приоритета DU (*2). Максимальное количество DU, которые могут<br>быть заданы как<br>приоритетные DU, на 1 меньше максимального количества DU (выступающих), которые могут говорить<br>одновременно (> Стр. 34).<br>Вкл, <b>Выкл</b>                                                                                                    |  |  |  |
| Серийный номер                                               | Отображается серийный номер.                                                                                                    |  |  |  |
| Имя делегата 🕞                                               | Присваиваются имена (например, имена участников), чтобы различать DU.<br>Можно использовать до 30 символов. ( <b>8-разрядное число</b> )                                                                                                    |  |  |  |
| Аудиогруппа 🕒                                                | Выходные сигналы от каждого DU можно разделить на 4 типа (аудиогруппы). Одну или несколько аудиогрупп можно выбрать в качестве выходов; кроме того, для каждой группы можно назначить выходной разъем на CU (> Cтр. 30).<br>Группа <b>0</b> , Группа 1, Группа 2, Группа 3                                                                                                    |  |  |  |

| Цвет                | Выбор цвета для заднего LED из выпадающего списка.<br>10 цветов ( <b>красный</b> )                                                              |
|---------------------|----------------------------------------------------------------------------------------------------|
| Операции для DU(*3) | Выбор 1 или более DU из списка и выполнение следующих операций.<br>Изменить подробные настройки, Копировать, Выбрать все, Отменить все, Удалить |

<sup>\*1:</sup> Об изменении настроек

Настройки можно изменять, когда все DU находятся в состоянии Микрофон выкл..

\*2: О настройке приоритета

Приоритетным DU предоставляется право выполнять следующие действия:

- Включаться в любой момент
- Отключать или временно заглушать всех остальных участников одновременно

Предполагается, что настройка приоритета активируется на DU, которые используются людьми, ведущими конференцию, например председателем или директорами компании, которым разрешено говорить в любой момент.

#### \*3: Операции для DU

| @audi | 🕼 audio-technica neerer 1 🗝 😌 😒 Conference Room 1 |             |          |                    |                                                                                                    |              |          |          |          |             |    |
|-------|---------------------------------------------------|-------------|----------|--------------------|----------------------------------------------------------------------------------------------------|--------------|----------|----------|----------|-------------|----|
| Спис  | ок DU                                             |             |          |                    |                                                                                                    |              |          |          |          | <b>* *</b>  |    |
|       | LED                                               | Приоритет   | Серийн.# | Имя делегата       | Ay.<br>0                                                                                                    | циогруг<br>1 | ina<br>2 | 3        | Цвет     | 5 <b>\$</b> | 2  |
| 21    |                                                   | *           | 16020586 | Dong Wang          | <b>V</b>                                                                                                    |              |          |          | ~        |             |    |
| 22    |                                                   | ☆           | 16020585 | Cai Zhang          | <b>V</b>                                                                                                    |              |          |          | <b>*</b> |             |    |
| 23    |                                                   | <u>\$</u> 7 | 16020584 | Jing Li            | $\checkmark$                                                                                                    |              |          |          | <b>*</b> |             |    |
| 24    |                                                   |             | 16020583 | Maria Gonzalez     |                                                                                                    | <b>_</b>     |          |          | <b>~</b> |             | (1 |
| 25    |                                                   |             | 16020582 | Santiago Hernandez |                                                                                                    | ~            |          |          | <b>•</b> |             |    |
| 26    |                                                   | ☆           | 16020581 | Linh Thi Nguyen    | Image: A start and a start a start | 1            |          |          | <b>~</b> |             |    |
| 27    |                                                   | *           | 16020580 | Lucía Garcia       | $\checkmark$                                                                                                    | $\checkmark$ |          |          | ~        |             |    |
| 28    |                                                   |             | 16020579 | Emma Smith         | <b>Z</b>                                                                                                    |              | •        |          |          |             |    |
| 29    |                                                   |             | 16020578 | Ben Müller         | 2                                                                                                    |              | <b>V</b> |          |          |             |    |
| 30    |                                                   | *           | 16020576 | Alexander Smirnov  |                                                                                                    |              |          | <b>V</b> | ~        |             |    |
| 31    |                                                   |             | 16020575 | Raj Kumar          | <b>Z</b>                                                                                                    |              |          |          |          |             |    |
| 32    |                                                   | 슈           | 16020574 | Camille Martin     |                                                                                                    | ~            | <b>v</b> |          | <b>*</b> |             |    |
| 33    |                                                   | ☆           | 16020573 | Lee Kim            |                                                                                                    | ~            | <b>~</b> |          | ~        |             |    |
|       | $\frown$                                          |             |          |                    | -                                                                                                    | -            | -        | -        | -        |             |    |
|       |                                                   |             |          |                    |                                                                                                    |              |          |          |          | Назад       |    |

## **1** Щелкните на ① того DU, для которого Вы хотите отрегулировать настройки.

В квадратике появится отметка.

Вы можете также выбрать несколько DU и одновременно изменить настройки выбранных DU.

## **2** Щелкните на ②, чтобы отобразить выпадающий список и выполнить следующие операции.

• Число, отображаемое в ② , – это количество выбранных DU.

### Изменить подробные настройки:

Одновременно устанавливаются подробные настройки для выбранных DU (см. таблицу [Подробные настройки DU] ниже). Когда выбрано несколько DU, настройки, текущие величины которых для разных DU отличаются, будут выделены серым цветом.

- Пункты, которые остаются выделенными серым цветом: Величины настроек каждого DU сохраняются.
- Пункты, выделенные серым цветом, которые можно будет выбирать после выполнения операции: Величины настройки всех выбранных DU будут изменены на отображаемые величины.

#### Копировать:

Копирование настроек выбранного DU и вставка в другие DU.

- ① Выберите 1 DU, с которого Вы хотите скопировать настройки.
- Эвыберите [Копировать] из выпадающего списка. Все квадратики для отметок, значки и т.п., кроме квадратиков для выбора DU, будут недоступны.
- (3) Выберите DU, на который Вы хотите вставить настройки.
- ④ Нажмите кнопку [Вставить].

ВНИМАНИЕ • Перед выполнением операции копирования проверьте, чтобы все DU находились в состоянии Микрофон выкл..

#### Удалить:

Выбранные DU удаляются из списка. Удалить можно только DU, которые находятся в отключенном состоянии.

#### Выбрать все:

Выбор всех DU.

#### Отменить все:

Отмена выбора всех DU.

В зависимости от состояния выбора DU некоторые описанные выше пункты могут не появляться.

## DU Подробные настройки ([Подробные настройки DU])

| название пункта  |                 |                                                                                                    | Описание и установка значений (настройки по умолчанию показаны жирным шрифтом)                                                                                                    |  |  |  |
|------------------|-----------------|----------------------------------------------------------------------------------------------------|----------------------------------------------------------------------------------------------------|--|--|--|
|                  |                 |                                                                                                    | Описание и установка значении (настройки по умолчанию показаны жирным шрифтом)                                                                                                    |  |  |  |
| Микрофон         |                 |                                                                                                    | Установка настроек микрофона.                                                                                                    |  |  |  |
| Индикатор уров   | ня              |                                                                                                    | Отображается уровень с индикатором уровня.                                                                                                    |  |  |  |
| Чувствительнос   | ть              | ₽                                                                                                    | Установка чувствительности микрофона.<br>–20dB – +20dB ( <b>0dB</b> )                                                                                                    |  |  |  |
| AGC              |                 | ē                                                                                                    | Включение/отключение AGC (автоматическая регулировка усиления)<br>Вкл, <b>Выкл</b>                                                                                                    |  |  |  |
| Библиотека EQ    |                 | Ð                                                                                                    | Установка шаблона EQ для входа микрофона.<br>Ровный, Нейтральный М, Нейтральный Ж, Чистый М, Чистый Ж, Теплый М, Теплый Ж, Серия AT ES,<br>AT UniPoint, (Удаленно по IP*)<br>* [Удаленно по IP] появляется при регулировке эквалайзера в [Настройки управления IP]. [Удаленно по<br>IP] невозможно выбрать из выпадающего списка. |  |  |  |
| Триггер вкл. мин | крофона         | þ                                                                                                    | Установка того, включать ли микрофон вручную путем нажатия кнопки (κ΄ έ (микрофон) или автоматиче<br>при обнаружении голоса.<br>Кнопка , Голос                                                                                                    |  |  |  |
| Фантомное пита   | ние             | P                                                                                                    | Включение/отключение подачи фантомного питания на микрофон.<br><b>Вкл</b> , Выкл                                                                                                    |  |  |  |
| Динамик          |                 |                                                                                                    |                                                                                                    |  |  |  |
| Включено         |                 | 0                                                                                                    | Включение/отключение динамика DU.<br><b>Вкл</b> , Выкл                                                                                                    |  |  |  |
| Режим при вкл.   | микрофоне       | <ul> <li>Участник переключает режим динамика во время выступления. Когда выбран параметр [Ат<br/>функция приглушения снижает уровень громкости на –20dB (этот пункт появляется только<br/>включен динамик).</li> <li>Вкл. Аттенюация, Выкл</li> </ul> |                                                                                                    |  |  |  |
| Аудиогруппа      |                 |                                                                                                    | CU разделяет звуковые сигналы, передаваемые с DU, на категории, а затем выводит эти сигналы на заданные каналы.                                                                                                    |  |  |  |
| Назначить        |                 | þ                                                                                                    | Для каждого DU можно задать до 4 каналов. Можно выбрать несколько групп и для каждой группы<br>выбрать выходные каналы (> Стр. 30).<br>Группа <b>0</b> , Группа 1, Группа 2, Группа 3                                                                                                    |  |  |  |
| Цвет заднего LED |                 |                                                                                                    |                                                                                                    |  |  |  |
| Микрофон вкл./   | В очереди       | •                                                                                                    | Выбор цвета для заднего LED из выпадающего списка.<br>10 цветов ( <b>красный</b> )                                                                                                    |  |  |  |
| Приоритет        |                 |                                                                                                    | Устанавливаются настройки приоритета (≻ Стр. 32).                                                                                                    |  |  |  |
| Включено         |                 | Ð                                                                                                    | Включение/отключение настройки приоритета. Максимальное количество DU, которые могут быть<br>заданы как приоритетные DU, на 1 меньше максимального количества DU (выступающих), которые могут<br>говорить одновременно ( <b>&gt;</b> Стр. 34).<br>Вкл, <b>Выкл</b>                                                                |  |  |  |
| Может выключа    | ть/заглушать    | P                                                                                                    | Установка того, может ли пользователь приоритетного DU временно отключать/заглушать другие<br>DU.<br><b>Вкл</b> , Выкл                                                                                                    |  |  |  |
| Может быть вын   | хлючен/заглушен | 6                                                                                                    | Установка того, может ли приоритетный DU временно отключаться/заглушаться другими DU.<br>Вкл, <b>Выкл</b>                                                                                                    |  |  |  |

## Настройки конференции ([Конференция])

Выбор режима конференции в зависимости от способа ведения конференции и управления ею, а также установка подробных настроек.

• Следующие настройки также включены в меню [Настроить конференцию], где Вы можете задать эти же настройки.

## • [Свободное вкл.]

В этом режиме участники могут говорить, когда нажата кнопка «¿ (микрофон) или когда их DU автоматически обнаруживают их голоса.

### • [Вкл. по запросу]

В этом режиме участники запрашивают включение микрофона с помощью нажатия кнопки «'¿ (микрофон) на DU и запрос подтверждается организационным комитетом.

Организационный комитет также может отклонить запрос на включение микрофона.

Чтобы вести конференцию в этом режиме, подключите СИ к такому устройству управления, как компьютер.

#### • [Дистанционный]

В этом режиме полное управление выступлениями осуществляется с помощью Web Remote. Возможность использования кнопки (к ź (микрофон) DU отсутствует.

Чтобы вести конференцию в этом режиме, подключите СU к такому устройству управления, как компьютер.

| <b>Имя пункта</b> Описание и установка величин (настройки по умолчанию показаны <b>жирным шрифтом</b> ) |                                                                                                    |  |  |  |
|----------------------------------------------------------------------------------------------------|----------------------------------------------------------------------------------------------------|--|--|--|
| Настройки конференции                                                                                   | Выбор режима конференции и установка подробных настроек                                                                                                    |  |  |  |
| Режим конференции<br>© Conference Mode                                                                  | Выбор режима конференции.<br><b>Свободное вкл.,</b> Вкл. по запросу, Дистанционный                                                                                                    |  |  |  |
| Кол-во открытых микрофонов 🛛 🕞                                                                          | Установка максимального количества DU (выступающих), которые могут говорить одновременно.<br>10 – 1                                                                                                    |  |  |  |
| Автоотключение микрофона(*1)<br>Ш Auto Mic Off                                                          | Установка интервала времени до автоматического выключения микрофона, после того как выступающий<br>заканчивает говорить (после обнаружения состояния без звука).<br>5 – 60sec, Выкл; регулируется с шагом в 5 секунд ( <b>Выкл</b> )                                                                                                    |  |  |  |
| Приоритетный режим (Режим<br>Свободное вкл. )(*1)<br>С Override Mode (Free Talk)                        | Выбор приоритетного способа (*2) в режиме [Свободное вкл.].<br><b>Без приоритета,</b> FIFO, LIFO                                                                                                    |  |  |  |
| Приоритетный режим (Режим Вкл.<br>по запросу )(*1) Эмерикание (Request Talk)                            | Выбор приоритетного способа (*2) в режиме [Вкл. по запросу].<br><b>FIFO,</b> LIFO                                                                                                    |  |  |  |
| Приоритетный режим (Режим<br>Дистанционный )(*1)<br>ГШ Override Mode (Full Remote)                      | Выбор приоритетного способа (*2) в режиме [Дистанционный].<br><b>FIFO,</b> LIFO                                                                                                    |  |  |  |
| Макс. кол-во в очереди(*1)<br>СШ Max Queue                                                              | Установка максимального количества DU, которые могут одновременно находиться в режиме ожидания<br>включения микрофона.<br>0 – 150 ( <b>50 units</b> )                                                                                                    |  |  |  |
| Триггер вкл. микрофона / Вкл.<br>микр. в приор. режиме(*1)<br>🕅 MicON Trigger                           | Установка того, включать ли микрофон вручную путем нажатия кнопки (к' (микрофон) или делать это автоматически при обнаружении голоса на всех DU.<br>Когда [Режим конференции] установлен на [Вкл. по запросу] или [Дистанционный], этот пункт переключается на [Вкл. микр. в приор. режиме], что является настройкой для приоритетных DU.<br>Кнопка для всех, Голос для всех, (Индивидуально*)<br>* Отображаемое значение настройки зависит от значений настройки для каждого DU. Когда все DU установлены на [Кнопка ], появляется [Кнопка для всех], а когда все DU установлены на [Голос ], появляется [Солос для всех]. Когда некоторые DU установлены на [Кнопка ], а другие установлены на [Голос ], появляется [Индивидуально]. Параметр [Индивидуально] не может быть выполнен как функция. |  |  |  |
| Время ожидания для микрофона<br>СШ MicON Hold Time(*1)                                                  | Задается время до автоматического выключения микрофона на DU, на которых параметр [Триггер вкл.<br>микрофона] установлен на [Голос]. Микрофон автоматически выключается, когда участник молчит в<br>течение заданного периода времени.<br>1.0 – 10.0 секунд; регулируется с шагом в 0,5 секунд ( <b>2.5 секунд</b> )                                                                                                    |  |  |  |
| Режим приоритета                                                                                        | Установка операции при нажатии пользователем приоритетного DU (≻ Стр. 32) и удержании им кнопки<br>⊮′ (микрофон) DU                                                                                                    |  |  |  |
| Режим Выкл./Заглушение (*1)                                                                             | Установка того, может ли пользователь приоритетного DU отключать или временно заглушать<br>пользователей других DU путем нажатия и удержания кнопки ແረ (микрофон).<br>Выкл., Заглушение                                                                                                    |  |  |  |

| Настройки SFX 1-3 |   | Вы можете зарегистрировать до 3 аудиофайлов, таких как гудок и колокольчик. Зарегистрированные аудиофайлы назначаются на 3 кнопки, отображаемые в окне [Управление звуком], и могут воспроизводиться по желанию (> Стр. 40).                                |                                |                |  |  |  |
|-------------------|---|----------------------------------------------------------------------------------------------------|--------------------------------|----------------|--|--|--|
| Название          | Ð | Задаются названия кнопок, на которые назначаются аудиофайлы.<br>(До 15 символов)<br>SFX1-3                                                                                                    |                                |                |  |  |  |
|                   |   | Выбор необходимого аудиофайла из определенной папки на устройстве USB (съемном накопителе),<br>подключенном к CU.<br>Скопируйте аудиофайлы в корневой каталог устройства USB (съемного накопителя). В выпадающем<br>списке может отображаться до 30 файлов. |                                |                |  |  |  |
|                   |   | Воспроизведение (*1)                                                                                                    |                                |                |  |  |  |
|                   | P | WAV                                                                                                    | Количество бит<br>данных       | 16 бит, 24 бит |  |  |  |
| Источник          |   |                                                                                                    | Частота дискретизации          | 48kHz          |  |  |  |
|                   |   |                                                                                                    | Битрейт                        | 32-320kbps     |  |  |  |
|                   |   | MP3(2)                                                                                                    | Частота дискретизации          | 48kHz          |  |  |  |
|                   |   | Максимальный размер файла                                                                                                    |                                | 2GB            |  |  |  |
|                   |   | Максимальное к                                                                                                    | Максимальное количество файлов |                |  |  |  |
|                   |   | *1 Поддерживае                                                                                                    | мые файловые системы: FAT16/   | /FAT32         |  |  |  |
|                   |   | *2 Поддерживаемый формат: Технология сжатия звука MPEG-1 Audio Layer-3.                                                                                                    |                                |                |  |  |  |

\*1 Об изменении настроек

Настройки можно изменить, когда все DU находятся в состоянии Микрофон выкл..

#### \*2 О настройке приоритета

Определяется, какой DU (выступающий) будет отключен и запрос какого DU будет удовлетворен, если количество DU (выступающих), которые могут говорить одновременно, уже достигло заданного максимального предела ([Кол-во открытых микрофонов]), а еще другие участники также нажимают кнопку (к 🖇 (микрофон).

#### FIFO (Первым запросил – первым выступает):

Выключение выступающего, который получил разрешение говорить раньше других, и разрешение говорить лицу, которое только что нажало кнопку «¿ (микрофон).

#### LIFO (Последним запросил – первым выступает):

Выключение выступающего, который получил разрешение говорить последним, и разрешение говорить лицу, которое только что нажало кнопку 🗤 (микрофон).

Без приоритета: (невозможно выбрать в режиме [Вкл. по запросу] и режиме [Дистанционный])

Лицо, которое только что нажало кнопку «'¿ (микрофон), будет ожидать включения, и ему будет разрешено говорить, когда придет его очередь.

## Настройки записи ([Запись])

ВНИМАНИЕ • Настройки записи можно установить только после окончания записи.

| Название пункта                                                                 | Описание и установка значений (настройки по умолчанию показаны жирным шрифтом)                                                                                                    |  |  |  |  |
|---------------------------------------------------------------------------------|----------------------------------------------------------------------------------------------------|--|--|--|--|
| Настройки записи                                                                |                                                                                                    |  |  |  |  |
| Формат записи 🕞                                                                 | Выбор формата записи конференции.<br><b>WAV,</b> MP3                                                                                                    |  |  |  |  |
| Битрейт<br>Ш RecordingQuality                                                   | Установка битрейта для записи речи в формате МРЗ.<br>64, 128, 192, 256, <b>320</b> kbps                                                                                                    |  |  |  |  |
| Кол-во каналов записи (WAV)<br>III No.of Rec CH                                 | Установка количества аудиоканалов записи, когда форматом записи является WAV.<br>1 – <b>4</b>                                                                                                    |  |  |  |  |
| Кол-во каналов записи (МРЗ)<br>III No.of Rec CH                                 | Установка количества аудиоканалов записи, когда форматом записи является МРЗ.<br>1 – <b>2</b>                                                                                                    |  |  |  |  |
| Источник записи<br>Канал 1, Канал 2, Канал 3, Канал 4 💿<br>🕅 Rec Source CH1-CH4 | Установка источника записи для каждого канала (Суб-микс 1, 2 и Язык 1, 2, 3 будут в зависимости от<br>состояния настройки недоступны).<br><b>Основной,</b> Группа 0, Группа 1, Группа 2, Группа 3 , Язык 1, Язык 2, Язык 3, Суб-микс 1, Суб-микс 2 |  |  |  |  |
| Автоматический выбор дорожки<br>П Auto Track                                    | Разделение аудиофайлов во время записи на файлы указанной длительности по времени или отключение<br>этой функции.<br><b>Выкл,</b> 15 min, 30 min, 1 hour, 2 hours                                                                                  |  |  |  |  |
| Префикс имени файла записи<br>DD Filename Prefix                                | Задается префикс для записанных аудиофайлов.<br>Можно использовать до 30 символов. (Некоторые символы использовать нельзя (> Стр. 12). Настройка<br>по умолчанию – <b>atuc-50</b> .)                                                               |  |  |  |  |

## Доступ к своим пресетам ([Пресет])

Вызов, сохранение, импорт/экспорт пресетов.

| (audio-technica Пресет 1 |       |        | 🔫 💿 ම යි් 🛁 🖼 Conference Roo | m 1 |
|--------------------------|-------|--------|------------------------------|-----|
| Настройки и обслужи      | вание |        | ÷ 1                          |     |
| > Системные настройки    | Пре   | сеты   |                              | *   |
| N 11                     |       | _      | Название пресета             |     |
| ластроики установки      | 1     | ۲      | Board Meeting                |     |
| ∨ Пресеты                | 2     | 0      | Monthly Sales Report         |     |
| • Пресеты                | 3     | 0      | Presets 3                    |     |
| ≻ Log-файл               | 4     | 0      | Presets 4                    |     |
| Уинф-я о системе         | 5     | 0      | Presets 5                    |     |
|                          | 6     | 0      | Presets 6                    |     |
|                          | 7     | 0      | Presets 7                    |     |
|                          | 8     | 0      | Presets 8                    |     |
|                          |       |        | Сбросить Сохранить Экспорт   |     |
|                          | В     | ыбрать | Импорт                       | J   |
|                          |       |        |                              | Ĩ.  |

## Щелкните на с правой стороны номера пресета, который Вы хотите выбрать.

○ загорится красным цветом, а поле выбранного пресета будет выделено голубым цветом.

# **2** Щелкните на операции, которую Вы хотите выполнить.

Выбранная операция будет выполнена.

### Recall (Recall Presets):

Установка выбранного пресета в качестве текущей настройки.

#### **Сохранить** (Save Presets):

Сохранение текущей настройки под номером выбранного пресета. Настройки с "**P**" в таблице включены в пресет.

#### Экспорт (Export Presets):

Экспорт данных пресетов на внешнее устройство. Во всплывающем окне выберите папку, в которую Вы хотите экспортировать данные.

#### Импорт (Import Presets):

Импорт данных пресетов, которые были экспортированы на внешнее устройство. Во всплывающем окне выберите файл данных пресетов, который Вы хотите импортировать.

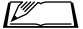

 Чтобы отредактировать имя пресета, щелкните на его имени. Можно использовать до 30 символов.

## Управление log-файлом ([Log-файл])

Установка настроек log-файла системы. Вы также можете загрузить log-файл.

| (audio-technica Пресет 1)    |          |         | •= | 0 % 🛁 🖼 | Conference | e Room 1 |
|------------------------------|----------|---------|----|---------|------------|----------|
| Настройки и обслужи          | вание    |         |    |         |            | •        |
| У Системные настройки        | Log-файл |         |    |         |            | -        |
| Настройки установки          | Включено | -       |    |         |            |          |
| > Пресеты                    | Выход    | USB     | •  |         |            |          |
| ∨ Log-файл                   | Log-файл | Скачать |    |         |            |          |
| <ul> <li>Log-файл</li> </ul> |          |         |    |         |            |          |
| > Инф-я о системе            |          |         |    |         |            |          |
|                              |          |         |    |         |            |          |
|                              |          |         |    |         |            |          |
|                              |          |         |    |         |            |          |
|                              |          |         |    |         |            |          |
|                              |          |         |    |         |            |          |
|                              |          |         |    |         |            |          |
|                              |          |         |    | п       | оимени.    | гь       |

### Включено (Logging):

Установка того, следует ли сохранять log-файл системы. (Вкл, Выкл)

#### Выход (Destination):

Установка того, следует ли экспортировать log-файл на устройство USB (съемный накопитель). (**Внутренний**, USB)

## Log File:

Выбор места загрузки и загрузка log-файла в указанное место.

# Отображение информации о системе ([Инф-я о системе])

Отображение такой информации о системе, как версия встроенного ПО, состояние различных сетевых настроек и серийные номера модулей.

| @audio-technica Пресет 1 |                                                                                                    | 0 b | Conferen | ce Room 1 |   |
|--------------------------|----------------------------------------------------------------------------------------------------|-----|----------|-----------|---|
| Настройки и обслужи      | вание                                                                                                  |     |          | <b>•</b>  | • |
|                          |                                                                                                    |     |          |           |   |
| > Системные настройки    | Инф-я о системе                                                                                        |     |          |           |   |
| > Настройки установки    | Сация<br>Название устройства: Conference Room 1<br>Серийный номер: 15480013<br>Версия встр. ПО: 0.9.78 |     |          |           |   |
| > Пресеты                | Сеть<br>Режим конфигурирования IP: Авто<br>IP-валает 102.168.010.103                                   |     |          |           |   |
| > Log-файл               | Маска подсети: 255.255.255.000<br>Адрес шлюза: 192.168.010.001<br>Разрешить обнаружение: Вкл           |     |          |           |   |
| ✓ Инф-я о системе        | Номер порта управления по IP: 17300<br>Уведомление: Вкл<br>Уведомление об уровне аудио: Вкл            |     |          |           |   |
| • Инф-я о системе        | Групповой адрес: 225.000.000.100<br>Групповой номер порта: 17000                                       |     |          |           |   |
|                          | NTP: BK/                                                                                               |     |          |           |   |
|                          | Agpec NTP-cepsepa: 192.168.002.108                                                                     |     |          |           |   |
|                          | Часовой пояс: UTC+9:00                                                                                 |     |          |           |   |
|                          | Статус линкования CU                                                                                   |     |          |           |   |
|                          | Статус линкования СU: Выкл.                                                                            |     |          |           |   |
|                          | Кол-во зависимых CU: 0                                                                                 |     |          |           |   |
|                          | Состояние цепи DU                                                                                      |     |          |           |   |
|                          | Общее кол-во подключенных DU: 45                                                                       |     |          |           |   |
|                          | СU - Главный                                                                                           |     |          |           |   |
|                          | Кол-во подключенных DU: 45                                                                             |     |          |           |   |
|                          | Topororue: Dapamentupe                                                                                 |     |          |           |   |
|                          | Кол-во полключенных DII: 45                                                                            |     |          |           |   |
|                          | <ul> <li>Серийный номер: 16020606. Версия встр. ПО: 1.0.1</li> </ul>                                   |     |          |           |   |
|                          | - Серийный номер: 16020605, Версия встр. ПО: 1.0.1                                                     |     |          |           |   |
|                          | <ul> <li>Серийный номер: 16020604, Версия встр. ПО: 1.0.1</li> </ul>                                   |     |          |           | * |

# Подготовка к конференциям ([Настроить конференцию])

Для обслуживания различных типов конференций при помощи системы ATUC-50 рекомендуется предварительно задать несколько различных типов настроек конференций. Базовая подготовка к конференции может быть выполнена путем простого вызова пресета, наилучшим образом подходящего для предстоящей конференции.

Можно задать до 8 пресетов настроек конференций.

Вы также можете изменить настройки, сохраненные в вызванном пресете, чтобы адаптировать их к предстоящей конференции. Подготовьтесь к предстоящей конференции за 3 шага при помощи функции пресета.

## Вызов пресета ([Вызов пресета])

Окно [Вызов пресета] появится, если Вы щелкните на [Настроить конференцию] в окне Главная страница (≻ Стр. 23).

| (audio-technica Пресет 1) | 🔫 🖲 🕲 🎽 🛁 📼 Conference Room 1 |
|---------------------------|-------------------------------|
| Вызов пресета             | <b>* ±</b>                    |
| Текущие настройки         |                               |
| 1: Board Meeting          |                               |
| 2: Monthly Sales Report   | t                             |
| 3: Presets 3              |                               |
| 4: Presets 4              |                               |
| 5: Presets 5              |                               |
| 6: Presets 6              |                               |
| 7: Presets 7              |                               |
| 8: Presets 8              |                               |
|                           |                               |
| 1 2 3                     | Далее                         |

Чтобы начать конференцию при помощи самой последней использованной настройки конференции (Текущие настройки) или одного из пресетов, следуйте описанной ниже процедуре для отображения окна [Управление конференцией].

 В окне [Вызов пресета] выберите [Текущие настройки] или необходимый Вам пресет, после чего щелкните на [Далее].

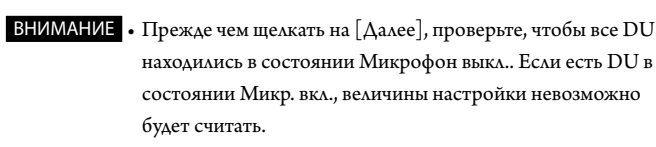

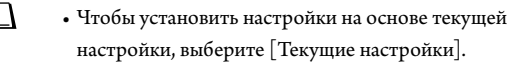

 $\square$ 

| (audio-technica npecer 1) |         |          | •4 | e e e | کا '۔۔' لا | Conference | e Room 1 |
|---------------------------|---------|----------|----|-------|------------|------------|----------|
| Вызов пресета             |         |          |    |       |            | •          | •        |
| Текущи                    | е наст  | ройки    |    |       |            |            |          |
| 1: Boa                    | rd Me   | eting    |    |       |            |            |          |
| 2: Monthl                 | y Sale: | s Report |    |       |            |            |          |
| <b>3</b> : F              | resets  | 3        |    |       |            |            |          |
| <b>4</b> : F              | resets  | s 4      |    |       |            |            |          |
| <b>5</b> : F              | resets  | 5        |    |       |            |            |          |
| <b>6</b> : F              | resets  | 6        |    |       |            |            |          |
| <b>7</b> : F              | resets  | 57       |    |       |            |            |          |
| <b>8</b> : F              | resets  | 8        |    |       |            |            |          |
|                           |         |          |    |       |            | _          |          |
| 1                         | 2       | 3        |    |       |            | Дал        | ee       |
|                           |         |          |    |       |            |            |          |

Вызов пресета и отображение окна [Настройки конференции].

## Изменение настроек конференции ([Настройки конференции])

**1** Измените настройки так, как это необходимо, после чего щелкните на [Далее].

| (audio-technica need          | r 1                         |         |                 | •≪ ® ® b* a | Conference Room |
|-------------------------------|-----------------------------|---------|-----------------|-------------|-----------------|
| Настройки конфер              | ренции                      |         |                 |             | <b>±</b>        |
| Режим конферен                | ции                         | Режи    | м приорите      | та          |                 |
| Свободное вкл. Вкл            | п. по запросу Дистанционный | Режим в | ыкл./заглушение | Выкл.       |                 |
| Кол-во открытых<br>микрофонов | 10 ·                        | Настр   | ройки SFX       |             |                 |
| Автоотключение<br>микрофона   | Off ·                       | SFX1    | Название        | SFX 1       |                 |
| Приоритетный режим            | Без приоритета •            |         | Источник        |             | •               |
| Макс. кол-во в очереди        | 50 .                        | SFX2    | Название        | SFX 2       |                 |
| Триггер вкл. микрофона        | Кнопка для всех             |         | Источник        |             | •               |
|                               |                             | SFX3    | Название        | SFX 3       |                 |
|                               |                             |         | Источник        |             |                 |
| Назал                         |                             | 2 2     |                 |             | Палее           |
|                               |                             | 5       |                 |             | Hance           |

Сохранение настроек и отображение окна [Настройки DU].

## 3 Регулировка настроек DU ([Настройки DU], [Подробные настройки DU])

Установка настроек DU и подробных настроек DU .

1 Измените настройки так, как это необходимо.

#### Чтобы установить подробные настройки:

Перейдите к шагу 2.

## Чтобы завершить настройку без установки подробных настроек:

Щелкните на [Далее], а затем на [Готово].

|    | LED      | Приоритет | Имя делегата       | Ауд          | иогруг<br>1  | na<br>2      | 3            | Цвет     | 0 🗘 |
|----|----------|-----------|--------------------|--------------|--------------|--------------|--------------|----------|-----|
| 21 | 0        | *         | Dong Wang          |              |              |              |              | ~        |     |
| 22 |          | ☆         | Cai Zhang          | <b>Z</b>     |              |              |              |          |     |
| 23 |          | ☆         | Jing Li            | <b>~</b>     |              |              |              | *        |     |
| 24 |          | ☆         | Maria Gonzalez     |              | <b>V</b>     |              |              | <b>~</b> |     |
| 25 |          | 슈         | Santiago Hernandez |              | $\checkmark$ |              |              | ~        |     |
| 26 |          | ☆         | Linh Thi Nguyen    | <b>Z</b>     | <b>V</b>     |              |              | <b>~</b> |     |
| 7  |          | *         | Lucía Garcia       | <b>~</b>     | $\checkmark$ |              |              | ~        |     |
| 18 |          | \$        | Emma Smith         | <b>~</b>     |              | <b>~</b>     |              |          |     |
| 9  |          | ☆         | Ben Müller         | $\checkmark$ |              | $\checkmark$ |              | ×        |     |
| 30 |          | *         | Alexander Smirnov  | <b>~</b>     |              |              | $\checkmark$ | <b>~</b> |     |
| 31 |          | ☆         | Raj Kumar          | <b>~</b>     |              |              | $\checkmark$ | ~        |     |
| 12 |          | 5         | Camille Martin     |              | <b>~</b>     | <b>~</b>     |              | <b>•</b> |     |
| 13 |          | 公         | Lee Kim            |              | ~            | ~            |              | ~        |     |
|    | $\frown$ |           |                    |              | -            | -            | -            | -        |     |

И одробное описание каждой настройки приведено в таблице [Настройки DU] ( ≻ Стр. 31).

## 2 Щелкните на 🕦 тех DU, настройки которых Вы хотите изменить, чтобы поставить отметку 🖌.

| LED | Приоритет | Имя делегата       | Аудиогруппа<br>0 1 2 3 | Цвет 🛛 💈 🗘 |
|-----|-----------|--------------------|------------------------|------------|
|     | *         | Dong Wang          |                        |            |
|     |           | Cai Zhang          |                        |            |
|     |           | Jing Li            |                        |            |
|     | 습         | Maria Gonzalez     |                        |            |
|     | ☆         | Santiago Hernandez |                        |            |
|     | ☆         | Linh Thi Nguyen    | <b>v v</b> 🗆 🗆         |            |
|     | *         | Lucía Garcia       |                        | <b>~</b>   |
|     | 57        | Emma Smith         | <b>V</b> 🗆 <b>V</b>    |            |
|     | 습         | Ben Müller         |                        |            |
|     | *         | Alexander Smirnov  |                        | <b>_</b>   |
|     | 숩         | Raj Kumar          | <b>Z</b> 🗆 🗆 <b>Z</b>  | <b>_</b>   |
|     | 合         | Camille Martin     |                        | <b>~</b>   |
|     | 습         | Lee Kim            |                        | ×          |
|     |           |                    |                        | _          |

- Из выпадающего списка (2) Вы можете выбрать/отменить выбор всех DU.
  - Отображаемое в (2) число это количество текущих выбранных DU.
  - (1) и (2) не появляются, если текущему подключенному Оператору не разрешен доступ к этим настройкам.
- **3** В выпадающем списке (2) нажмите на [Изменить подробные настройки].

Отображается окно [Подробные настройки DU], которое позволяет Вам установить подробные настройки DU.

4 Установите подробные настройки DU и щелкните на [Применить], чтобы применить изменения.

| audio-technica       | ster (1)                         |                            |         |           |
|----------------------|----------------------------------|----------------------------|---------|-----------|
| Подробные н          | астройки DU                      |                            |         |           |
| Микрофон             |                                  | Аудиогруппа                |         |           |
| Индикатор уровня     | -50 -40 -30 -20 -12 -6 0 6 12 PK | Назначить                  |         | 3         |
| Чувствительность     | ✓ 0 dB ∧ war x5                  | Цвет заднего I             | LED     |           |
| AGC<br>Библиотека EQ | Ровный .                         | Микрофон вкл./В<br>очереди |         | <b>~</b>  |
|                      |                                  | Приоритет                  |         |           |
| Динамик              |                                  | Включено                   |         |           |
|                      |                                  |                            | Закрыть | Применить |
| Назад                | 1                                | 2 3                        |         | Готово    |

Возврат к окну [Настройки DU].

- И одробное описание каждой настройки приведено в таблице [Подробные настройки DU] (≻ Стр. 33).
  - Когда выбрано несколько DU, настройки, текущие значения которых для разных DU отличаются, будут выделены серым цветом. Эти настройки не могут быть изменены.
  - Настройку [Фантомное питание] для DU можно задать в [Настройки и обслуживание][Настройки установки] → [DU]  $\rightarrow$  [Индивидуальные настройки DU]  $\rightarrow$  [Список DU]  $\rightarrow$ [Изменить подробные настройки] → [Подробные настройки DU] ( > Стр. 33).

## 5 Щелкните на [Готово] в нижнем правом углу окна.

Под [Начать конференцию] появляется окно ([Управление конференцией], > Стр. 39) указывающее на то, что система готова начать конференцию.

# Ведение конференций и управление ими ([Начать конференцию])

Окно [Начать конференцию] отображается, если щелкнуть на [Начать конференцию] ( > Стр. 23) или после завершения установки настроек конференции в [Настроить конференцию].

Ведение конференции и управление ею во время ее проведения. Вы также можете изменять подробные настройки во время проведения конференции.

При помощи закладок в верхней части окна можно переключать режимы конференции между следующими 3 режимами.

## [Управление конференцией]

- Настройки и управление участниками
- Управление выступлениями
- Подробные настройки DU

#### 2 [Управление звуком]

- Регулировка выходного уровня речи
- Операции записи конференции
- Операция воспроизведения аудио, такого как звук колокольчика

#### В [Настройки конференции]

- Настройки режима конференции и различные подробные настройки
- Настройки воспроизведения аудио, такого как звук колокольчика

## Ведение конференций ([Управление конференцией])

|       | 1          | *1             |      | 2                  | <b>③*2</b>              | <b>④*2</b>  |
|-------|------------|----------------|------|--------------------|-------------------------|-------------|
| (aud  | io-echnica | Пресет 🚺       |      |                    | × ■ @ ≥''               | E AT C-SOCU |
| Упр   | ав ение к  | онференці ій   |      | ) равление звук м  | на стройки конференці и | • <b>1</b>  |
|       | Bce 🗸      | Приоритет      | Цвет | Имя делегата       |                         | 3 <b>\$</b> |
| 21    | υĘ         | *              |      | Dong Wang          |                         |             |
| 22    | υŹ         | ☆              |      | Cai Zhang          |                         |             |
| 23    | ъź         | ☆              |      | Jing Li            |                         |             |
| 24    | υÉ         | ☆              |      | Maria Gonzalez     |                         |             |
| 25    | υÉ         | <u> </u>       |      | Santiago Hernandez |                         |             |
| 26    | υĘ         | ☆              |      | Linh Thi Nguyen    |                         |             |
| 27    | ъź         | *              |      | Lucía Garcia       |                         |             |
| 28    |            |                |      | Emma Smith         |                         |             |
| 29    | υĘ         |                |      | Ben Müller         |                         |             |
| 30    | υĘ         | *              |      | Alexander Smirnov  |                         |             |
| 31    | υĘ         |                |      | Raj Kumar          |                         |             |
| 32    | υÉ         | ☆              |      | Camille Martin     |                         |             |
| 33    | υŚ         | ☆              |      | Lee Kim            |                         |             |
| Актив | ные 2 / 10 | Выключи гь все |      | 0:00:19            | -10.0                   | dB          |
| (     | 5)         | 6              |      | 7                  | 8                       | 9           |

- Выберите [Все] и отобразите все подключенные DU или [Активные], чтобы отобразить включенных в данный момент выступающих.
- ② Отображается окно [Управление звуком] ( ≻ Стр. 40).
- Э Отображается окно [Настройки конференции] (➤ Стр. 40).
- ④ Отображается окно [Подробные настройки DU] ( ≻ Стр. 38).
- Указывается количество включенных в данный момент выступающих.
   Числитель показывает количество выступающих, а знаменатель

   максимальное количество DU (выступающих), которые могут быть включены одновременно.

- (6) Выключение всех выступающих в данный момент пользователей DU.
- ⑦ Выполните операции записи. См. "Операции записи" " (> Стр. 40).
- (8) Многократно щелкайте, чтобы отрегулировать уровень громкости. Щелкайте на кнопках вверх/вниз, чтобы отрегулировать уровень громкости для OUTPUT 1. Если поставить отметку в квадратике (9), уровень можно регулировать с шагом [Шаг х10].
- \*1 В окне [Управление конференцией] настройки [Приоритет] и [Цвет] не устанавливаются.
- \*2 Если право доступа Оператора установлено на [Огранич.], эти пункты не отображаются.
- Операции и настройки, отличающиеся от описанных выше ① – ⑨, такие же, как и пункты в окне [Настройки DU] ( > Стр. 38).

#### При работе в режиме Вкл. по запросу:

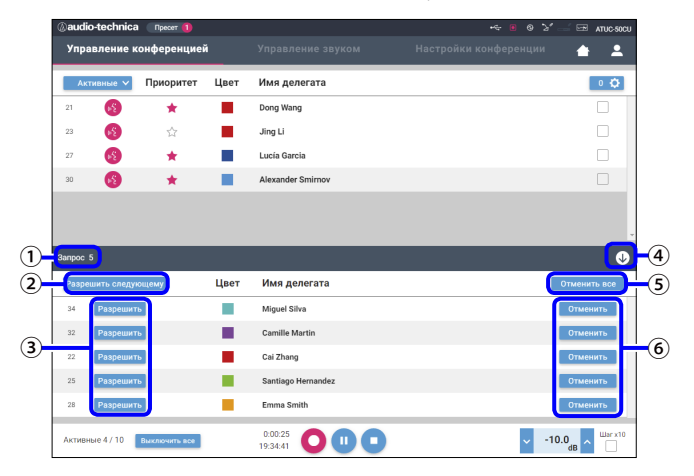

В режиме Вкл. по запросу в дополнение к списку DU может быть также показан список DU, отправивших запрос на включение микрофона.

- ① Количество DU, отправивших запрос на включение микрофона
- (2) Разрешение на включение микрофона DU в верхней части списка
- 3Разрешение на включение микрофона соответствующего DU
- ④ Открытие/закрытие списка запросов
- 5 Отмена всех запросов на включение микрофона
- (6) Отмена запроса на включение микрофона соответствующего DU

#### Операции записи:

Операции записи, такие как начало или завершение записи, можно выполнить либо в окне [Управление конференцией], либо в окне [Управление звуком] (> Стр. 40). В окне [Управление звуком] Вы можете как установить расширенные настройки звука, так и выполнить операции со звуком.

Операции записи выполняются при помощи следующих 3 кнопок в нижней части окна [Управление конференцией].

🔪 Кнопка Запись

Запускает запись.

Кнопка Пауза Приостанавливает запись.

Кнопка Стоп Останавливает запись.

#### О цветах кнопок:

Кнопки этого цвета не доступны для работы.

Кнопки этого цвета доступны для работы.

Кнопки этого цвета используются в данный момент. Если нажать на кнопку, она станет такого цвета.

## Установка расширенных настроек звука и выполнение операций со звуком ([Управление звуком])

Щелкните на закладке [Управление звуком], чтобы перейти в окно [Управление звуком].

Вы можете выполнять операции записи и устанавливать расширенные настройки звука в одном окне.

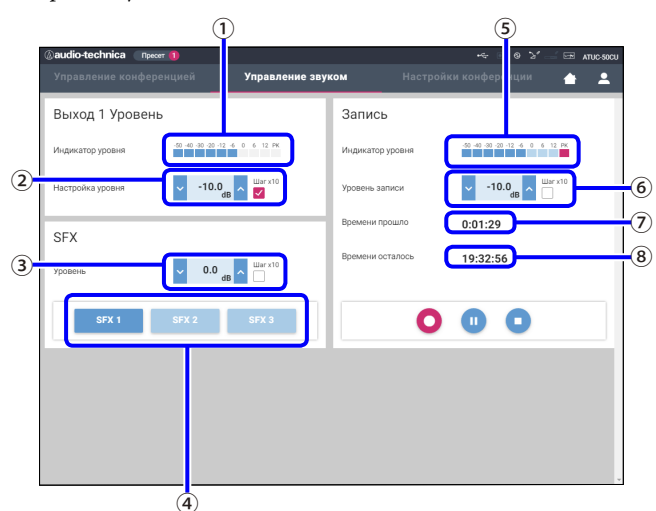

- Это индикатор уровня ОUTPUT 1, который показывает уровень звука на OUTPUT 1.
- (2) Отрегулируйте уровень OUTPUT 1. Следите за тем, чтобы при регулировке уровня не загорался красный индикатор (PK) индикатора уровня записи (1).
- Э Отрегулируйте уровень воспроизведения SFX при проверке уровня при помощи индикатора уровня (1) и т.п.

- Это кнопки SFX. Воспроизводятся аудиофайлы, установленные в [Настройки конференции] (> Стр. 37). При нажатии кнопки SFX воспроизводится соответствующий аудиофайл. Чтобы остановить воспроизведение, щелкните на этой кнопке еще раз.
- (5) Это индикатор уровня записи, который показывает уровень голоса, записываемого в данный момент. (Даже в режиме паузы во время записи индикатор уровня голоса включается при обнаружении голосов.)
- (6) Отрегулируйте уровень записи. Следите за тем, чтобы при регулировке уровня не загорался красный индикатор (PK) индикатора уровня записи (5).
- Это истекшее время записи. В режиме остановки записи вместо него отображается остающееся время записи.

(8) Это имеющееся в распоряжении время записи.

 Операции и настройки, отличающиеся от описанных выше (1) – (8), такие же, как и пункты в окне [Управление конференцией] (> Стр. 39).

## Установка настроек конференции ([Настройки конференции])

Щелкните на закладке [Настройки конференции], чтобы отобразить окно [Настройки конференции].

В зависимости от способа ведения конференции и управления ею выберите режим конференции и установите подробные настройки. Операции и настройки такие же, как и в [Настройки и обслуживание] → [Настройки установки] → [Конференция] ( ➤ Стр. 34).

# Информация

## Поиск и устранение неисправностей

В случае возникновения проблемы сначала проверьте следующее:

- 1. Проверьте подключения.
- 2. Убедитесь, что система используется в соответствии с описанным в руководстве по эксплуатации способом.
- 3. Убедитесь, что внешние устройства работают должным образом. Проверьте их работу, когда они не подключены к СU.
- 4. Перезапустите свои сетевые устройства.

Если какой-либо модуль системы не работает должным образом, проверьте элементы, перечисленные в следующей таблице. Если проблема не описана в приведенном контрольном списке, обратитесь к нашему торговому представителю.

При обращении к нам у Вас могут спросить версию встроенного ПО. Проверьте версию встроенного ПО в соответствии с описанной ниже процедурой.

#### Чтобы выполнить проверку с Web Remote:

[Настройки и обслуживание] → [Системные настройки] → [Утилиты] или

 $[{\rm Настройки}\, и \, {\rm обслуживаниe}] \,{\rightarrow}\, [{\it И}{\rm H} \varphi {\mbox{-}} {\it s} \, o \, {\rm системe}]$ 

#### Чтобы выполнить проверку на дисплее CU:

Set → Войдите в систему с правами Administrator или Operator → System Info

## ATUC-50CU

| Проблема                                                                                                   | Причина/Решение                                                                                                    | Страница |
|----------------------------------------------------------------------------------------------------|----------------------------------------------------------------------------------------------------|----------|
| Не включается питание.                                                                                     | Проверьте правильность подключения сетевого шнура питания.                                                                          | Стр. 18  |
|                                                                                                    | Проверьте подключение микрофона.                                                                                                    | Стр. 8   |
|                                                                                                    | Проверьте и отрегулируйте настройки MIC/LINE 1/2.                                                                                   |          |
| Не работает подключенный микрофон.                                                                         | <b>Чтобы выполнить проверку с Web Remote:</b><br>[Настройки и обслуживание] → [Настройки установки] → [Звук CU] → [Настройки входа] | Стр. 29  |
|                                                                                                    | Чтобы выполнить проверку на дисплее CU:                                                                                             | Стр. 7   |
|                                                                                                    | Set $\Rightarrow$ Войдите в систему с правами Administrator или Operator $\Rightarrow$ Audio Setting                                |          |
|                                                                                                    | Проверьте подключения всех устройств.                                                                                               | Стр. 8   |
|                                                                                                    | Вставьте соединительные кабели до упора.                                                                                            | -        |
| Звук с подключенного динамика                                                                              | Проверьте правильность подключения входов и выходов всех устройств.                                                                 | Стр. 8   |
| искажается или не слышен.                                                                                  | Проверьте правильность использования выводов разъемов (Плюс/Минус/Земля и т.п.).                                                    | Стр. 8   |
|                                                                                                    | Убедитесь, что кабели не повреждены.                                                                                                | -        |
|                                                                                                    | Проверьте и отрегулируйте настройку подключенного усилителя.                                                                        | -        |
|                                                                                                    | Проверьте свободную память устройства USB (съемного накопителя).                                                                    | -        |
| Не выполняется запись звука.                                                                               | Переподключите устройство USB (съемный накопитель) или воспользуйтесь другим<br>устройством USB (съемным накопителем).              | -        |
|                                                                                                    | Проверьте правильность канала записи, установленного в [Источник записи].                                                           |          |
| Хотя запись была выполнена правильно,<br>при воспроизведении записанных<br>файлов на устройстве, таком как | Чтобы выполнить проверку с Web Remote:<br>[Настройки и обслуживание] → [Настройки установки] → [Запись] → [Настройки записи]        | Стр. 35  |
| компьютер, звук не слышен.                                                                                 | Чтобы выполнить проверку на дисплее CU:                                                                                             | Стр. 7   |
|                                                                                                    | Set → Войдите в систему с правами Administrator или Operator → Recorder Setting                                                     |          |

| Проблема          | Причина/Решение                                                                                                    | Страница |
|-------------------|----------------------------------------------------------------------------------------------------|----------|
| Вы забыли пароль. | <ul> <li>Следуйте описанной ниже процедуре, чтобы сбросить пароль.</li> <li>Отобразите ГЛАВНЫЙ экран на дисплее CU, после чего, нажав и удерживая кнопку<br/>ВАСК на передней панели CU, поверните поворотный переключатель по часовой<br/>стрелке, пока не услышите 3 щелчка.</li> <li>Нажав и удерживая кнопку ВАСК, поверните поворотный переключатель против<br/>часовой стрелки, пока не услышите 3 щелчка.</li> <li>Нажав и удерживая кнопку ВАСК, нажмите на кнопку ENTER.</li> </ul> | Стр. 6   |

## ATUC-50DU

| Проблема Причина/Решение            |                                                                                                    | Страница    |
|-------------------------------------|----------------------------------------------------------------------------------------------------|-------------|
| Не включается питание.              | Проверьте подключение к CU или другим DU.                                                                                                    | Стр. 13, 14 |
|                                     | В зависимости от режима или настройки конференции кнопка (κ΄ (микрофон) может не работать. Проверьте настройки режима конференции.                                  |             |
|                                     | Чтобы выполнить проверку с Web Remote:                                                                                                    | Стр. 34     |
| Не работает кнопка «'ද́ (микрофон). | [Настройки и обслуживание] → [Настройки установки] → [Конференция] → [Режим<br>конференции]                                                                         |             |
|                                     | Чтобы выполнить проверку на дисплее CU:                                                                                                    | Стр. 7      |
|                                     | <i>Set</i> → Войдите в систему с правами <i>Administrator</i> или <i>Operator</i> → <i>Conference Mode</i>                                                          |             |
| На выходе гнезда наушников нет      | Вставьте штекер наушников до упора.                                                                                                    | -           |
| звукового сигнала.                  | Увеличьте громкость кнопкой +.                                                                                                    | Стр. 9      |
|                                     | Проверьте подключение DU.                                                                                                    | Стр. 14     |
|                                     | Вставьте кабель Ethernet до упора.                                                                                                    | _           |
|                                     | Убедитесь, что кабели не повреждены.                                                                                                    | _           |
|                                     | В меню [Настройки и обслуживание] → [Настройки установки] → [DU] → [Подробные<br>настройки DU] проверьте, чтобы настройка [Динамик] была установлена на [Включено]. | Стр. 33     |
| На выходе встроенного динамика нет  | Отрегулируйте уровень динамика.                                                                                                    |             |
| звука.                              | Чтобы выполнить проверку с Web Remote:                                                                                                    | Стр. 31     |
|                                     | [Настройки и обслуживание] → [Настройки установки] → [Общие настройки DU] →<br>[Уровень динамика]                                                                   |             |
|                                     | Чтобы выполнить проверку на дисплее CU:                                                                                                    | Стр. 7      |
|                                     | Set → Войдите в систему с правами Administrator или Operator → Audio Setting → DU SP<br>Output Lvl                                                                  |             |
|                                     | Вставляйте штекер ATUC-M в гнездо микрофона на DU, пока не услышите щелчок.                                                                                         | Стр. 18     |
| Ha program ATLIC M                  | В меню [Настройки и обслуживание] → [Настройки установки] → [DU] → [Подробные<br>настройки DU] проверьте настройку [Микрофон].                                      |             |
| 110 pa001ac1 A1 00-141.             | • Убедитесь, что параметр [Фантомное питание] не установлен на [Выкл].                                                                                              | Стр. 33     |
|                                     | • Проверьте, чтобы параметр [Чувствительность] не был установлен на слишком низкий уровень.                                                                         |             |

## Web Remote

| Проблема                                                                                      | Причина/Решение                                                                                                    | Страница |
|-----------------------------------------------------------------------------------------------|----------------------------------------------------------------------------------------------------|----------|
| "Locate" не распознает СU, которым Вы                                                         | Проверьте подключения модулей, в том числе CU и такого устройства управления, как компьютер.                                                                                                    | Стр. 19  |
| Remote.                                                                                       | Убедитесь, что CU и такое устройство управления, как компьютер, подключены к одной сети.                                                                                                    | -        |
| CU, которым Вы хотите управлять при<br>помощи Web Remote, выделен серым<br>цветом в "Locate." | Когда несколько CU каскадно подключены и CU Link функционирует, CU выделены серым<br>и неактивны в "Locate", в то время как для CU выбран пункт [Зависимый] из [Общие] →<br>[Настройка линкования CU] → [Главный/Зависимый].<br>Перепроверьте настройку.                                                                                                    | Стр. 25  |
| Web Remote не запускается на Вашем                                                            | Проверьте, чтобы устройство управления было подключено к правильной точке доступа.                                                                                                    | -        |
| устройстве управления, таком как<br>планшет или iPad.                                         | Проверьте, чтобы CU и устройство управления, такое как планшет или iPad, были<br>подключены к одной сети.                                                                                                    | _        |
| Вы забыли пароль.                                                                             | <ul> <li>Следуйте описанной ниже процедуре, чтобы сбросить пароль.</li> <li>Отобразите ГЛАВНЫЙ экран на дисплее CU, после чего, нажав и удерживая кнопку ВАСК на передней панели CU, поверните поворотный переключатель по часовой стрелке, пока не услышите 3 щелчка.</li> <li>Нажав и удерживая кнопку ВАСК, поверните поворотный переключатель против часовой стрелки, пока не услышите 3 щелчка.</li> <li>Нажав и удерживая кнопку ВАСК, нажмите на кнопку ENTER.</li> </ul> | Стр. 6   |

# Сообщения об ошибках

- Ниже описаны сообщения об ошибках, отображаемые в окне Web Remote и на дисплеях CU.
- Состояния LED-индикаторов ошибки CU описаны вместе с сообщениями об ошибке на дисплее CU.
- Если ошибка не устраняется даже после выполнения процедур по ее устранению или если модуль требует ремонта или замены деталей, обратитесь к нашему торговому представителю.

|    | Web Remote                                | Дисплей CU<br>(LED-индикаторы)                               | Состояние/способ устранения                                                                                                    |
|----|-------------------------------------------|--------------------------------------------------------------|----------------------------------------------------------------------------------------------------|
| 1  | Resume Data Error                         | Resume Data Err                                              | <ul> <li>Не удалось считать информацию для продолжения.</li> <li>Модуль был запущен с использованием второй из последних настроек или<br/>настройки по умолчанию. Хотя функциональные ограничения отсутствуют, все же<br/>перезапустите модуль, чтобы убедиться, что ошибка не появляется снова.</li> </ul>                                                                                                    |
| 2  | Preset Data Error                         | Pst Data Err                                                 | <ul> <li>Не удалось считать данные пресета.</li> <li>Эта ошибка может появляться, когда Вы вызываете пресет по умолчанию или<br/>пресет, который Вы успешно вызывали в последний раз. Хотя функциональные<br/>ограничения отсутствуют, все же перезапустите модуль, чтобы убедиться, что<br/>ошибка не появляется снова.</li> </ul>                                                                                          |
| 3  | Ошибка питания DU                         | DU Power Err<br>(DU POWER: мигает зеленым<br>светом)         | Ошибка произошла при подаче питания на DU.<br>• Возможно, упало напряжение на выходе 48V.<br>① После отключения всех DU от CU перезапустите CU. Если эта же ошибка<br>повторяется снова, CU требует ремонта.<br>② Если эта ошибка не появляется снова в ①, однако появляется снова после<br>подключения DU, причиной может быть поврежденный кабель или DU. Определите<br>поврежденный кабель или DU для замены или ремонта. |
| 4  | Ошибка соединения DU                      | DU Comm Err<br>(DU CHAIN: мигает зеленым<br>светом)          | Не удается установить отдельные настройки DU.<br>• Убедитесь в отсутствии ошибки подключения DU.                                                                                                    |
| 5  | DU Из последовательного в<br>параллельное | DU Ring to Daisy<br>(DU CHAIN: мигает зеленым<br>светом)     | Изменилась топология DU (с последовательного на параллельное подключение).<br>• Если эта ошибка возникает, даже когда Вы не меняли тип подключения DU,<br>убедитесь в отсутствии ошибки подключения DU.                                                                                                    |
| 6  | DU Из параллельного в<br>последовательное | DU Daisy to Ring<br>(DU CHAIN: мигает зеленым<br>светом)     | Изменилась топология DU (с параллельного на последовательное подключение).<br>• Если эта ошибка возникает, даже когда Вы не меняли тип подключения DU,<br>убедитесь в отсутствии ошибки подключения DU.                                                                                                    |
| 7  | Кол-во DU уменьшено.                      | DU Number Decrease<br>(DU CHAIN: мигает зеленым<br>светом)   | Уменьшилось количество подключенных DU.<br>• Если эта ошибка возникает, даже когда Вы не меняли тип подключения DU,<br>убедитесь в отсутствии ошибки подключения DU.                                                                                                    |
| 8  | DU больше 50 шт                           | DU Exceeds 50pcs<br>(DU CHAIN: мигает зеленым<br>светом)     | <ul> <li>(1) Суммарно более 50 DU подключено к разъемам DU CHAIN A/B/C/D.</li> <li>(2) Суммарно более 50 DU подключено к разъемам DU CHAIN A/B.</li> <li>• Подключите 50 или менее DU к каждому CU.</li> </ul>                                                                                                    |
| 9  | DU C/D: больше 25 шт                      | DU C/D Exceeds 25pcs<br>(DU CHAIN: мигает зеленым<br>светом) | Суммарно более 25 DU подключено к разъемам DU CHAIN C/D.<br>• Суммарно подключите 25 или менее DU к разъемам DU CHAIN C/D.                                                                                                    |
| 10 | Ошибка соединения CU                      | CU Comm Err<br>(CU LINK: мигает зеленым<br>светом)           | Между CU возникла ошибка связи.<br>• Убедитесь в отсутствии ошибки подключения CU.                                                                                                    |
| 11 | Линкование CU Выкл.                       | CU Link OFF<br>(CU LINK: мигает зеленым<br>светом)           | Отменено линкование CU.<br>• Если эта ошибка возникает неожиданно, убедитесь в отсутствии ошибки<br>подключения CU.                                                                                                    |
| 12 | Ошибка сети                               | Network Comm Err<br>(REMOTE: мигает зеленым<br>светом)       | <ul> <li>(1) Произошла ошибка связи сети.</li> <li>(2) Произошла ошибка связи команды IP.</li> <li>Убедитесь в отсутствии ошибки подключения к сети.</li> </ul>                                                                                                    |
| 13 | Ошибка доступа USB                        | USB Access Err                                               | Произошла ошибка при доступе к устройству USB (съемному накопителю).<br>• Проверьте отсутствие проблем в устройстве USB (съемном накопителе).<br>• Проверьте, не возникает ли такая же ошибка с другим устройством USB (съемным<br>накопителем).                                                                                                    |

|    | Web Remote                                               | Дисплей СU<br>(LED-индикаторы)          | Состояние/способ устранения                                                                                                    |
|----|----------------------------------------------------------|-----------------------------------------|----------------------------------------------------------------------------------------------------|
|    | Ошибка формата USB                                       | USB Format Err                          | Проблема с устройством USB (съемным накопителем).                                                                                                    |
| 14 |                                                          |                                         | • Проверьте формат устройства USB (съемного накопителя).                                                                                                    |
| 14 |                                                          |                                         | <ul> <li>Используйте устройство USB (съемный накопитель), отформатированное в<br/>формате FAT16 или FAT32.</li> </ul>                                                                  |
|    | Не выполнено.                                            | Failed                                  | (1) Невозможно задать настройку из-за некоторых системных ошибок.                                                                                                    |
|    |                                                          |                                         | <ul> <li>Попробуйте повторно задать настройку; проверьте, не возникает ли эта ошибка<br/>снова.</li> </ul>                                                                             |
|    |                                                          |                                         | <ul><li>(2) Не выполняется операция воспроизведения.</li><li>Проверьте правильность подключения устройства USB (съемного накопителя).</li></ul>                                        |
|    |                                                          |                                         | <ul> <li>Убедитесь, что файл, который Вы хотите воспроизвести, присутствует на<br/>устройстве USB (съемном накопителе).</li> </ul>                                                     |
| 15 |                                                          |                                         | <ul> <li>Проверьте правильность формата файла, который Вы хотите воспроизвести.<br/>(Проверить это можно, если, например, воспроизвести файл на другом<br/>проигрывателе.)</li> </ul>  |
|    |                                                          |                                         | (3) Не выполняется операция записи.                                                                                                    |
|    |                                                          |                                         | • Проверьте, чтобы устройство USB (съемный накопитель) было вставлено в CU.                                                                                                    |
|    |                                                          |                                         | <ul> <li>Проверьте, чтобы на устройстве USB (съемном накопителе) была снята защита от<br/>записи.</li> </ul>                                                                           |
|    |                                                          |                                         | • Проверьте свободную память на устройстве USB (съемном накопителе).                                                                                                    |
|    |                                                          |                                         | • Проверьте отсутствие проблем в устройстве USB (съемном накопителе).                                                                                                    |
|    |                                                          |                                         | • Проверьте, не возникает ли такая же ошибка с другим устройством USB (съемным накопителем).                                                                                           |
|    | Экспорт файла не выполнен.                               |                                         | (4) Не удается экспортировать данные пресета.                                                                                                    |
| 16 |                                                          |                                         | • Проверьте отсутствие проблем в устройстве USB (съемном накопителе).                                                                                                    |
|    |                                                          |                                         | • Проверьте, не возникает ли такая же ошибка с другим устройством USB (съемным накопителем).                                                                                           |
|    | Импорт файла не выполнен.                                |                                         | (5) Не удается импортировать данные пресета.                                                                                                    |
| 17 |                                                          |                                         | • Проверьте отсутствие проблем в устройстве USB (съемном накопителе).                                                                                                    |
|    |                                                          |                                         | • Проверьте, не возникает ли такая же ошиока с другим устроиством USB (съемным накопителем).                                                                                           |
|    | Вход: Ошибка записи USB                                  | USB Write Err                           | Не удается сохранить log-файл на устройство USB (съемный накопитель).                                                                                                    |
|    |                                                          |                                         | <ul> <li>Проверьте, чтобы из устроиство USB (съемный накопитель) было вставлено в СО.</li> <li>Проверьте, чтобы на устройстве USB (съемном накопитель) было снята защита от</li> </ul> |
| 18 |                                                          |                                         | записи.                                                                                                    |
|    |                                                          |                                         | • Проверьте свободную память на устройстве USB (съемном накопителе).                                                                                                    |
|    |                                                          |                                         | • Проверьте отсутствие проблем в устройстве USB (съемном накопителе).                                                                                                    |
| 19 | Не выполнено. Пожалуйста,<br>выключите питание.          | CU FW Update Err<br>Please Turn Pwr OFF | Ошибка возникла во время обновления встроенного ПО СU.<br>• Выключите питание и перезапустите .                                                                                        |
|    | Не выполнено. Пожалуйста,                                | DU FW Update Err                        | Ошибка возникла во время обновления встроенного ПО DU.                                                                                                    |
| 20 | выключите питание.                                       | Please Turn Pwr OFF                     | • Выключите питание и перезапустите .                                                                                                    |
| 20 |                                                          |                                         | (Если обновление невозможно выполнить для 1-го DU или возникает ошибка в процессе обновления и обновление не удается продолжить.)                                                      |
|    | Выполнено, за исключением                                | Часть DU вышла из строя                 | Обновление встроенного ПО DU было завершено, однако для некоторых DU                                                                                                    |
|    | серийных номеров ниже.                                   | Please Turn Pwr OFF                     | обновление выполнить не удалось.                                                                                                    |
|    | Пожалуиста, выключите питание.<br>Завершено. Пожалуйста. |                                         | <ol> <li>Серииные номера DU, обновление которых выполнить не удается,<br/>перечисляются во всплывающем окне. Запищите их</li> </ol>                                                    |
|    | выключите питание.                                       |                                         | 2) Отключите питание                                                                                                    |
| 21 |                                                          |                                         | (3) Отсоедините DU с записанными Вами серийными номерами                                                                                                    |
|    | XXXXXXXX                                                 |                                         | (4) Выполните аварийное обновление для DU, которые Вы отсоединили в шаге ③.                                                                                                    |
|    | АЛЛАЛЛАА<br>(Отображается список 8-значных               |                                         | для получения информации относительно выполнения аварииного обновления<br>обратитесь к нашему торговому представителю.                                                                 |
|    | серийных номеров DU, для                                 |                                         | . , , , , , , , , , , , , , , , , , , ,                                                                                                    |
|    | которых не удается выполнить<br>обновление.)             |                                         |                                                                                                    |
| 22 | Ошибка получения данных.                                 | Data Acquisition Err                    | Не удалось получить данные при помощи Web Remote или дисплея CU.                                                                                                    |
| 22 |                                                          |                                         | • Выполните операцию повторно; убедитесь, что эта ошибка не возникает снова.                                                                                                    |

|    | Web Remote                                                                                                    | Дисплей СU<br>(LED-индикаторы)            | Состояние/способ устранения                                                                                                    |
|----|----------------------------------------------------------------------------------------------------|-------------------------------------------|----------------------------------------------------------------------------------------------------|
|    | Невозможно настроить.                                                                                                    | Unable to Set                             | <ul><li>(1) В введенной Вами строке содержатся неиспользуемые символы.</li><li>Удалите неиспользуемые символы.</li></ul>                                                                                                    |
| 23 |                                                                                                    | Can't.ReducePriority                      | <ul> <li>(2) Изменение не может быть применено, поскольку введенные величины выходят<br/>за пределы допустимого диапазона или изменение не разрешено.</li> <li>Введите величины, входящие в допустимый диапазон.</li> <li>Убедитесь, что модуль находится в состоянии, в котором изменения разрешены,<br/>после чего выполните операцию повторно, чтобы проверить, не возникает ли эта<br/>ошибка снова.</li> </ul> |
|    |                                                                                                    |                                           | <ul> <li>(3) Настройка [Кол-во открытых микрофонов] (NOM) не может быть изменена<br/>из-за текущего количества приоритетных DU.</li> <li>Установите другое количество для [Кол-во открытых микрофонов] (NOM) или<br/>измените количество приоритетных DU.</li> </ul>                                                                                                    |
| 24 | Невозможно настроить в данный<br>момент. Пожалуйста, выключите<br>все микрофоны DU.                                                                    | Can't.Chg All DU OFF                      | <ul> <li>(4) Во время выполнения записи, приостановки записи или считывания файла невозможно задавать связанные с записью настройки.</li> <li>Остановите запись и только затем повторно выполните операцию.</li> </ul>                                                                                                    |
|    |                                                                                                    |                                           | (э) поскольку не все DO находятся в состоянии Микрофон выкл., бы не можете<br>изменить настройки.<br>Переведите все подключенные DU в состояние Микрофон выкл                                                                                                    |
| 25 | Управление невозможно.                                                                                                    | Unable to Ctrl                            | <ul> <li>(1) Во время выполнения записи, приостановки записи или считывания файла<br/>выполнить эту операцию невозможно.</li> <li>(2) Эту операцию невозможно выполнить по другим причинам. (Невозможно<br/>выполнить никакие операции, кроме изменения настроек.)</li> <li>Остановите запись и только затем повторно выполните операцию.</li> </ul>                                                                |
| 26 | Кол-во приоритетных модулей<br>превышает допустимое. Кол-во<br>уменьшено. Кол-во<br>приоритетных модулей<br>превышает допустимое. Кол-во<br>уменьшено. | _                                         | Количество DU, установленных как приоритетные DU, превысило предельный<br>уровень из-за линкования CU. Уменьшите количество приоритетных DU.<br>(Деактивируйте настройку приоритета для нескольких DU.)<br>• Проверьте приоритетные DU и при необходимости измените соответствующую<br>настройку.                                                                                                    |
| 27 | Невозможно настроить в данный<br>момент. Количество приоритетов<br>превышает допустимое.                                                               | _                                         | Максимальное количество DU, которые могут быть заданы как приоритетные DU,<br>на 1 меньше величины, установленной для [Кол-во открытых микрофонов] (NOM).<br>Невозможно задать больше DU в качестве приоритетных DU.<br>• Измените величину настройки для NOM или величину настройки приоритета DU.                                                                                                    |
| 28 | Запись не выполнена.                                                                                                    | _                                         | Возникает такая ошибка функции записи, как ошибка записи, не связанная с<br>операциями записи при помощи Web Remote.<br>• Убедитесь, что ошибка не возникает во время записи на CU. В случае<br>возникновения ошибки проблему следует решать в соответствии с ошибкой.                                                                                                    |
| 29 | _                                                                                                    | Boot Error XXX                            | <ul> <li>Ошибка возникла во время загрузки CU. (XXX обозначает код ошибки.)</li> <li>Перезагрузите CU и проверьте, не возникает ли эта же ошибка. Если эта же ошибка повторяется снова, CU требует ремонта.</li> </ul>                                                                                                    |
| 30 | -                                                                                                    | Chg to FreeTalk Mode                      | Поскольку с устройством управления произошла ошибка связи, режим<br>конференции переключается на режим Свободное вкл., в котором Вам не нужно<br>использовать устройство управления.<br>• Проверьте отсутствие ошибки подключения к сети.                                                                                                    |
| 31 | -                                                                                                    | CU ForcibleFW Update                      | Выполняется аварийное обновление для CU.<br>• Следуйте сообщениям на экране и не выключайте питание во время обновления.                                                                                                    |
| 32 | -                                                                                                    | DU ForcibleFW Update                      | Выполняется аварийное обновление для DU.<br>• Следуйте сообщениям на экране и не выключайте питание во время обновления.                                                                                                    |
| 33 | -                                                                                                    | Connect USB Device<br>with FW Update File | Выполняется аварийное обновление (для CU или DU).<br>• Вставьте устройство управления USB (съемный накопитель), на котором хранится ПО, в CU.                                                                                                    |

# Технические характеристики

## Технические характеристики ATUC-50CU

## Общие технические характеристики

|                                                                                           | Входы                                    |                          | Mic/Linex 2, AUX (ST) $\times$ 1, INTERPRETATION RETURN $\times$ 2                                   |  |  |
|-------------------------------------------------------------------------------------------|------------------------------------------|--------------------------|----------------------------------------------------------------------------------------------------|--|--|
| Входные/выходные разъемы                                                                  | Выходы                                   |                          | BAL. × 4, UNBAL. × 1                                                                                 |  |  |
|                                                                                           | LINK/CHAIN                               |                          | Разъемы DU A/B, разъемы CU A/B (разъемы DU C/D)                                                      |  |  |
| Запись (*1)                                                                               | При помощи накопителя USB<br>Битрейт MP3 |                          | 1/2/3/4 дорожки (WAV) (стандарт BWF)<br>1/2 дорожки (MP3) (оригинальный формат)                      |  |  |
|                                                                                           |                                          |                          | 64kbps/128kbps/192kbps/256kbps/320kbps                                                               |  |  |
|                                                                                           | WAV                                      | Количество бит<br>данных | 16 бит, 24 бит                                                                                       |  |  |
|                                                                                           |                                          | Частота дискретизации    | 48kHz                                                                                                |  |  |
| Воспроизведение (*1)                                                                      | MD2/*2)                                  | Битрейт                  | 32-320kbps                                                                                           |  |  |
|                                                                                           | MP3(2)                                   | Частота дискретизации    | 48kHz                                                                                                |  |  |
|                                                                                           | Максимальный размер                      | о файла                  | 2GB                                                                                                  |  |  |
|                                                                                           | Максимальное количество файлов           |                          | 30 файлов                                                                                            |  |  |
| Задержка сигнала                                                                          |                                          |                          | С входа микрофона на выход: 1ms<br>DU – CU: 1.2ms                                                    |  |  |
| Частотная характеристика                                                                  |                                          |                          | +1,0, –2,0dB 20Hz – 20kHz, по отношению к выходному сигналу +4dBu при 1kHz.                          |  |  |
| Динамический диапазон                                                                     |                                          |                          | 110dB А-взвешенный                                                                                   |  |  |
| Отношение сигнал/шум                                                                      |                                          |                          | 90dB А-взвешенный                                                                                    |  |  |
| Разница между номинальным<br>уровнем сигнала и<br>максимальным значением без<br>искажений |                                          |                          | 20dB                                                                                                 |  |  |
| Эквивалентный шум на входе                                                                | e Mic/Line 1–2                           |                          | Менее –126dBu R <i>s</i> =150ohm                                                                     |  |  |
| Остаточный шум                                                                            |                                          |                          | Meнee –86dBu A-взвешенный                                                                            |  |  |
| Суммарный коэффициент га                                                                  | рмонических искажени                     | й                        | Менее 0,03% на 1 кГц                                                                                 |  |  |
| Перекрестные помехи при<br>1kHz                                                           |                                          |                          | Менее –80dВ                                                                                          |  |  |
| Дисплей OLED                                                                              |                                          |                          | 20 × 2 символов, цвет: желтый,<br>Ресурс: 100 000 часов                                              |  |  |
| Фантомное питание                                                                         |                                          |                          | +48V постоянного тока                                                                                |  |  |
| Питание                                                                                   |                                          |                          | 100V-240V переменного тока, 50/60Hz                                                                  |  |  |
| Потребляемая мощность                                                                     |                                          |                          | 20W–175W (макс.), подключение 50 ATUC-50DUs эквивалентно 2,55A.                                      |  |  |
| Диапазон температур гарантированной работы                                                |                                          |                          | 0-40°C                                                                                               |  |  |
| Диапазон влажности гарантированной работы                                                 |                                          |                          | 25-85%                                                                                               |  |  |
| Габаритные размеры (Ш × Г × В)                                                            |                                          |                          | 482,6mm×331,6mm×44mm                                                                                 |  |  |
| Вес нетто                                                                                 |                                          |                          | 3,4kg                                                                                                |  |  |
| 071.0170                                                                                  | Передняя панель                          |                          | Черный                                                                                               |  |  |
| <u> </u>                                                                                  | Верхняя и задняя стор                    | она                      | Черный                                                                                               |  |  |
| Комплектация                                                                              |                                          |                          | Сетевой шнур питания, Инструкция по быстрой установке ×2, разъемы<br>Euroblock ×9, гарантийный талон |  |  |

\*1 Поддерживаемые файловые системы: FAT16/FAT32

\*2 Поддерживаемый формат: Технология сжатия звука MPEG-1 Audio Layer-3.

## Технические характеристики входов/выходов

## Технические характеристики аналоговых входов

| Входные разъемы   |                   | Импеданс |          | Уровень входа |                             |                            | 111       | Симметричный/  |
|-------------------|-------------------|----------|----------|---------------|-----------------------------|----------------------------|-----------|----------------|
|                   |                   | усиление | нагрузки | Минимум       | Один                        | Максимум                   | штекер    | несимметричный |
| MIC /I INF        | Микрофон          | 15-59dB  | 5k ohm   | -60dBu        | -40dBu                      | -16dBu                     | Euroblock | Симметричный   |
| Вход 1–2          | Линия             | 15-59dB  | 20k ohm  | -40dBu        | +4dBu*/<br>0dBu             | +24dBu*/<br>+20dBu         | Euroblock | Симметричный   |
| AUX Bxoa L        | R (моно ×2)       | _        | 10k ohm  | _             | 0dBV*/<br>-10dBV/<br>-20dBV | +20dBV*/<br>+10dBV<br>0dBV | Вывод RCA | Несимметричный |
| INTERPRETAT<br>1- | TION RETURN<br>-2 | -        | 20k ohm  | -             | +4dBu*/<br>0dBu             | +24dBu*/<br>+20dBu         | Euroblock | Симметричный   |

\* Настройка по умолчанию

## Технические характеристики аналоговых выходов

| BUYOANDE DOOTEMU                   | Импеланс нагрузии |         | Уровень выхода | IIITeven | Симметричный/ |                |
|------------------------------------|-------------------|---------|----------------|----------|---------------|----------------|
| Быходные развемы                   | импедане нагрузки | Минимум | Один           | Максимум | штекер        | несимметричный |
| BAL. (Симметричный) Выход<br>1–4   | 150ohm            | _       | +4dBu          | +24dBu   | Вывод RCA     | Симметричный   |
| UNBAL. (Несимметричный)<br>Выход 1 | 300ohm            | _       | 0dBV           | +20dBV   | Euroblock     | Несимметричный |

## Технические характеристики цифровых входов/выходов

| Разъемы            | Формат              | Количество бит данных /<br>Частота дискретизации | Аудио                                                   | Штекер      |
|--------------------|---------------------|--------------------------------------------------|---------------------------------------------------------|-------------|
| USB                | USB                 | 24bit/48kHz                                      | Воспроизведение: МРЗ или WAV/Запись: МРЗ или<br>WAV     | USB (тип A) |
| DU CHAIN A/B (C/D) | Оригинальный формат | 24bit/48kHz                                      | Основной, обратный, язык перевода, активный<br>микрофон | RJ-45       |
| CU LINK A/B        | Оригинальный формат | 24bit/48kHz                                      | Основной, обратный, язык перевода, активный<br>микрофон | RJ-45       |

## Технические характеристики входов/выходов управления

| Разъемы | Формат    | Уровень             | Штекер |
|---------|-----------|---------------------|--------|
| NETWORK | IEEE802.3 | 10BASE-T/100BASE-TX | RJ-45  |

## Общие технические характеристики

|                                                                                        | Входы          | Гнездо микрофона ×1                                                            |  |  |
|----------------------------------------------------------------------------------------|----------------|--------------------------------------------------------------------------------|--|--|
| Входные/выходные разъемы                                                               | Выходы         | Гнездо наушников ×1                                                            |  |  |
|                                                                                        | CHAIN          | Разъемы подключения DU/CU                                                      |  |  |
| Частота дискретизации                                                                  |                | 24bit/48kHz                                                                    |  |  |
| Частотная характеристика                                                               |                | +1,0, –2,0dB 20Hz – 20kHz, по отношению к выходному сигналу +4dBu при<br>1kHz. |  |  |
| Динамический диапазон                                                                  |                | 107dB А-взвешенный                                                             |  |  |
| Отношение сигнал/шум                                                                   |                | 87dB А-взвешенный                                                              |  |  |
| Разница между номинальным уровнем<br>сигнала и максимальным значением без<br>искажений |                | 20dB                                                                           |  |  |
| Эквивалентный шум на входе                                                             |                | Менее –121dBu Rs=150ohm                                                        |  |  |
| <br>Суммарный коэффициент гармонических<br>искажений                                   |                | Менее 0,07% на 1 кГц                                                           |  |  |
| Фантомное питание                                                                      |                | +24V постоянного тока                                                          |  |  |
| Питание                                                                                |                | +48V постоянного тока                                                          |  |  |
| Потребляемая мощность                                                                  |                | 2,2W                                                                           |  |  |
| Диапазон температур гарантированной<br>работы                                          |                | 0-40°C                                                                         |  |  |
| <br>Диапазон влажности гарантированной<br>работы                                       |                | 25-85%                                                                         |  |  |
|                                                                                        |                | 135mm×148,3mm×84,2mm                                                           |  |  |
| Вес нетто                                                                              |                | 570g (900g с опциональной утяжеляющей пластиной)                               |  |  |
| Omeania                                                                                | Верхняя панель | Бронза                                                                         |  |  |
|                                                                                        | Корпус         | Черный                                                                         |  |  |
| Комплектация                                                                           |                | Инструкция по быстрой установке, гарантия                                      |  |  |

## Технические характеристики входов/выходов

## Технические характеристики аналоговых входов

| D                      | Усиление | Импеданс | Уровень входа |             |          | III         | Симметричный/  |
|------------------------|----------|----------|---------------|-------------|----------|-------------|----------------|
| <i>Бходные</i> разъемы |          | нагрузки | Минимум       | Номинальный | Максимум | штекер      | несимметричный |
| Вход МІС               | 7–47dB   | 5k ohm   | –60dBu        | -40dBu      | -20dBu   | Розетка XLR | Симметричный   |

## Технические характеристики аналоговых выходов

| P                | Marros are nonprover |         | Уровень выхода | IIImovon |               |
|------------------|----------------------|---------|----------------|----------|---------------|
| выходные разъемы | импеданс нагрузки    | Минимум | Номинальный    | Максимум | штекер        |
| Наушники         | 320hm                | -       | 1,5mW          | 15mW     | ф3,5mm стерео |
| Динамик          | 80hm                 | -       | 50mW           | 100mW    | _             |

## Технические характеристики цифровых входов/выходов

| Разъемы      | Формат              | Количество бит данных /<br>Частота дискретизации | / Аудио                                             | Штекер |
|--------------|---------------------|--------------------------------------------------|-----------------------------------------------------|--------|
| DU CHAIN A/B | Оригинальный формат | 24bit/48kHz                                      | Базовый, обратный, язык перевода, активный микрофон | RJ-45  |

## Технические характеристики входов/выходов управления

| Разъемы           | Формат | Уровень          | Штекер |
|-------------------|--------|------------------|--------|
| Опциональный порт | UART   | +5V, TX, RX, GND | RJ-11  |

# Технические характеристики АТUC-М

|                                                                                                    | ATUC-M43H                                      | ATUC-M58H          |  |
|----------------------------------------------------------------------------------------------------|------------------------------------------------|--------------------|--|
| Тип                                                                                                    | С электретом на задней пластине                |                    |  |
| Диаграмма направленности                                                                                           | Гиперкардиоидная                               |                    |  |
| Диапазон частот                                                                                                    | 100–15 000Hz                                   |                    |  |
| Чувствительность (0dB=1V/1Pa, 1kHz)                                                                                | -40dB                                          |                    |  |
| Максимальный уровень входного<br>звукового давления (1kHz, суммарный<br>коэффициент гармонических искажений<br>1%) | 134dB S.P.L.                                   |                    |  |
| Отношение сигнал/шум (1kHz, 1Pa)                                                                                   | 64dВ или более                                 |                    |  |
| Выходной импеданс                                                                                                  | 250ohms симметричный                           |                    |  |
| Отделка                                                                                                    | Черная матовая отделочная краска горячей сушки |                    |  |
| Габаритные размеры                                                                                                 | Диаметр 18,9×430mm                             | Диаметр 18,9×580mm |  |
| Bec                                                                                                    | Прибл. 82g                                     | Прибл. 92g         |  |

Audio-Technica Corp. http://www.audio-technica.com/world\_map/ ©2016 Audio-Technica Corp.